# MapExplorer Manual versión 11

© 2010 ... MapFactor

# **El contenido**

L

|       |     |                                              | 0  |
|-------|-----|----------------------------------------------|----|
| Parte | )   | Introducción                                 | 4  |
|       | 1   | Instalación de software                      |    |
|       | 2   | Primera ejecución                            |    |
|       | 3   | Abrir el mapa                                |    |
|       | 4   | Salir de programa                            |    |
|       |     |                                              |    |
| Parte | II  | Utilización de Navegador                     | 11 |
|       | 1   | Vista preliminar                             | 11 |
|       | 2   | Ventana de mapa                              | 11 |
|       |     | Menú de mapa<br>–                            |    |
|       |     | Zoom en mapa                                 |    |
|       |     | Mover el mapa<br>Monsaio informativo         |    |
|       | 2   | Ventana de entrada                           | 10 |
|       | 5   |                                              |    |
|       |     | vista preiminar                              |    |
|       |     | Buscar por los códigos postales              | 20 |
|       |     | Routing - buscar la ruta óptima              |    |
|       | 4   | Ventana de resultados:                       |    |
|       |     | Resultados de búsqueda                       |    |
|       |     | Resultados de routing                        |    |
|       |     | Lista de los objetos seleccionados           | 33 |
|       | 5   | GPS                                          |    |
|       |     | Visualizar posición de GPS en el mapa        |    |
|       |     | Repasar los datos GPS                        |    |
|       | 6   | Barras de herramientas                       |    |
|       |     | Barras de herramientas - la lista            |    |
|       |     | Modificaciones de las barras de herramientas |    |
|       | 7   | Pushpins                                     |    |
|       |     | Anadir Pushpins                              | 39 |
|       |     | Lista de los objetos de usuario              |    |
|       |     | Borrar puspin                                |    |
|       | 8   | Carpetas de mapa                             |    |
|       | 9   | Sitios de interés                            |    |
| Parte | III | Importar datos                               | 51 |
|       | 1   | Importar su datos                            |    |
|       | 2   | Actualización de datos importados            |    |
|       | 3   | Borrar su datos                              | 61 |
| Parte | IV  | Configuración de Map Explorer                | 64 |

II

|         | 1           | Aplicación                                                 | 64  |
|---------|-------------|------------------------------------------------------------|-----|
|         | 2           | Mensaje informativo                                        | 65  |
|         | 3           | GPS                                                        | 66  |
|         | 4           | Мара                                                       | 69  |
|         | 5           | Routing                                                    |     |
|         | 6           | Buscar                                                     |     |
|         | 7           | Selección                                                  | 75  |
| Parte   | V           | Seguimiento de vehículos                                   | 78  |
|         | 1           | Anadir un nuevo vehículo, o grupo de nuevos vehículos      |     |
|         | 2           | Configuración de la unidad de vehículo VTU009              | 80  |
|         | 3           | Configuración de la unidad de vehículo VTU10               | 83  |
|         | 4           | Copiar los datos del vehículo                              | 86  |
|         | 5           | Seguimiento de vehículos on-line                           | 89  |
|         | 6           | Visualización de la ruta realizada                         | 90  |
|         | 7           | La tabla de historial                                      |     |
|         | 8           | Configuración de seguimiento de vehículos                  |     |
|         | 9           | Planear                                                    |     |
|         | 10          | Área operativa - geofencing                                | 100 |
|         |             | Configurar geofencing                                      | 100 |
|         |             | Manejar área operativa<br>Bloquear la posición de vehículo |     |
| Dorto   | <b>\</b> /I |                                                            |     |
| Faile   | VI          | mediante TCP/IP                                            | 107 |
| Parte \ | /           | FAQ - Preguntas frequentes                                 | 112 |
| Parte V | 111         | Diccionario                                                | 114 |
|         |             | Index                                                      | 115 |

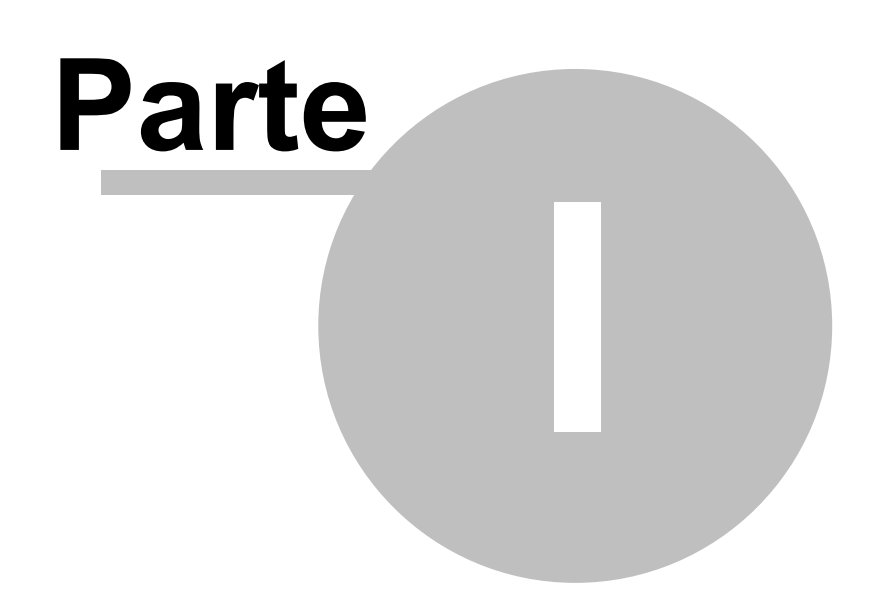

## 1 Introducción

Map Explorer es un nuevo software de uso de mapas y navegación. Incluye I32 mapas de Europa, EE.UU. o Canadá, de vectores detallados con la opción de ver los detalles de calles de las ciudades grandes. Su uso es conveniente y muy útil especialmente para la planificación y preparación de los viajes. La conexión con el sistema GPS permite una autonavegación directa. Sus funciones principales son la navegación por voz, routing - búsqueda de las rutas, el cálculo de los costes de la ruta, visualización de la posición actual y búsqueda en la base de datos.

Software es determinado para WIN 2000/XP/Vista/Windows 7.

## 1.1 Instalación de software

Ejecute la foncción SETUP.EXE del disco de instalación y sigua las instrucciones que aparecen en la pantalla.

El idioma se selecciona según el idioma instalado en Windows entrando por Start/ Modo de instalación/ Barra de herramientas/Modo de instalación local. El idioma se puede cambiar en Herramientas/Modo de instalación/Aplicaciónes.

## 1.2 Primera ejecución

Para ejecutar el programa haga click en la opción Inicio, seleccionne Programas/Navigator10/Map Explorer/Map Explorer.

Aparece la ventana principal de programa con las barras de herramientas en la parte de encabezado de ventana.

5

| 47 ManEvoloror                                                                                                    |                                       |
|----------------------------------------------------------------------------------------------------|---------------------------------------|
| Archivo Visualizar Ruscar Seguimiento 505 Ruta Herramientas Ventana Avuda                                                                                                    |                                       |
|                                                                                                    | 🍛 🖂 🖿 » 🔍 »                           |
| Ventana de entrada                                                                                                    |                                       |
| Buscar Vista preliminar Código postal Routing                                                                                                    | 2 🔽                                   |
| Propiedad Introducir el texto de la búsqueda                                                                                                    | · · · · · · · · · · · · · · · · · · · |
| Nombre grant close Mapas Carpetas de mapa                                                                                                    |                                       |
| Nombre de mapa 🛆 Status                                                                                                    |                                       |
| <ul> <li>Africa</li> <li>América</li> <li>Asia</li> <li>Seleccionar la categoría</li> <li>X Albania instalado</li> <li>X Albania instalado</li> <li>X Albania instalado</li> <li>X Albania instalado</li> <li>X Albania instalado</li> <li>X Albania instalado</li> <li>X Albania instalado</li> <li>X Albania instalado</li> <li>X Albania instalado</li> <li>X Austria instalado</li> <li>X Austria instalado</li> <li>X Bélgica instalado</li> <li>X Bielorusia instalado</li> <li>X Bielorusia instalado</li> <li>X Bosnia y Herzegovina instalado</li> <li>X Bosnia y Herzegovina instalado</li> <li>X Bulgaria instalado</li> <li>X Características geográficas</li> <li>X Características geográficas</li> <li>X Características geográficas</li> <li>X Caractera y calles</li> <li>X Eslovenia instalado</li> <li>X Eslovenia instalado</li> <li>X Eslovenia</li></ul> | Aceptar Cancelar                      |
| Busque                                                                                                    |                                       |
| Ventana de salida                                                                                                    |                                       |
| Tiempo Posición Distancia Entrada 1 Entrada 2 Velocidad Altitud                                                                                                    | X<br>Visualizar<br>Repetir<br>Borrar  |
| Fuera                                                                                                    | de alcanze de sistema de 🏑            |

Seleccionar mapas - Abrir el mapa

Parando el ratón más que un segundo encima de qualquier icono de la barra de herramientas aparece el mensaje informativo explícando su aplicación.Los iconos que se quedan en color gris no están activados.

Si es MapEplorer el parte de su sistema del seguimiento de vehículos, en primer inicio aparece el guía de configuración.

6

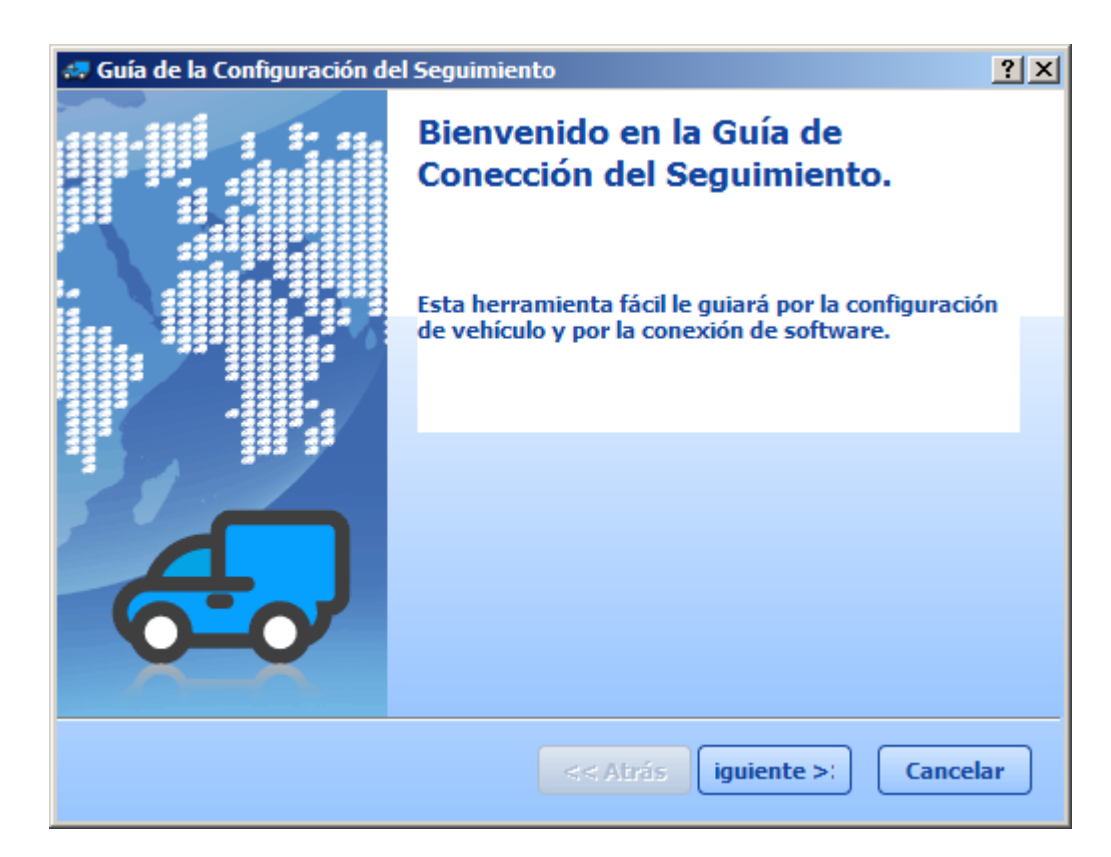

Siga los instrucciones en la pantalla. La más de la veces se utiliza comunicación por GPRS.

| 🚙 Guía de la Configuración del Seguimiento                                                      | <u>? ×</u> |
|-------------------------------------------------------------------------------------------------|------------|
| Tipo de conección                                                                               | •          |
| De que manera quisiera comunicar con su vehículo?                                               |            |
| Seleccione GPRS para BandaAncha/Internet o GSM DATOS para dial-up comuni                        | icació     |
| GPRS     GSM DATOS                                                                              |            |
| Nota: Cuándo seleccione GSM DATOS necesita tener installado el módem dial-u<br>en su ordenador. | p          |
| << Airás iguiente >: Cancel                                                                     | ar         |

Después establece su cuenta en GPRS servidor. Invente su Nombre de usuario y Contraseňa.

| 🛹 Guía de la Configuración del Seguimiento                                                                                                    | <u>? ×</u> |
|----------------------------------------------------------------------------------------------------|------------|
| Usuario web registración                                                                                                    |            |
| Seleccione nombre de usuario y contraseña para su registración.                                                                                                |            |
| Nombre de usuario<br>Contraseňa<br>Confirmar contrasei<br>••••••<br>Entre su correo electrónico para la situación cuando olvide su login informa<br>en futuro. | aciones    |
| correo electrónico                                                                                                    |            |
|                                                                                                    |            |
|                                                                                                    |            |
| << Atrás iguiente >: Ca                                                                                                    | ncelar     |

Finalmente aňade su vehículo al MapExplorer este paso puede repetir tan veces cuántos vehículos tiene.

## 1.3 Abrir el mapa

La lista de los mapas instalados se abre entrando al menú y eligiéndo Archivo/ Abrir el mapa.

8

| 🚙 Seleccionar mapa                   | _                                   | ? 🔀              |
|--------------------------------------|-------------------------------------|------------------|
| Mapas Carpetas de                    | mapa                                |                  |
| Nombre de mapa                       | 🛆 Status                            |                  |
| ⊕ África<br>⊕ América                | · · · · ·                           |                  |
| 🗄 Asia                               |                                     |                  |
| X Albania<br>X Alemania<br>X Andorra | instalado<br>instalado<br>instalado |                  |
| Bélgica<br>Bielorusia                | instalado<br>instalado<br>instalado |                  |
| Bulgaria<br>X Croatia                | instalado<br>instalado<br>instalado |                  |
| Dinamarca                            | instalado<br>instalado              |                  |
| X Eslovenia<br>X Espaňa              | instalado<br>instalado              | <b>-</b>         |
|                                      |                                     | Aceptar Cancelar |

Seleccionne los mapas que quiere ver (Europa o EE.UU.) y haga click en la opción Aceptar. La ventana de mapa se abre. Para ampliar el tamaño de la ventana a modo de pantalla completa utilize el botón maximalizar en la parte derecha de parte de encabezado de ventana.

Si guarda las carpetas de los mapas elegidos, puede abrirlas directamente de la posición guardada antes.

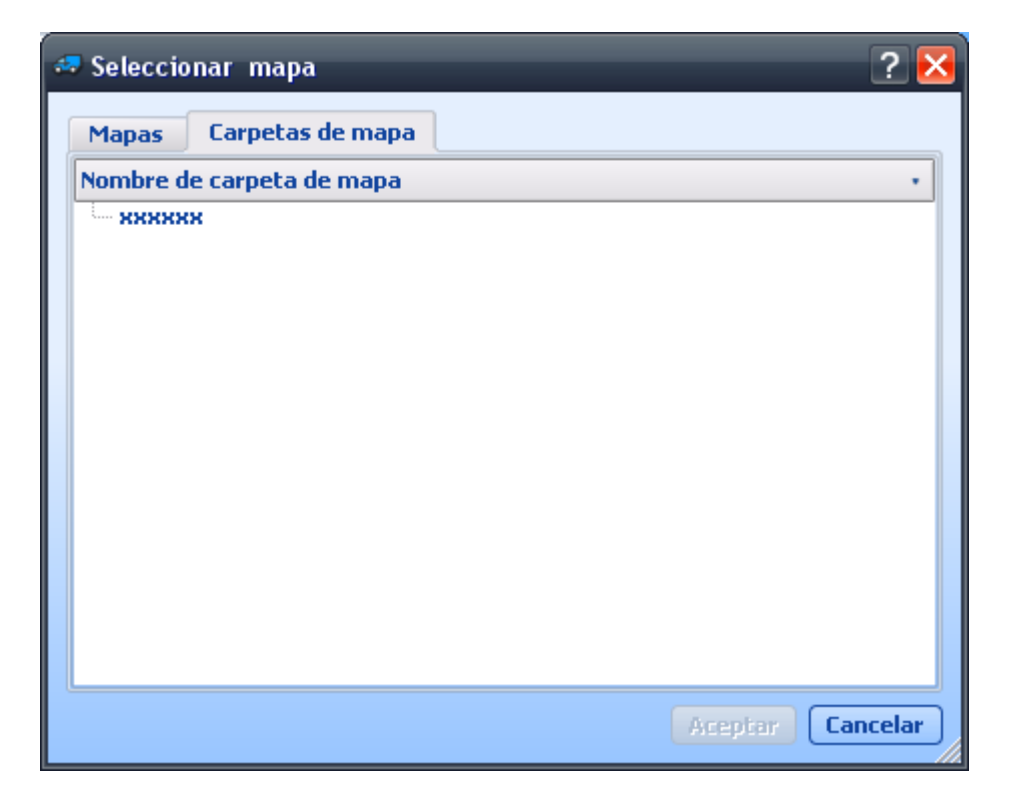

Una vez abiertos los mapas la mayoría de los botones de la barra de herramientas se activará.

## 1.4 Salir de programa

Entre a menú y selecionne Archivo/ Salir o pulse a la vez las teclas Alt y X utilizando así la forma rápida de salir. Si entra al menú por Archivo/Configuración/ Aplicación aparecerá el mensaje <u>Al salir guardar la configuración del mapa</u> o <u>Al iniciar abra la última ventana activa</u>, el programa guardará automáticamente la última ubicación/posición del mapa.

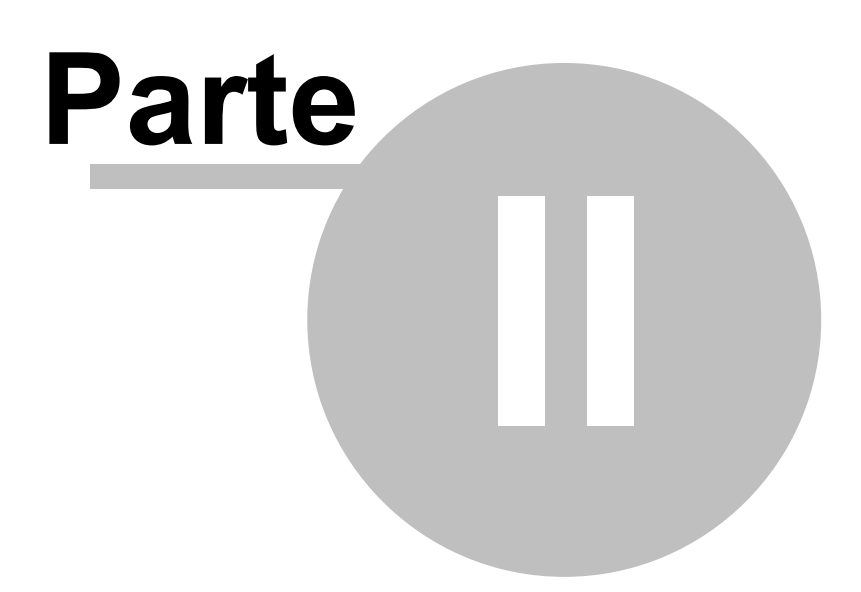

## 2 Utilización de Navegador

## 2.1 Vista preliminar

Ejecutando el mapa se abre la siguiente imagen.

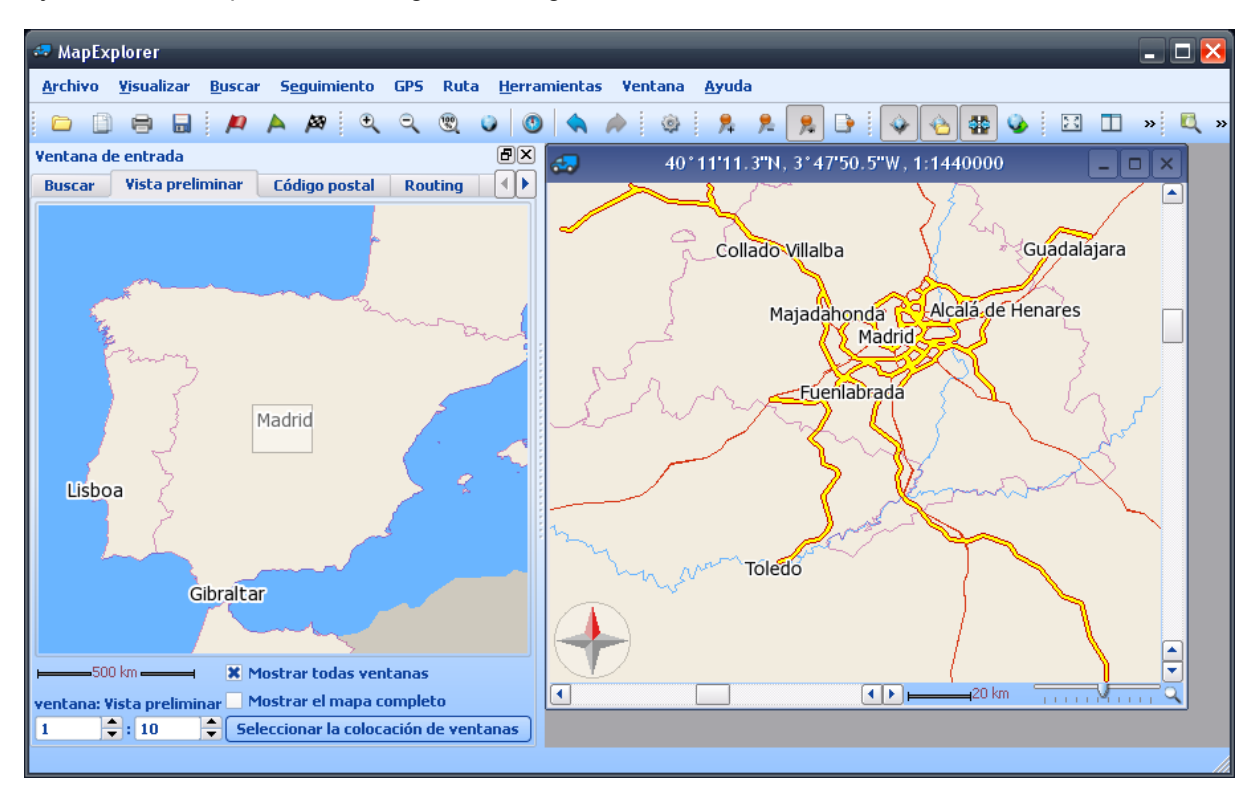

La ventana de esta aplicación está dividida en dos partes. La parte izquierda es la entrada, la parte derecha es la ventana de mapa. La entrada se utiliza para la búsqueda de los objetos en el mapa, los códigos postales (sólo en Gran Bretaña), las rutas óptimas. Tambíen sirve para la navegación y cambio de forma de mapa. Tercera parte – la ventana de los resultados – no está visible durante la ejecución inicial. Aparece utilizando la búsqueda o cuando conecte con GPS en la parte de abajo de la aplicación.

## 2.2 Ventana de mapa

## 2.2.1 Menú de mapa

Cuando haga click con el botón derecha de ratón en la ventana aparece el menú con el contenido:

|            | Plapa anterior                   |        |    |
|------------|----------------------------------|--------|----|
| $\nearrow$ | Plapa posterior                  |        |    |
|            | Abrir I nueva ventana de mapa    | Ctrl+N |    |
| 23         | Pantalla completa                | F11    |    |
| 9          | Visualizar objetos subrayados    |        |    |
| ۲          | Centrar posición                 |        |    |
| ٩          | Buscar el más cerceno            |        |    |
|            | Modos de cursor                  |        | ×  |
|            | Routing                          |        | ×. |
| 凫          | Aňadir pushpin                   |        |    |
|            | El vehículo más cercano          |        |    |
|            | Informar el vehículo más cercano |        |    |

### Mapa anterior

Vuelve a la vista anterior de mapa que había elegido antes de la última modificación (zoom, rotación).

#### Mapa posterior

Está opción se actualiza sólo después de elegir la opción Mapa anterior. Permite volver a la opción Mapa anterior.

#### Abrir nueva ventana de mapa

Abre nueva ventana de mapa con el mapa actual.

#### Pantalla completa

Visualiza el mapa elegido en la pantalla entera sin las ventanas de alredeor. Para volver a la visualización anterior, haga click con el botón derecha en el mapa y cierre la opción pantalla completa.

### Visualizar los objetos subrayados

Visualizará la tabla con la lista de los objetos de mapa subrayados. En esta tabla puede cambiar el color de objeto, anular/apagar la señal, enfoquar el objeto elegido.

### Centrar posición

Posicióna el mapa de modo que tiene el punto activado en el centro de la ventana.

#### Buscar el más cercano

Busca en todas bases de datos y encuentra el objeto más cercano al sitio que marcó usted con el click de ratón.

#### Modos de cursor

Visualiza submenú para elegir entre propiedades de cursor de ratón.

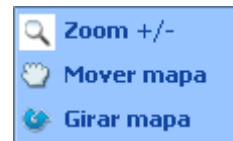

Zoom+/-

Cambia el modo de cursor a modo de zoom.

### Mover mapa

Cambia el modo de cursor a modo que permite mover el mapa.

#### Girar mapa

Cambia el modo de cursor a modo de rotación. Puede girar el mapa utilizando el ratón. Para volver a la posición anterior (apuntando al norte) tiene que seleccionar Herramientas/ Mover mapa hacia arriba por el norte.

#### Routing

Routing se utiliza para buscar la ruta óptima entre dos puntos elegidos. Esta opción le abre el siguiente submenú:

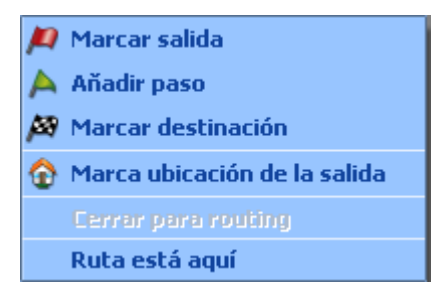

## Marcar salida

Para marcar el inicio de su ruta haga click con el ratón. En el mapa aparecerá icono de Inicio. En la parte izquierda de la aplicación se abre automaticamente la tabla de entrada para poder entrar otros parámetros de la ruta.

### Añadir paso

Para añadir el punto de paso haga click con el ratón. En el mapa aparecerá icono de punto de Paso. En la parte izquierda de la aplicación se abre automaticamente la tabla de entrada para poder entrar otros parámetros de la ruta, si no hubiera sido abierta antes.

### Marcar destinación

Para indicar el destino de su ruta haga click con el ratón. En el mapa aparecerá el icono de Destino. En la parte izquierda de la aplicación se abre automaticamente la tabla de entrada para poder entrar otros parámetros de la ruta, si no hubiera sido abierta antes.

### Marca ubicación de la salida

Para indicar la posición de su Punto de Salida haga click con el ratón. Icono Punto de Salida se visualiza en el mapa solo con el zoom detallado. Si indica solo Inicio o solo Destino de ruta se le ofrecerá automaticamente Punto de Salida como el punto siguiente de la ruta. Cuando elige Destino o Inicio, el programa ignorará automaticamente la opción Punto de Salida.

#### Cerrar para routing

Esta opción está activada sólo si tiene alguna ruta elegida. Marca la parte señalada de la ruta como Paso restringido. Cuando entra nuevo cálculo de la ruta, ignorará la parte Paso restringido. Así puede indicar las carreteras que no quiere cruzar porque estan difíciles de pasar por el tráfico. Todas partes de la ruta con Paso restringido se encuentran en la lista de los objetos de usuario. Si desea activar la parte de paso restringido de nuevo bórrala de la lista mencionada.

#### Ruta está aquí

Encontra la ruta al punto indicado con el ratón. Si no marca el inicio, se utilizará la opción Punto de Salida como el inicio.

### Añadir pushpin

Pushpin es la martrícula de usuario que se puede colocar en el mapa se le puede poner nombre y observación correspondiente según sus necesidades.

Para abrir la ventana de mapa con las funciones correspondientes encima de pushpin haga click con el botón derecha del ratón.

| <del></del> | 57°41'20.8"N, 14°08'29.3"E, 1:1440000    | _ <b>_ ×</b>        |
|-------------|------------------------------------------|---------------------|
|             |                                          | 1                   |
| <b>F</b>    | 🔦 Mapa anterior                          |                     |
|             | 衿 Mapa posterior                         |                     |
|             | 📄 Abrir I nueva ventana de mapa 🦳 Ctrl+N |                     |
|             | 🔀 Pantalla completa 🛛 🛛 🗛 🖓 🖂            |                     |
|             | 💡 Visualizar objetos subrayados          |                     |
| ~~~~        | 🕀 Centrar posición                       |                     |
|             | 💐 Buscar el más cerceno                  |                     |
|             | Modos de cursor 🔶                        |                     |
|             | Routing +                                |                     |
|             | 😤 Aňadir pushpin                         |                     |
|             | El vehículo más cercano                  |                     |
|             | Informar el vehículo más cercano         |                     |
|             | Subrayar                                 |                     |
|             | Zoom +                                   |                     |
|             | Borrar                                   |                     |
| 4           | Copy as 🕨                                | Copiar como pushpin |
| •           | 20 km                                    |                     |

Subryar – indicara pushpin con los luces y en el color. Esas propiedades puede elegir en Configuración.

Si quiere visualizar pushpin en el mapa, haga click en Zoom +.

Si quiere quitar pushpin de la lista y mapa, que ha elegido antes haga click en Borrar.

Si quiere en el sitio donde ha colocado pushpin poner el punto de la ruta haga click en Copiar como.

Haga click con el botón derecha en la ventana de mapa encima de punto elegido en la ruta. Se le cambiará la opcion Copiar como – punto de la ruta a Copiar como – Copiar como pushpin.

## 2.2.2 Zoom en mapa

El programa dispone de varias opciones de zoom (maximalizar o minimlizar la medida de mapa)

## Configuración de cursor botón/instrumento para medir

Botón para mover para definir el zoom está en el rincón izquierda de la ventana de mapa.

🗕 20 km 🛁 👘 🖓 🖓 🖓 🖓

Moviendo el ratón se cambia la medida de mapa. En la parte izquierda está el detalle máximo de mapa, en la parte derecha se puede ver el mapa completo. De esta manera puede maximalizar

o minimalizar el centro de la ventana abierta. En la parte derecha de mando de botón para medir está el imágen gráfico de botón para medir

### Iconos en las barras de tareas

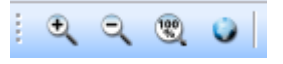

De izquierda: zoom + (cambio de la medida para hacer el detalle más grande por un tercio), zoom-(cambio de la medida para hacer el detalle más pequeño por un tercio), detalle máximo, mapa completa

## Utilizando el ratón en el mapa

Primero debe tener el modo de cursor en la opción de zoom+/- (es el modo básico de cursor).Para marcar la área que quiere ver haga click con el ratón. Cuando entra con el cursor a la área marcada, aparece la señal +, cuando salga de la área marcada, aparece la señal -

Para extender la área elegida a la ventana completa, haga click con el botón izquierda del ratón. (cuando hay la señal +)

Para disminuir la área elegida y moverla a la parte elegida del mapa, haga click con el botón izquierda del ratón.

(cuando hay la señal -)

Para quitar esta opción haga click con el botón derecha de ratón

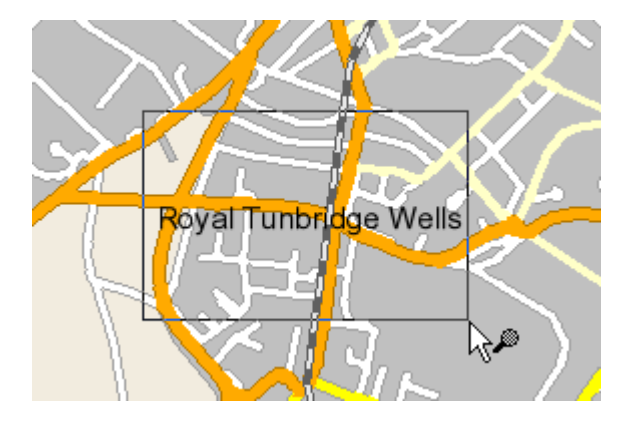

### **Teclas especiales**

Tecla F5 nos visualiza el más grande detalle, la tecla f6 el más pequeno detalle. De este modo se amplia o reduce el centro de la ventana de mapa.

## 2.2.3 Mover el mapa

Programa dispone de más opciones para mover el mapa:

## **Colores Scroll**

Colores Scroll ofrecen la manera más intuitiva de mover el mapa. El cursor entre las flechas situadas en los bordes de la ventana muestra la posición relativa de la ventana de mapa considerando el mapa entero. Cambiando la posición de cursor en el borde horizontal de mapa o haciendo click en las flechas puede mover el mapa hacia derecha y hacia izquierda.

Cambiando la posición de cursor en el borde vertical en la parte derecha de mapa o haciendo click en las flechas puede mover el mapa hacia arriba y hacia abajo.

## Mover el mapa con el ratón - panning

Si está el cursor de ratón colocado cerca de los bordes de mapa, aparecerá la barra con dos flechas , indicada en el imagen abajo

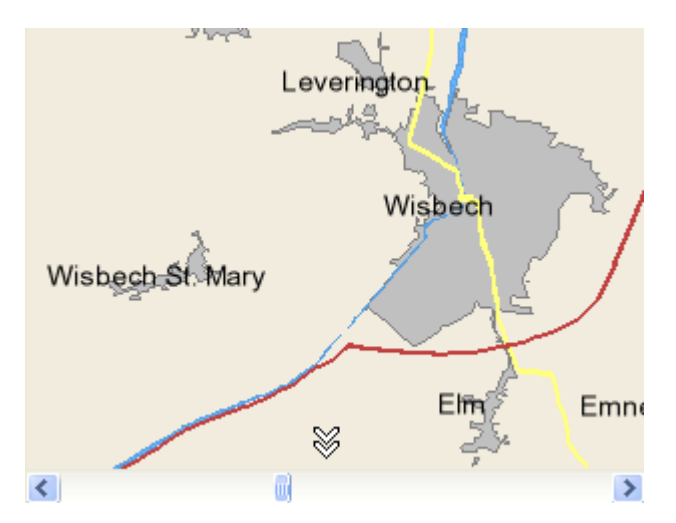

El mapa se moverá en la dirección marcada con las flechas por 3/5 de la largitud/ longitud de la ventana, cuando haga click en el cursor. De este modo puede mover el mapa a 8 direcciones ,cerca de las esquinas de manera diagonal, en otras partes hacia arriba/abajo o a la derecha/izquierda.

## Mover el mapa cambiando el modo de cursor de ratón (grabber hand)

Para mover el mapa de forma exacta, el más conveniente está el modo de cursor Mover mapa. Se encuentra en el menú entrando por Herramientas/Modos de cursor/Mover mapa o cuando haga click en el icono en la esquina derecha en la parte abajo de la ventana de mapa, donde le aparecerá el menú con la misma opción. Cuando haga click en el mapa y aprieta el botón izquierda de ratón, el cursor cojerá la forma de mano. Así puede mover el mapa a la dirección elegida.

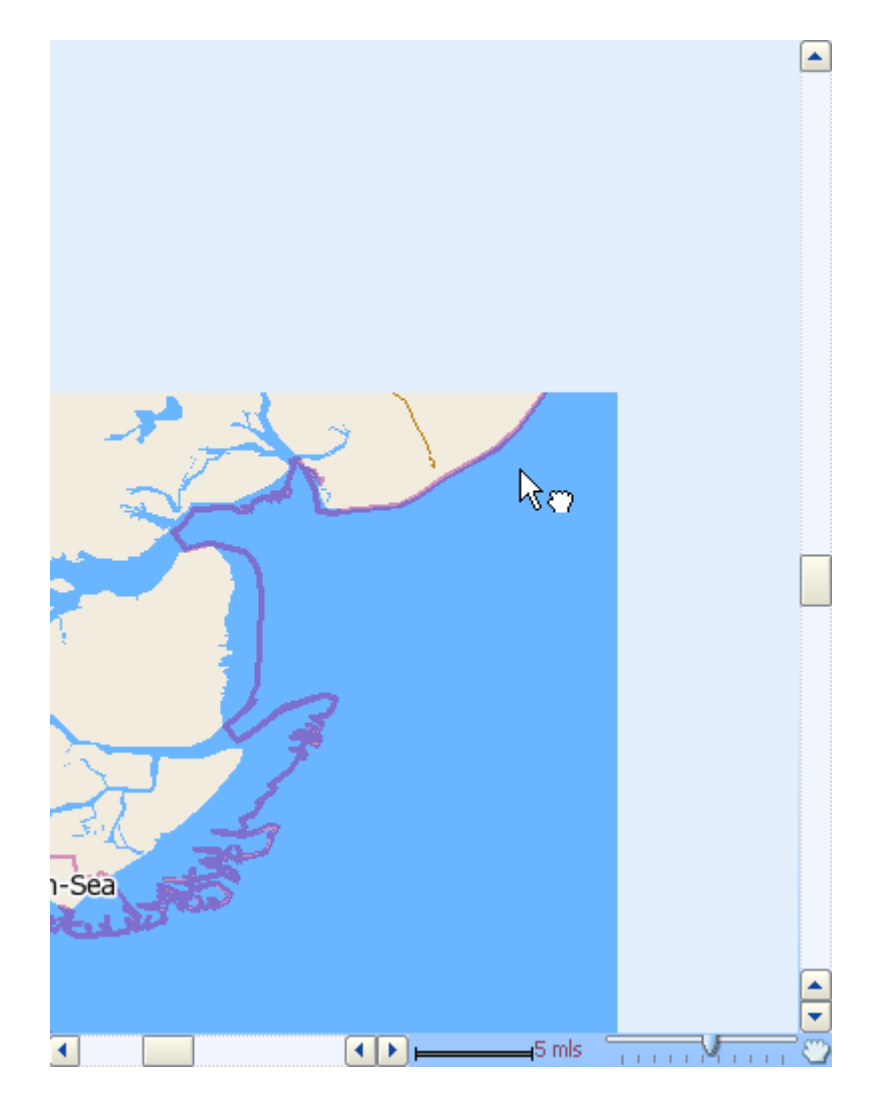

Si ha elegido la opción de zoom, puede cambiar rapidamente al modo Mover mapa apretando la barra de separación.

## Visualizar mapa

Cambia la tabla a la opción Visualizar en la ventana de entrada. La vista actual de mapa estará marcada con el rectángulo rosa.Para mover el mapa en la ventana activa a la posición deseada, haga click y arastre el rectángulo hacia la nueva posición.

## Pasar a coordenadas

| 🧢 Pasar a la posición de coordenada 🛛 ? 🔀      |                                                  |                                                             |                                                                                           |                                                                                                    |                                                                                                    |  |  |  |
|------------------------------------------------|--------------------------------------------------|-------------------------------------------------------------|-------------------------------------------------------------------------------------------|----------------------------------------------------------------------------------------------------|----------------------------------------------------------------------------------------------------|--|--|--|
| Sistema de coordenadas                         |                                                  |                                                             |                                                                                           |                                                                                                    |                                                                                                    |  |  |  |
| Geographical coordinates [WG584] (dd°mm'ss.: 💌 |                                                  |                                                             |                                                                                           |                                                                                                    |                                                                                                    |  |  |  |
| 0                                              | 0                                                | 00                                                          | ۱.                                                                                        | 00.0                                                                                                    |                                                                                                    |  |  |  |
| 0                                              | 0                                                | 00                                                          | ŀ                                                                                         | 00.0                                                                                                    |                                                                                                    |  |  |  |
|                                                |                                                  |                                                             |                                                                                           |                                                                                                    |                                                                                                    |  |  |  |
| Pasar a Cancelar                               |                                                  |                                                             |                                                                                           |                                                                                                    |                                                                                                    |  |  |  |
|                                                | a posición<br>coordenad<br>cal coordin<br>0<br>0 | a posición d<br>coordenadas<br>cal coordinate<br>0 °<br>0 ° | a posición de coorden<br>coordenadas<br>al coordinates [WG584]<br>0 0 0<br>0 0 0<br>Pasar | a posición de coordenados<br>coordenadas<br>cal coordinates [WG584] (r<br>0 0 0 1<br>0 0 0 1<br>Pasar a | a posición de coordenada ?<br>coordenadas<br>cal coordinates [WG584] (dd°mm'ss.:<br>0 0 0 0 00 00.0<br>0 0 00 00.0<br>Pasar a Cancela |  |  |  |

Si conoce las coordenadas del sitio que quiere ver en el mapa, entra en menú principal a la opción Buscar/ Pasar a coordenadas.

Indique las coordenadas y seleccionne el sistema de coordenadas correspondiente en la ventana visualizada. Cuando haga click en la opción Pasar a, el sitio que busca se visualizará en el centro de mapa y estará indicado con el icono.

## 2.2.4 Mensaje informativo

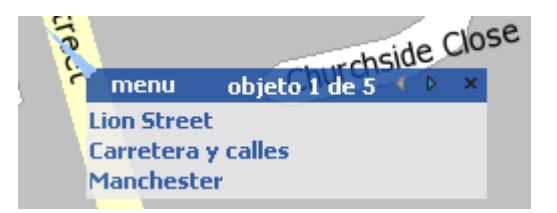

Caundo haga click en el objeto de mapa aparecerá el mensaje con los datos sobre los objetos de mapa que se encuetran en la posición marcada.

En el caso de ímagen mostrado arriba aparecieron los objetos de la calle Spital Street en Dartford. Como el mapa está compuesta de más capas, conseguirá también la información sobre los objetos que se encuetran abajo del objeto elegido. Número final de los objetos estará indiquado en la barra de arriba de la ventana de mensaje.- en este caso está visualizado el objeto num. 1 de 4.

Información sobre los siguientes objetos aparecerá cuando haga click en las flechas de la barra de arriba.

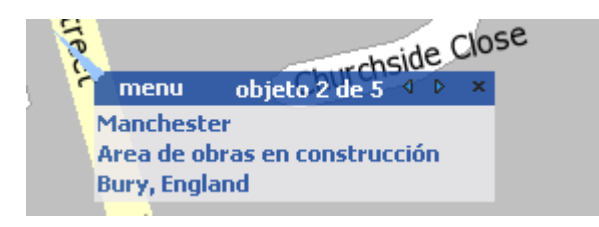

Para cerrar el mensaje haga click en el rincón derecha arriba de la ventana de mensaje Mensaje se cierra sólo, cuando haga click en otro objeto de mapa.

Para abrir Menú de mapa, haga click en Menú en la barra de arriba de la ventana de mensaje.

## 2.3 Ventana de entrada

Opción Configuración/ Aplicación explica como añadir o quitar las tablas visualizadas en la ventana de entrada.

## 2.3.1 Vista preliminar

Tabla Vista preliminar, con los rectángulos rosa, las posiciones de las ventanas de mapa.

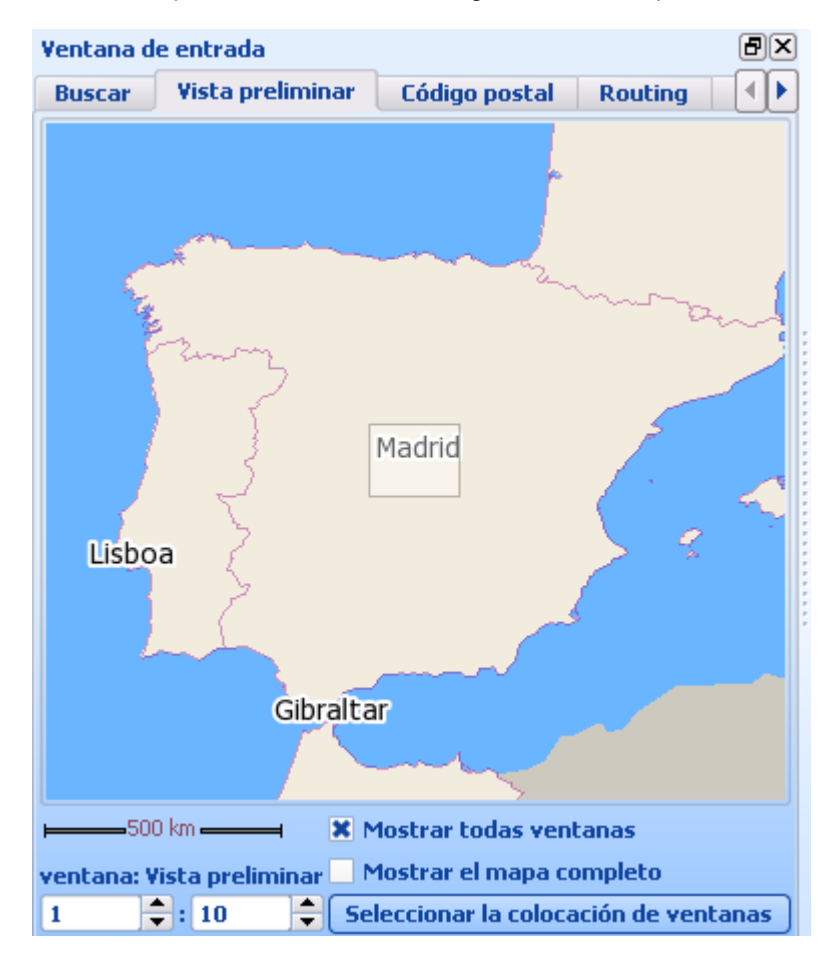

Para mover el mapa en la ventana, haga click con el ratón en el rectángulo y arastre. Si el mapa está girada (el norte no se encuenra en la parte de arriba de la ventana ), el rectángulo también está girado.La parte más clara y ancha indica la parte de arriba de la ventana.

### Mostrar el mapa completo

Después de seleccionar está opción, siempre, cuando abra la opción Visualizar, se mostrará el mapa completo.

Si no ha marcado esta opción, puede seleccionar el ratio entre medida de la ventana de mapa y la opción Visualización. La medida gráfica de la opción Visualizar se encuentra a la derecha.

## Mostrar todas ventanas

Si ha abierto más ventanas y selecciona esta opción en la opción Visualizar, aparecerán en la ventana todos los rectángulos correspondientes a las mapas abiertas.La ventana activa tiene el marco

de color más claro. Ratio Ventana: Vista preliminar corresponde a la soma de todos los rectángulos visualizados.

## Seleccionar las capas de mapa

Si encuentra la vista preliminar poco clara, elija esta opción. Le visualizará todas las capas de mapa. Cuando haga click en la opción Seleccionar las capas de mapa, aparecerá siguiente ventana.

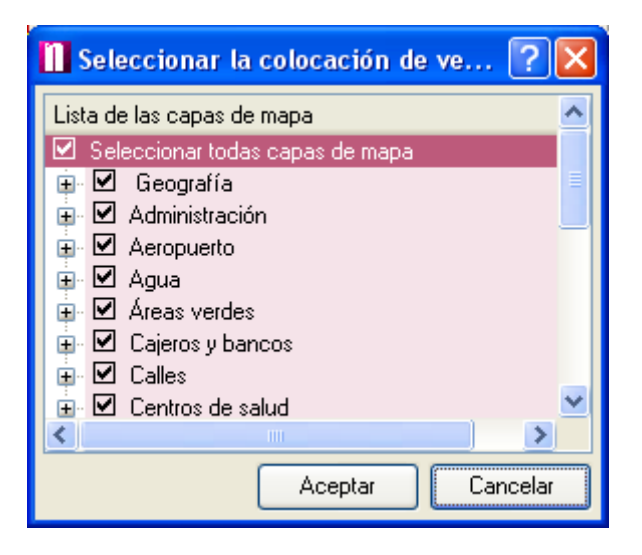

Cuando haga click en + que está situado al lado de las categorías, aparecerán las capas correspondietes a la categoría elegida. Estas se pueden ver posteriormente en la ventana de Vista preliminar. Para confirmar el cambio de la opción, presionne Aceptar.

## 2.3.2 Buscar

Opción Buscar permite examinar todas las bases de datos excepto los códigos postales. La tabla de búsqueda tiene la forma siguiente:

| Ventana de entrada 🗗 🗵   |                     |                  |  |  |  |
|--------------------------|---------------------|------------------|--|--|--|
| Buscar Vista prelimi     | nar Código postal   | Routing I        |  |  |  |
| Propiedad                | Introducir el texto | o de la búsqueda |  |  |  |
| Nombre                   |                     |                  |  |  |  |
|                          |                     |                  |  |  |  |
|                          |                     |                  |  |  |  |
|                          |                     |                  |  |  |  |
|                          |                     |                  |  |  |  |
|                          |                     |                  |  |  |  |
|                          |                     |                  |  |  |  |
|                          |                     |                  |  |  |  |
| Seleccionar la categoría | 1                   |                  |  |  |  |
| Catagoría                |                     |                  |  |  |  |
| Categoria                | s categorías        |                  |  |  |  |
| E X Característic        | as geográficas      |                  |  |  |  |
| 🗄 🛛 🗙 Puntos de int      | erés                |                  |  |  |  |
| 🗄 🗮 🗶 Objetos de us      | alles               | <b>T</b>         |  |  |  |
| Seleccionar el naís      |                     |                  |  |  |  |
| Seleccionar el país      |                     |                  |  |  |  |
| Buscar sólo en el área / | la ruta eligida     |                  |  |  |  |
|                          |                     | Busque!          |  |  |  |

En este caso puede examinar todas bases de datos según el nombre del objeto buscado. Ejemplo: quiere encontrar la calle Abbey Road, escriba sólo una parte de nombre Abbey y el programa visualiza todos objetos que empiezan por palabra Abbey, por ejemplo Abbey Road, Abbey Lane, Abbey Street, ect. Como la búsqueda examina todas las bases de datos, los resultados incluirán también otros objetos aparte de las calles, por ejemplo: edifício histórico, hotel, lago .... Para buscar sólo en la base de datos concreta , eliga Seleccionar categoría (ver más tarde) Marcando más letras, más concrreto será el resultado.

### Seleccionar categoría

Para buscar sólo en unas categorías seleccionne la opción Seleccionar categoría. Tabla de búsqueda se cambia en :

| Yentana de entrada 🛛 🕘 |                     |              |             |          |            | ð×      |
|------------------------|---------------------|--------------|-------------|----------|------------|---------|
| Buscar                 | Vista prelimin      | ar           | Código      | postal   | Routing    |         |
| Pr                     | opiedad             | Ir           | ntroducir e | el texto | de la búsq | jueda   |
| Nombre                 |                     |              |             |          |            |         |
|                        |                     |              |             |          |            |         |
|                        |                     |              |             |          |            |         |
|                        |                     |              |             |          |            |         |
|                        |                     |              |             |          |            |         |
|                        |                     |              |             |          |            |         |
|                        |                     |              |             |          |            |         |
|                        |                     |              |             |          |            |         |
| Seleccior              | nar la categoría    |              |             |          |            |         |
| Categorí               | a                   |              |             |          |            |         |
| 🖃 🗶 Se                 | eleccionar todas    | cate         | egorías     |          |            |         |
|                        | Característica:     | s geo<br>rés | ográficas   |          |            |         |
|                        | Cobjetos de usu     | Jario        | 1           |          |            |         |
|                        | K Carretera y ca    | lles         |             |          |            |         |
| Seleccior              | nar el país         |              |             |          |            |         |
| Buscar sé              | ólo en el área / la | a rut        | a eligida   |          |            |         |
|                        |                     |              |             |          |            | Busque! |

Todas las bases de datos de mapas están divididas en 3 categorías básicas - Objetos geográficos, Carreteras y autovías y Sitios de interés. Seleccionando las categorías se examinan sólo las elegidas. Si por ejemplo busca la calle, puede quitar la opción objetos geográficos y Sitios de interés y la búsqueda continuará sólo en la base de datos Carreteras y autovías. Cada categoría de búsqueda incluye las subcategorías , que se pueden seleccionar para la búsqueda más concreta.Siempre se visualizarán las subcategorías que corresponden a todas las categorías seleccionadas. Categorría Carreteras y autovías implica las siguientes:

| Ventana de entrada |                  |        |                |       |            | ð×        |
|--------------------|------------------|--------|----------------|-------|------------|-----------|
| Buscar             | Vista prelimi    | nar    | Código po      | stal  | Routing    |           |
| Pr                 | opiedad          | I      | ntroducir el l | texto | de la búso | jueda     |
| Nombre             |                  |        |                |       |            |           |
| 510101010101010101 |                  | •••••• |                |       |            |           |
|                    |                  |        |                |       |            |           |
|                    |                  |        |                |       |            |           |
|                    |                  |        |                |       |            |           |
|                    |                  |        |                |       |            |           |
|                    |                  |        |                |       |            |           |
| <u> </u>           |                  |        |                |       |            |           |
| Seleccior          | nar la categoría |        |                |       |            |           |
| Seleccior          | nar el país      |        |                |       |            |           |
| Buscar sé          | ólo en el área / | la rut | a eligida      |       |            |           |
|                    |                  |        |                | (     | Crear ár   | ea 🔹 📥    |
|                    |                  |        |                |       |            |           |
|                    |                  |        |                |       |            |           |
|                    |                  |        |                |       |            |           |
|                    |                  |        |                |       |            | Busque! ] |

Si busca por ejemplo la pista de golf, que empieza con la palabra Abbey, quita todas las categorías marcadas. Haga click en + y así selecciona la categoría Sitios de interés.Se abre la lista con todas las bases de datos de esta categoría. Seleccionne la opción Pista de golf.

| Seleccionar la categoría                                                                                                    |         |
|----------------------------------------------------------------------------------------------------|---------|
| Categoría<br>Categorías<br>Seleccionar todas categorías<br>Características geográficas<br>Características importadas<br>Puntos de interés |         |
| Seleccionar el país                                                                                                    |         |
| buscar solo en el area / la ruca eligida                                                                                                  | Busque! |

Ahorra se examinará sólo la base de datos de la categoría seleccionada.

#### Seleccionar el país

Caundo ha abierto más países, puede eliminar la búsqueda al país concreto. Marcando el país en la ventana se examinarán los objetos sólo de país seleccionado.

## Seleccionar el área de búsqueda

Si quiere marcar un área concreto para la búsqueda, seleccionne esta opción. Ahora puede

seleccionar la opción A lo largo de ruta. Si ha encontrado antes alguna ruta, la verrá en la lista. Si la selecciona, el sistema buscará sólo los objetos en esta ruta planeada por usted. Para conocer las distancias de la ruta entra en menú por Herramientas/Configuración/Buscar

Si ha indicado en el mapa una área concreta para la búsqueda, esta aparecerá tambíen en la lista. La área se marcará cambiando Modo de cursor a Modo de rectángulo o a Modo de elipsa. Haga click en el mapa y arastre el ratón.para marcar la área elegida.. Si desea marcar las formas libres cambie Modo de cursor al Modo de polýgono libre y marque la área .

| Buscar sólo en el área / la ruta eligida     |                |
|----------------------------------------------|----------------|
|                                              | Crear área 🔹 📥 |
| B1508-Bourley Road<br>B1508-Bourley Road (2) |                |
|                                              | Busque!        |

Marca el área, que quiere tomar como referencia para la búsqueda.

## Contiene texto

Si el texto elegido no empieza por la palabra igual a nombre de objeto buscado, seleccionne esta opción. Así se visualizarán todos los objetos que contienen el texto marcado. Por ejemplo New Abbey Road

## Buscar la dirección

En la lista de categorías marque solo Carreteras y autovías. En la parte superior de la ventana puede determinar el nombre de calle, número de casa, nombre de cuidad.

## 2.3.3 Buscar por los códigos postales

Está opción está disponible sólo en Gran Bretaña.

| ¥entana d | e entrada            |               |              | ð×   |
|-----------|----------------------|---------------|--------------|------|
| Buscar    | Vista preliminar     | Código postal | Routing      |      |
| País      |                      |               |              |      |
| Gran Bre  | etaňa - Código posta | - DIRECCIONES |              | -    |
| Código p  | ostal                |               |              |      |
|           |                      |               |              |      |
| Calle     |                      |               |              |      |
|           |                      |               |              | -    |
| Localidad | i i                  |               |              |      |
|           |                      |               |              | -    |
| Correo    |                      |               |              |      |
|           |                      |               |              | -    |
| Región    |                      |               |              |      |
|           |                      |               |              | -    |
|           |                      | Anular can    | npos de entr | ada  |
|           |                      |               | Encon        | trar |

Escriba el número (o sólo los primeros números) de código postal que busca a la línea correspondiente.

Para la búsqueda avanzada puede utilizar tambíen otras líneas . En la línea Correo ponga la ciudad/el pueblo dónde desea buscar, y el programa elige automáticamente el código postal correspondiente

## 2.3.4 Routing - buscar la ruta óptima

En tabla de Routing puede entrar todos los parámetros de búsqueda en la ruta.

| Buscar Vista preliminar Código postal Routing |                    |               |                     |  |  |  |  |  |
|-----------------------------------------------|--------------------|---------------|---------------------|--|--|--|--|--|
| Grupo de los puntos de referencia de ruta     |                    |               |                     |  |  |  |  |  |
|                                               |                    |               |                     |  |  |  |  |  |
| Tipo                                          | Nombre             | Ciudad        |                     |  |  |  |  |  |
| inicio                                        | No está disp       | oon No está d | lisponible          |  |  |  |  |  |
|                                               |                    |               |                     |  |  |  |  |  |
|                                               |                    |               |                     |  |  |  |  |  |
|                                               |                    |               |                     |  |  |  |  |  |
|                                               |                    |               |                     |  |  |  |  |  |
|                                               |                    |               |                     |  |  |  |  |  |
|                                               |                    |               |                     |  |  |  |  |  |
|                                               |                    |               |                     |  |  |  |  |  |
| and a                                         |                    |               |                     |  |  |  |  |  |
| Utilizar la                                   | posición actual de | EGSP Select   | tionar en el mapa 🔹 |  |  |  |  |  |
| Arrib                                         | a Op               | timalizar     | Seleccionar todo    |  |  |  |  |  |
| Abaj                                          | D Ruta             | a de vuelta   | Borrar              |  |  |  |  |  |
| Vehículo                                      | Vehículo predete   | rminado 🔻     | Concepture In write |  |  |  |  |  |
| Optimalizar                                   | el más rápido      | -             | chcontrar la ruta   |  |  |  |  |  |

Puntos de referencia de la ruta puede seleccionar dirrectamente de mapa.

Haga click con el botón derecha de ratón en el sitio, dónde quiere colocar el punto de referencia. Se abrirá el menú de contenido, donde seleccionará la opción Routing y el punto de referencia correspondiente.

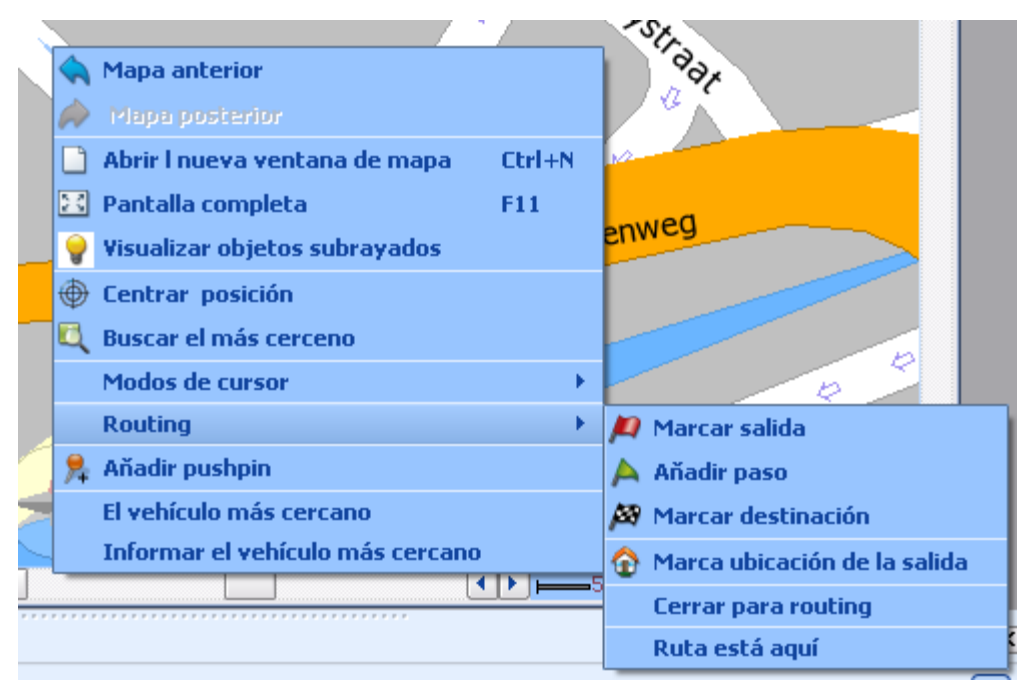

Para entrar el punto de referencia de otra manera, puede buscar el objeto elegido en la base de datos.

En la tabla de los resultados de la búsqueda seleccionne con el botón derecha de ratón el objeto encontrado. Aparecerá el submenú de cuál seleccionne la opción Routing y el punto de referencia que quiere utilizar.

| Categoría                         | ^ | Мара                      | Tipo                           |          | Nombre 🔺                | Número | País                 |
|-----------------------------------|---|---------------------------|--------------------------------|----------|-------------------------|--------|----------------------|
| Area de obras en construcción (1) |   | Gran Bretaňa              | Calle de importancia menor/ (  | callejón | Abbey Approach          |        | Cumbria              |
| Cajero (>100)                     |   | Gran Breta <sup>z</sup> a |                                | -        | Abbey Avenue            |        | Hertfordshire        |
| Campo de golf (1)                 |   | Gran Breta                | Enseñar en el mapa             | lejón    | Abbey Avenue            |        | Leeds                |
| Carretera y calles (>425)         |   | Gran Breta                | Copiar en la carpeta           | lejón    | Abbey Avenue            |        | Leeds                |
| Centro del poblado (9)            |   | Gran Breta                | Utilizar como área de búsqueda | lejón    | Abbey Avenue            |        | London               |
| Correos (21)                      |   | Gran Breta                |                                | lejón    | Abbey Barn Lane         |        | Buckinghamshire      |
| Estación de trenes (1)            |   | Gran Breta                | Copiar como posnipin           | leión    | Abhey Barn Lane         |        | Buckinghamshire      |
| Estadio (1)                       |   | Gran Breta                | Routing •                      | м        | 1arcar salida           |        | Buckinghamshire      |
| Garajes (1)                       |   | Gran Bretaňa              | Calle                          | A        | ňadir paso              |        | Buckinghamshire      |
| Gasoliner[\[14]                   |   | Gran Bretaňa              | Calle principal                | M        | Iarcar destinación      |        | Buckinghamshire      |
| Hospital (2)                      |   | Gran Bretaňa              | Carretera nacional             |          |                         |        | Nottingham           |
| Hotel o Motel (2)                 |   | Gran Bretaňa              | Carretera nacional             | M        | larca ubicación de la s | salida | Nottingham           |
| Parking (1)                       | _ | Gran Bretaňa              | Calle principal                |          | errar para routing      |        | The Scottish Borders |
| Parque/Jardín (1)                 |   | Gran Bretaňa              | Calle de importancia menor/ (  |          | ······                  |        | Oxfordshire          |
| Restaurante (1)                   |   | Gran Bretaňa              | Calle de importancia menor/ o  |          | alcular ruta            |        | Sheffield            |
| Río (3)                           | ~ | <                         |                                | N        | lavegación              |        |                      |
| Resultados de búsqueda 1          |   |                           |                                |          |                         |        |                      |

Cuando selecciona el punto de referencia, este aparecerá en la lista y también directamente en el mapa.

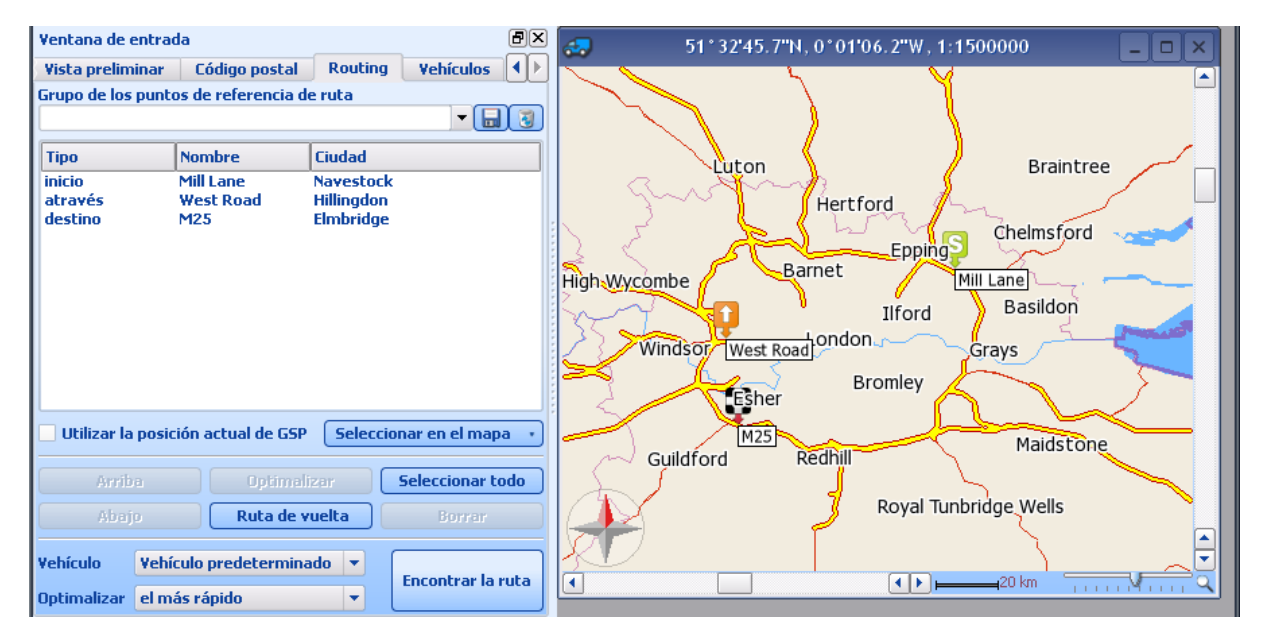

Puntos de referencia están marcados con los iconos.

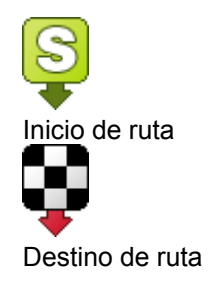

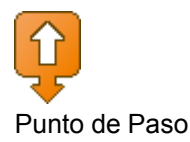

Si quiere cambiar el orden de los puntos de referencia en la ruta, seleccionne el punto correspondiente. Muévalo con las teclas arriba /abajo. Si coloca el punto elegido al principio de la lista, automaticamente estará reconocido como Inicio de ruta. Moviendolo al final de la lista estará recoconido como Destino de ruta.

Si quiere cambiar dirección de su ruta, seleccionne la opción Camino atrás.

Para borrar el punto de referencia de la lista, seleccionalo y haga click en la opción Borrar. Para borrar todos los puntos de referencia seleccionne la opción Seleccionar Todo/Borrar. Con el punto de referencia desaparecerá tambíen el icono correspondiente en el mapa. Si ha marcado más puntos de paso, el programa automaticamente elige el orden óptimo para pasar estos puntos de paso para conseguir la ruta más rápida. Para esta opción debe seleccionar el botón Optimalización.

Si no ha determinado todos los puntos de referencia,entre en el menú en Seleccionar los puntos de referencia de la ruta, donde los puede seleccionar de la lista. Puede entrar el tipo de punto de referencia haciendo click en la opción Seleccionar. El cursor de ratón se cambiará al modo Colocar. Haga click con el cursor en el sitio elegido de mapa donde quiere colocar el punto de referencia.

En el menú Seleccionar los puntos de referencia de la ruta se encuentra también la opción Posición de Punto de Salida. Icono de Punto de Salida aparece en el mapa sólo en zoom más detallado.

Si determina sólo Inicio de ruta, o sólo Destino de ruta, el punto de referencia que había elegido como Salida, se determinará automaticamente como segundo punto de referencia en la ruta. Si no quiere que aparezca la opción Salida como punto de referencia, solo determine el Destino o Inicio y opción Salida se ingonará automaticamente.

Si ha seleccionado todos los puntos que quería, puede calcular la ruta. Seleccionne primero el tipo de optimalización – la más rápida, la más corta o la más barata en le opción de menú Seleccionar tipo de optimalización de la ruta. Presionne el botón Buscar la ruta.

Una vez seleccionada la ruta, aparecerá subrayada en la ventana de resultados (itinerario). En la misma ventana encontrará la tabla Resumen de rutas, que incluye las informaciones resumidas de cada ruta (tipo de optimalización, longitud de la ruta, duración de la ruta, coste y consumo de gasolina).

Nota: El tipo de optimalización La más barata, no incluye los pagos por autovías o carreteras. Optimalización cuenta sólo con el volumen de la gasolina gastada.

Los puntos eligidos de la ruta puede garbar en el archivo - rellene Nombre de grupo de puntos de referencia y haga click en Guardar. Cuando buscara la misma ruta en el futuro, basta con seleccionar su nombre y los puntos de referecia correspondietes aparecerán en el mapa y también en la tabla de routing. Si quiere borrar el Grupo de puntos de referencia grabado, selecciónala y haga click fuera de Grupo de puntos de referencia a la parte derecha.

#### Buscar la ruta en las áreas de Paso restringido

Si coloca el punto de referencia por ejemplo en la zona peatonal, aparecerá el mensaje de advertencia, que la calle está cerrada para paso de coches. Si coloca los puuntos de referencia en la autovía privada/de pago, no aparece mensaje, pero la parte de la ruta estará marcada con color rojo. Haga click en Vehículo para seleccionar su tipo de vehículo. Puede elegir Coche, Camión o Peatón o su tipos determinados.

## 2.4 Ventana de resultados:

## 2.4.1 Resultados de búsqueda

Al final de la búsqueda se visualizarán los resultados en la ventana de resultados. La ventana aparece en la parte de abajo de la ventana de Map Explorer.

| (                                                             |                         |                                       |                                                                                                    |                 |
|---------------------------------------------------------------|-------------------------|---------------------------------------|----------------------------------------------------------------------------------------------------|-----------------|
| 🦛 MapExplorer                                                 |                         |                                       |                                                                                                    | _ 🗆 🔀           |
| <u>A</u> rchivo <u>V</u> isualizar <u>B</u> uscar Seguimiento | GPS Ruta <u>H</u> errar | nientas Ventana <u>A</u> yud          | a                                                                                                    |                 |
| 🗀 🗋 🖶 🔚 🆊 🗛 🔍                                                 | ्   🔾 🕐                 | I I I I I I I I I I I I I I I I I I I | 🏃 🥦 🕞 🚸 🔹                                                                                                    | 🖂 » 🔍 »         |
| Ventana de entrada                                            | đ×                      | 57°09                                 | '13.5"N, 2°16'56.7"W, 1:2                                                                                       | 360 🛋           |
| Buscar Vista preliminar Código postal                         | Routing I               |                                       |                                                                                                    |                 |
| Propiedad Introducir el texto                                 | ) de la búsqueda        |                                       | 1416                                                                                                    |                 |
| Nombre abbey road                                             |                         |                                       | ale Drive                                                                                                    |                 |
|                                                               |                         | Ash                                   | Jaio                                                                                                    |                 |
|                                                               | :                       |                                       |                                                                                                    |                 |
|                                                               |                         |                                       |                                                                                                    |                 |
|                                                               |                         | Ashdale -                             |                                                                                                    |                 |
| Seleccionar la categoría                                      |                         | Close                                 |                                                                                                    |                 |
| Seleccionar el país                                           |                         |                                       | Crant of                                                                                                    | ~               |
| Buscar sólo en el área / la ruta eligida                      |                         | men<br>Gran B                         | u objeto 1 de 1 🔹 × 🖓                                                                                           |                 |
|                                                               |                         | País                                  | of the second second second second second second second second second second second second second second second |                 |
|                                                               |                         |                                       |                                                                                                    |                 |
|                                                               |                         | ~~                                    | Old Skene p                                                                                                    |                 |
|                                                               |                         |                                       | ine Road                                                                                                    |                 |
|                                                               | Busquel                 |                                       |                                                                                                    | Old Skene -     |
|                                                               |                         | •                                     |                                                                                                    |                 |
| Ventana de salida                                             |                         |                                       |                                                                                                    |                 |
| Toatl aciertos 257 (Nombre='abbey road')                      |                         |                                       | · · · · · · · · · · · · · · · · · · ·                                                                           |                 |
| Categoría 🛆                                                   | Mapa                    | Nombre 🛆                              | Número de la carretera Parro                                                                                    | iquia pública 📥 |
| Carretera y calles (250)<br>Puptos de interés (7)             | Irlanda<br>Jelanda      | Abbey Road                            |                                                                                                    |                 |
| Funcos de inceres (7)                                         | Irlanda                 | Abbey Road                            |                                                                                                    |                 |
|                                                               | Irlanda                 | Abbey Road                            |                                                                                                    |                 |
|                                                               | <b>▲</b>                |                                       |                                                                                                    |                 |
| Historial de vehículo Conexión con el tern                    | inal Resultados de      | búsqueda 1                            |                                                                                                    |                 |
|                                                               |                         | Po                                    | <mark>sición en 57°09'12.2" north, 2</mark> °1                                                                  | 17'00.0" west   |

Cada resultado visualiza nuevo marcador. Aquí ve dos resultados visualizados, uno para buscar Abbey otro para buscar Código postal

Cada marcador está compuesta de dos partes. En la parte izquierda está la lista de categorías.

Categoría

Agua/ Isla (52) Area de obras en construcción (15) Carretera y calles (533) Centro del poblado (28) Industrial/Aeropuerto/Puerto (1) Objetos de usuario (2) Puntos de interés (73) Río (8) Zona verde/Arena/ Páramo (1)

Está lista visualiza todas categorías que empiezan por palabra Abbey.El número entre parientes indica el número de las indicaciones encontradas en cada categoría. Señal > significa que no se han visualizado todavía todos los resultados Para minimalizar el tiempo de espera programa busca sólo el número mínimo de objetos en la base de datos. Para utilizar la opción de límite máximo, entre por Herramientas/Configuración/Búsqueda.Para visualizar los objetos encontrados en la categoría, haga click en la línea eligida de la lista.

| Мара               | Nombre 🛆              | Тіро |          |
|--------------------|-----------------------|------|----------|
| Suecia             | Berg-Grantjärnen      | Río  |          |
| Francia - Este     | Etang Grant de Barre  | Río  |          |
| Francia - Este     | Etang Grant de Chaume | Río  |          |
| Francia - Este     | Etang Grant Garant    | Río  |          |
| Francia - Este     | Grant Nant            | Río  |          |
| Francia - Este     | Grant Nant            | Río  |          |
| Gran Bretaňa - Sur | Grantham Canal        | Río  |          |
| Suecia             | Grantjärn             | Río  |          |
| Suecia             | Grantjärn             | Río  |          |
| Suecia             | Grantjärn             | Río  |          |
| Suecia             | Grantjärn             | Río  | <b>T</b> |
| Cara da            | C                     | ní-  |          |

La lista visualizará en la parte derecha todos los resultados que corresponden a los criterios de la búsqueda en la categoría eligida.

Títulos de las columnas en diferentes categorías pueden variar. Por ejemplo en la categoría Autovías y carreteras se encuentran las columnas como nombre, tipo, detalle pero en la categoría Museos hay columnas como nombre de museo, calle, número, ciudad y número de teléfono.

Para abrir el menu que corresponde a cada objeto haga click en la línea de objeto eligido.

| Enseñar en el mapa             |
|--------------------------------|
| Copiar en la carpeta           |
| Utilizar como área de búsqueda |
| Copiar como pushpin            |
| Routing 🕨 🕨                    |

## Subrayar

Para visulisar el objeto eligido haga click en él.

Este aparece en le mapa subrayado con otro color. Si ha eligido más objetos, todos aparecen subrayados en un mapa.La misma fonción teine el señal indicado abajo, que aparece en la parte derecha de encabezado de la ventana.

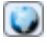

## Copiar en la carpeta

Si quiere pasar los datos elegidos a otra aplicación, utilize esta opción.

### Utilizar como área de búsqueda

Esta opción queda desactivada para todos objetos que no están determinadas en terreno. Si busca "Abbey" en el región Kent, primero tiene que encontrar este región. Entre en la categoría Región y haga click con el botón izquierda en la opción Kent, que se encuentra a la derecha.Seleccionne de sub-menú Utilizar como área de búsqueda. Región seleccionado se añadirá automaticámente a la categorá de Seleccionar el área para la búsqueda y así se puede utilizar más tarde.

### Routing

Haga click en la opción Routing y se abre el sub-menú correspondiente.

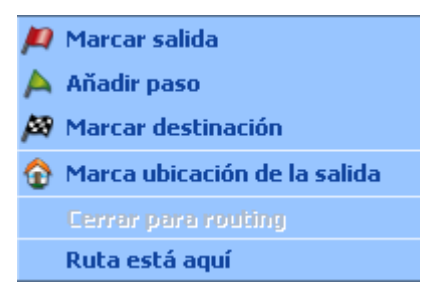

Para indicar el objeto seleccionado como punto de referencia de su ruta seleccionne una de las opciones de sub-menú. Así mismo puede seleccionar el destino para la navegación por voz.

## 2.4.2 Resultados de routing

La ruta encontrada se queda subrayada en el mapa y en la parte de abajo de la aplicación aparece ltinerario de la ruta.

| Ventana de salida  |                                          |                 |                 |            |                 |             |                      |                   |                              |  |  |
|--------------------|------------------------------------------|-----------------|-----------------|------------|-----------------|-------------|----------------------|-------------------|------------------------------|--|--|
| Apsley Way-Beac    | Apsley Way-Beachley Road (el más rápido) |                 |                 |            |                 |             |                      |                   |                              |  |  |
| Ciudad             | Número                                   | Nombre          | Тіро            | Comentario | Longitud        | Distancia   | Tiempo               | Tiempo total      | Instrucciones                |  |  |
| Inicio de r        |                                          |                 |                 |            |                 |             |                      | < 1min            |                              |  |  |
| 🕀 Brent            | A406                                     | Apsley Way,     | Calle de impor  |            | 2.22km          |             | 3 min                | < 1min            | Gira ligeramente a la        |  |  |
| Brent              | A406                                     | North Circular  | Calle principal |            | 1.40km          | 2.22km      | 2 min                | 2 min             | Gira a la izquierda          |  |  |
| 🕀 Brent,Ealing     | A406                                     | North Circular  | carretera naci  | salida     | 2.46km          | 3.62km      | 3 min                | 4 min             | Seguir recto                 |  |  |
| 🗄 – Ealing         | A406                                     | Hanger Lane,    | Calle principal |            | 3.09km          | 6.08km      | 4 min                | 7 min             | Seguir recto                 |  |  |
| 🕀 Ealing,Hou       | A406                                     | Gunnersbury     | Calle principal |            | 1.40km          | 9.18km      | 2 min                | 11 min            | Coja la salida 5             |  |  |
| Hounslow           | A205, A315, A                            | Great West Ro   | Calle principal | Glorieta   | 1.08km          | 10.58km     | 1 min                | 12 min            | Quédese a la izquierda       |  |  |
| Hounslow,          | M4                                       | No está dispon  | Autovía         | salida     | 176.16km        | 11.65km     | 86 min               | 14 min            | toma la salida izquier       |  |  |
| 🗄 🗠 Olveston,A     | M48                                      | No está dispon  | Autovía         | salida     | 8.63km          | 187.81km    | 5 min                | 1:40 hr:min       | toma la salida izquier 🧮     |  |  |
| Chepstow           | A466                                     | No está dispon  | Calle principal | salida     | 393m            | 196.44km    | < 1 min              | 1:44 hr:min       | Coja la salida 3             |  |  |
| 🗄 - Chepstow       | A466                                     | Newhouse Rou    | Calle principal | Glorieta   | 1.91km          | 196.83km    | 2 min                | 1:45 hr:min       | Coja la salida 3 💦 📊         |  |  |
| Chepstow           | A466, A48,A48                            | Wye Valley Lin  | Calle principal | Glorieta   | 2.23km          | 198.74km    | 2 min                | 1:47 hr:min       | Gira a la derecha 🦳          |  |  |
| Tidenham           | A48                                      | No está dispon  | Calle principal |            | 261m            | 200.97km    | < 1 min              | 1:49 hr:min       | Coia la salida 1 🔣           |  |  |
| Historial de vehío | ulo Conexión                             | con el terminal | Comunicación re | mota Mensa | ies remotos GPS | 5 Ruta 1 Vi | sta general de la ri | uta               |                              |  |  |
|                    |                                          |                 |                 |            |                 |             | Posic                | ción en 50°31'48. | 4" north, 2°59'06.8" west // |  |  |

Itinerario está dividido en varias columnas.

Número – número de cada carretera en la ruta encontrada. Nombre - nombre de cada carretera en la ruta encontrada. Tipo - tipo de la autovía o carretera. Más información sobre varios tipos encontrará en el capítulo <u>Configuración de routing</u> Comentario – aqui encontrará la información sobre las salidas de autopistas, glorietas... Longitud - longitud del partido de carretera en que vaya Distancia - distancia total desde el inicio de la ruta Tiempo - estimación de tiempo que necesita para pasar por la parte determinada de la ruta Tiempo total – estimación de tiempo total que necesita para pasar la ruta entera desde inicio Instrucciones – maniobras que se pueden ejecutar al final de cada opción de itinerio Detalles – información sobre la ciudad dónde se encuentra la calle seleccionada

Cuando haga click en cualquiera opción con el botón derecha se abre en la lista la siguiente ventana:

Enseňar en el mapa Copiar en la carpeta Marcar como cerrado

Subrayar – visualiza el objeto seleccionado en el mapa. Copiar en la carpeta - Si quiere pasar los datos elegidos a otra aplicación, utilize esta opción.

Copiar en la carpeta – sirve para hacer una copia de itinerario en la carpeta.

Marcar como cerrado - marcar la parte seleccionada como cerrado. Cuando elige nuevo cálculo de la ruta, la ruta se planea ignorando la parte de cerrado. Así puede marcar las carreteras por las que no quiere pasar, porque tienen por ejemplo mucho tráfico. Todos pasos restringidos se encuentran en la lista de los objetos de usuario. Borrando el paso restringido de la lista se activará de nuevo.

En el rincón derecha arriba de la ventana.se encuentran los siguientes iconos:

## 

- 💟 Subrayar la ruta seleccionada en el mapa
- 🕑 Borrar la ruta elegida del mapa
  - Copiar el itinerario en la carpeta
  - 🦉 Imprimir itinerario

- Cerrar la ventana con el itinerario de la ruta elegida

Para ver la vista general entre en la tabla Resumen de rutas.

| Ventana de salida       | /entana de salida              |                       |                  |                    |                             |            |                                                                                    |                   |  |
|-------------------------|--------------------------------|-----------------------|------------------|--------------------|-----------------------------|------------|------------------------------------------------------------------------------------|-------------------|--|
| Vista general de to     | das rutas                      |                       |                  |                    |                             |            |                                                                                    |                   |  |
| Ruta •                  | Тіро                           | Longitud total        | Longitud cargad  | Longitud de cuol   | Tiempo                      | Consumo    | Coste                                                                              |                   |  |
| Richard-St<br>Apsley Wa | el más rápido<br>el más rápido | 1253.92km<br>205.46km | 266.01km<br>0 km | 308.43km<br>4.29km | 10:05 hr:min<br>1:56 hr:min | 79 <br>14  | Precio de gasolina no está especificado<br>Precio de gasolina no está especificado |                   |  |
|                         |                                |                       |                  |                    |                             |            |                                                                                    |                   |  |
|                         |                                |                       |                  |                    |                             |            |                                                                                    |                   |  |
|                         |                                |                       |                  |                    |                             |            |                                                                                    |                   |  |
|                         |                                |                       |                  |                    |                             |            |                                                                                    |                   |  |
| Historial de vehíc      | ulo Conexión                   | con el terminal       | Comunicación re  | mota Mensaje       | s remotos GPS               | 5 Ruta 1 R | uta 2 Vista general de la ruta                                                     |                   |  |
|                         |                                |                       |                  |                    |                             |            | Posición en 44°58'12.3" north, 5                                                   | °05'42.8" west // |  |

Visualiza nueva distancia, tiempo, consumo y el coste total de la ruta. Para la calculcación correcta tiene que entrar los precios de gasolina correctos en configuración de routing.

También visualiza kilometraje planeado por carreteras de peaje y por carreteras de pago.

## 2.4.3 Lista de los objetos seleccionados

Si quiere abrir la tabla Objetos subrayados en la ventana de salida, haga click en el icono:

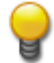

O seleccionne del menú principal la opción Visualizar/Visualizar objetos subrayados.

| Grupo ·       | Nombre •                                                                                                    | Color |
|---------------|----------------------------------------------------------------------------------------------------|-------|
| Base de datos | <ul> <li>Resultados de búsqueda 3 (2)</li> <li>Resultados de búsqueda 2 (5)</li> <li>Resultados de búsqueda 2 (4)</li> <li>Resultados de búsqueda 2 (3)</li> <li>Resultados de búsqueda 2 (2)</li> <li>Resultados de búsqueda 2 (2)</li> </ul> |       |

Cada objeto subrayado en el mapa se añade automáticamnete a esta lista, incluso las rutas, búsqueda,códigos postales y puntos de referencia de la ruta. Si el mapa contiene demasiados objetos subrayados, les puede quitar quitando le, en la lista, la marcación que tiene adelante de su nombre.Cuando hace click con el botón derecha, aparecerá el menú siguiente:

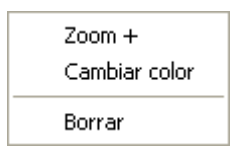

Zoom + - visualiza el objeto elegido en el mapa Cambiar color – esta opción está presente sólo si en la opción Color/Icono no está icono. Abre la ventana con los colores disponibles, donde puede seleccionar color que desea. Borrar – eliminar el objeto

## 2.5 GPS

## 2.5.1 Visualizar posición de GPS en el mapa

Para ver su posición actual en el mapa tiene que conectar a su ordenador el sistema GPS. Seleccionne del menú principal Herramientas/Configuración/GPS el COM port (puerto portable) correcto a cual tiene conectado sistema GPS. También seleccionne la velocidad de transmisión correcta (suele ser 4800).

Luego seleccionne del menú principal Herramientas/GPS/Seguir GPS.

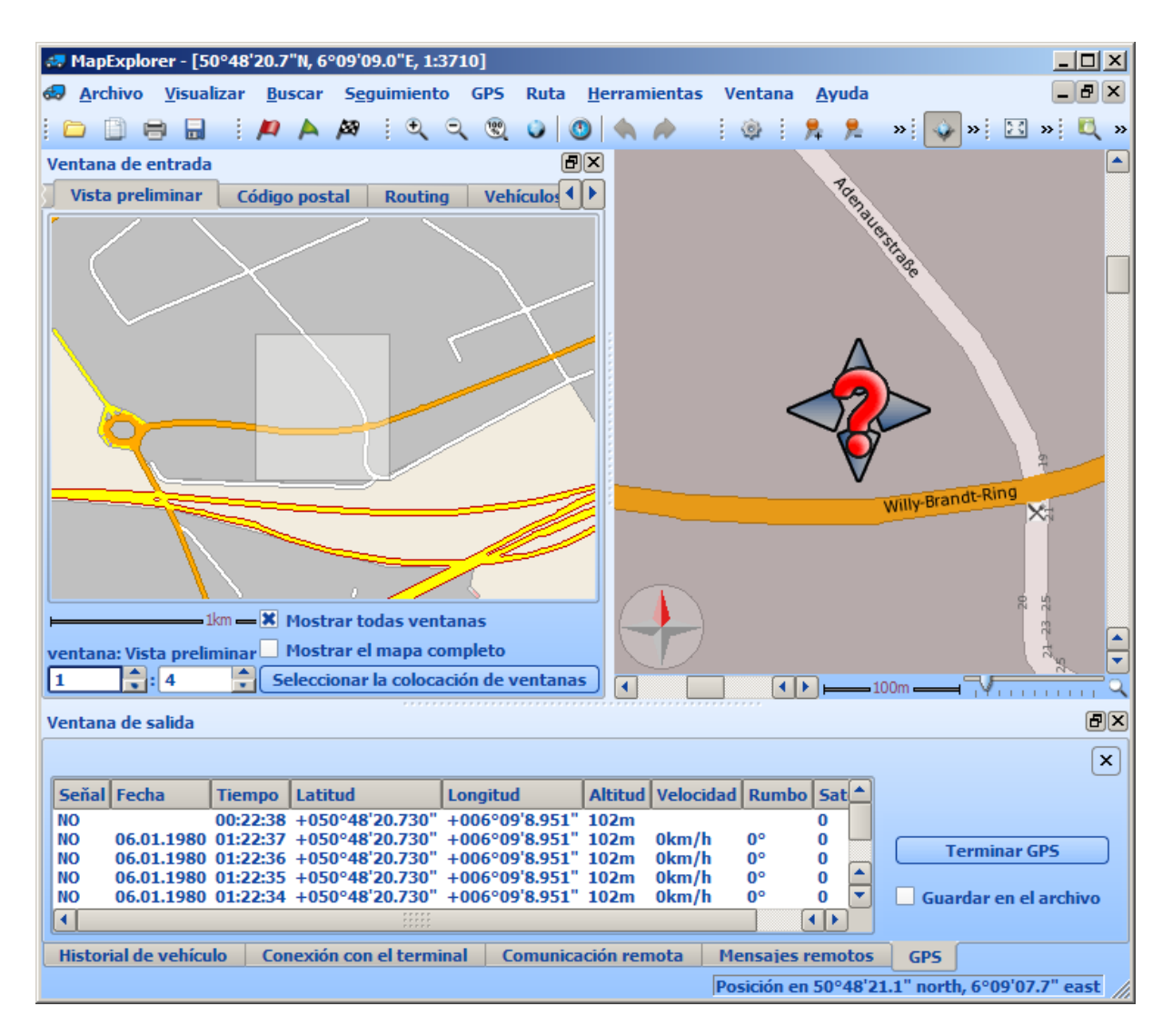

Si GPS tiene/coje señal por lo menos de tres satélites, su posición se marcará en el mapa con la flecha. En la ventana de resultados puede ver los datos que vienen de GPS.

Para guardar los datos de GPS en el formato NMEA en su disco, marca la opción Guardar en el archivo.

Los datos se guardarán automáticamnete después de marcar la opción Guardar en el archivo y tambíen se pueden repasar.

Para poder siempre ver su posición en el mapa, tiene que activar en el menú principal la opción Herramientas/GPS/ Centrar GPS.

Una de las funciones únicas de Navegador es rotación de mapa según la dirrección de ruta. Esta función permite mover el mapa an la ventana activa de manera que la dirrección de vuestro viaje apunta a la parte de arriba de la ventana de mapa. Así se facilita la orientación, por ejemplo cuando gire/se desvíe. Para activar la función entra en en el menú principal a Herramientas/GPS/ Rotación de mapa.

Para mover el mapa hacia la posición apuntando hacia norte eliga del menú principal Herramientas/ Girar mapa con el norte hacia arriba.

#### 2.5.2 **Repasar los datos GPS**

Para repasar los datos ya grabados de GPS seleccionne del menú principal Herramientas/GPS/Repasar GPS. En la ventana que se abre eliga el archivo con la ruta, que quiere repasar. El programa empezará repasar los datos enseguida.

En la parte derecha de la ventana de resultados aparecen las posibilidades de mando.

| -                      | T                     | 1 | 1 | , V | T | I | 1 | I | 1 |
|------------------------|-----------------------|---|---|-----|---|---|---|---|---|
| Cancelar la repetición |                       |   |   |     |   |   |   |   |   |
|                        | Detener la repetición |   |   |     |   |   |   |   |   |

El cursor móvil indica en que parte se encuentra el repaso, a la izquierda se encuentra el inicio a la derecha el final del archivo. Moviendo el cursor cambiará la parte correspondiente de repaso.

La opción Terminar Repaso termina repaso.

La opción Pause para el repaso y se cambia a la opción Continuar.

Propriedades de repaso se pueden determinar en el menú principal en Herramientas/Configuración/GPS/Repasar.

#### 2.6 Barras de herramientas

#### 2.6.1 Barras de herramientas - la lista

## Mapa

- abrir mapa

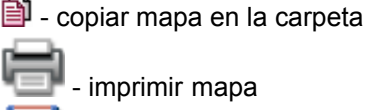

imprimir mapa

grabar mapa como el imagen al archivo

## Routing y navegación

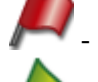

marcar la posición actual como el inicio de la ruta

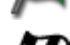

marcar la posición actual como punto de paso

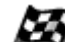

marcar la posición actual como el destino

## Herramientas

buscar objeto por nombre o otros atributos
- buscar los objetos más cercanos al punto elegido en todas las categorías
  - buscar el objeto según las coordenadas
- medir la distancia en el mapa
- medir la área en el mapa
  - identificar el rumbo en el mapa
- $\sqrt[n]{\lambda}$  cambiar entre las coordenadas visualizadas en la barra de tareas

### Pushpins

- + añadir pushpin en el mapa - quitar pushpin del mapa - pushpin visible/invisible
  - visulisar lista de los objetos de usuario

### GPS

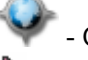

- Quitar/poner la opción Seguir con GPS
- Repetir los datos GPS
  - Centrar la posición de GPS en mapa
  - Rotación automática de mapa en la dirección de ruta

### Visualizar

- abrir nueva ventana del mapa
   cerrar nueva ventana del mapa
   cambiar la visualización de mapa a pantalla completa
   colocar las ventanas de mapa uno al lado de otro
  - colocar las ventanas de mapa uno encima de otro

### Configuración

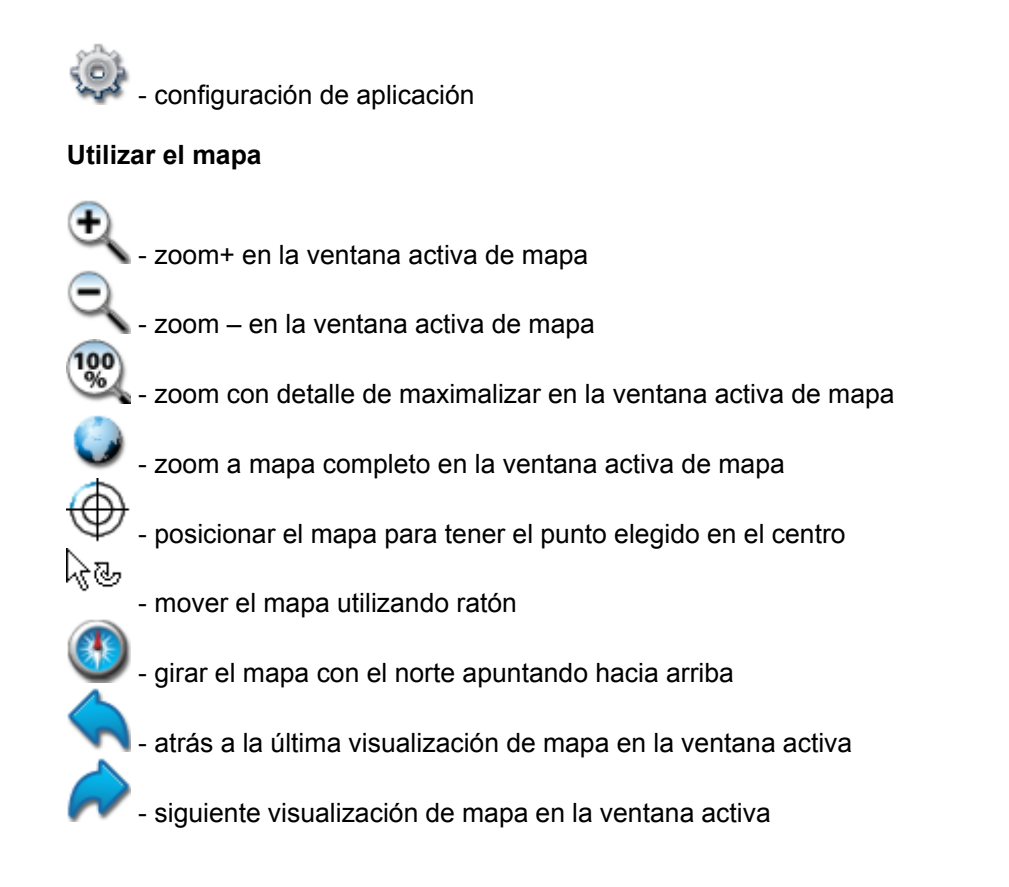

### 2.6.2 Modificaciones de las barras de herramientas

Para que aparezca siguiente menú haga click con el botón derecha de ratón en la barra de herramientas.

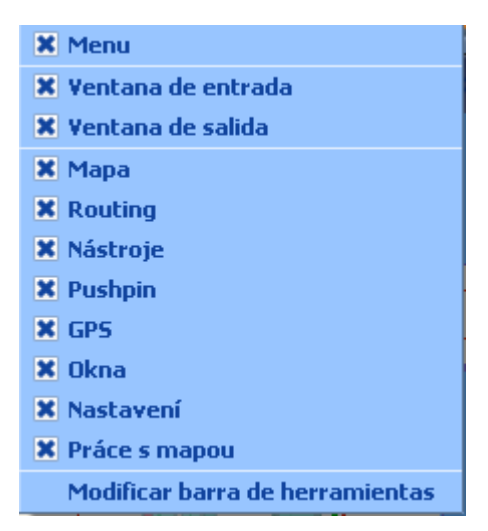

Primeras dos líneas encienden y apagan la visualización de la ventana de entrada /salida.

Siguiente parte visualizará los grupos no definidos de barras de herramientas. Cada grupo contiene

uno o más botones de control. Para visualizar o quitar el grupo elegido utilize la marcación a la parte izquierda.

Última función Modificar permiteeditar los grupos de barras de herramientas o botones de control que contienen.

| 🕫 Editor de barra de herramientas 🛛 🔹 🔀                                                                                                    |                                                                                                    |                                                                                                  |  |  |  |  |  |
|----------------------------------------------------------------------------------------------------|----------------------------------------------------------------------------------------------------|--------------------------------------------------------------------------------------------------|--|--|--|--|--|
| Nombre de acción<br>Routing<br>Aplicación<br>Aplicación<br>Mapa<br>Modos de cursor de D<br>Ventana<br>GPS<br>Base de datos<br>Datos de usuario<br>Acciones de seguimie<br>Herramientas para m<br>Modos de cursor<br>Barra de tareas | Aňadir barra de herramientas         Aňadir acción >         Aňadir separador > <t< th=""><th>Nombre de acción<br/>Mapa<br/>Nouting<br/>Nástroje<br/>Pushpin<br/>Okna<br/>Nastavení<br/>Práce s mapou</th></t<> | Nombre de acción<br>Mapa<br>Nouting<br>Nástroje<br>Pushpin<br>Okna<br>Nastavení<br>Práce s mapou |  |  |  |  |  |
|                                                                                                    |                                                                                                    | Aceptar Cancelar                                                                                 |  |  |  |  |  |

Edición de barras de herramientas tiene dos partes. Lista en la parte derecha contiene todas herramientas de programa con sus grupos. Lista en la parte izquierda contiene sólo los grupos elegidos con sus herramientas.

Para ver las herramientas de cada grupo haga click en ",+" que se encuentra al lado de cada grupo.

Puede añadir o quitar los grupos y sus herramientas con los botones que se encuentran en el centro entre las dos listas.Si el grupo contiene demasiadas herramientas lo puede dividir con los botones de separar (líneas verticales entre las herramientas).

Ejemplo de empleo: Crear grupo nuevo.

Para añadir una nueva barra de herramientas haga click en Añadir barra de herramientas. Póngala un nombre, por ejemplo "Mis herramientas" y confirmalo haciendo click en Aceptar.

| Aňadir barra de herramientas | <b>⊞… Okna</b><br><b>⊞… Nastavení</b><br><b>⊞… Práce s mapou</b><br><b>™a barra de herramientas</b> |
|------------------------------|----------------------------------------------------------------------------------------------------|
| Aňadir <u>a</u> cción >      |                                                                                                    |
| Aňadir <u>s</u> eparador >   |                                                                                                    |
|                              |                                                                                                    |
| < Anular                     |                                                                                                    |
| < Anular todo                |                                                                                                    |

Ahorra abra algún grupo de los que se encuentran a la izquierda, por ejemplo Modos de cursor.

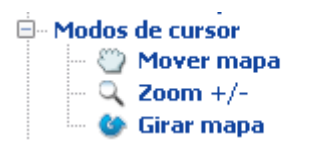

Seleccionne el botón Mover el mapa y haga click en el botón Añadir acción. Así añadirá la opción Mover el mapa al grupo de Mis herramientas. Del mismo modo puede añadir por ejemplo Zoom+/-.

Para añadir nueva barra de herramientas haga click en Aceptar. Para moverla a su nuevo sitio puede también hacer click en la línea doble que se encuentra a la izquierda de la opción u arrastrarla.

Opción Alinear alinea las barras de herramientas.

## 2.7 Pushpins

### 2.7.1 Anadir Pushpins

#### De mapa

Primero tiene que encontrar en el mapa la área dónde quiere al pushpin. Por ejemplo si quiere añadir al mapa pushpin que indicaría la posición de "John Smith" de Grant Close de Westhill, Aberdeenshire, primero tiene que encontrar en el mapa Grant Close.

| 🛹 MapExplorer                                 | _                                              | _            |                        |                                                                                                    | _ 🗆 🔀              |
|-----------------------------------------------|------------------------------------------------|--------------|------------------------|----------------------------------------------------------------------------------------------------|--------------------|
| <u>Archivo Visualizar Buscar Seg</u> uimiento | GPS Ruta <u>H</u> erram                        | ientas Venta | na <u>A</u> yuda       |                                                                                                    |                    |
| 🗅 🗋 🖶 🖬 🖊 🔺 🖉 🍳                               | ୍ 🕲 🌒 🕚                                        | <b>A P</b>   | ə   🔒 📌 🗩 🖪            | )   🍲 🚖 🌆 🐼   [                                                                                                    | 🛛 🖿 » 🔍 »          |
| Ventana de entrada                            | ð×                                             | <del></del>  | 53°31'21.5"N. 2°1      | 3'07.2"W.1:2550                                                                                                    |                    |
| Buscar Vista preliminar Código postal         | Routing                                        |              |                        |                                                                                                    |                    |
| Bropiedad Totraducir al toute                 | de la búcqueda                                 | )            | 19                     |                                                                                                    |                    |
| Propiedad Introducir el texto                 | o de la busqueda                               |              | 2                      |                                                                                                    |                    |
| Nombre grant close                            |                                                |              |                        |                                                                                                    |                    |
|                                               |                                                |              |                        |                                                                                                    |                    |
|                                               |                                                |              | 24 Old Market Stre     | eet                                                                                                    |                    |
|                                               |                                                |              |                        |                                                                                                    |                    |
|                                               |                                                |              |                        | 14                                                                                                    |                    |
|                                               |                                                |              |                        |                                                                                                    |                    |
|                                               |                                                |              |                        |                                                                                                    |                    |
|                                               |                                                |              |                        | 20                                                                                                    |                    |
| Seleccionar la categoría                      |                                                |              |                        |                                                                                                    |                    |
|                                               |                                                | 24           | - On                   |                                                                                                    |                    |
| Categoría                                     |                                                |              | St                     |                                                                                                    |                    |
| 🖻 🛪 Seleccionar todas categorías              | ***                                            |              | ree                    | heide Close                                                                                                    |                    |
|                                               |                                                |              | 10                     | Churchsia                                                                                                    |                    |
| 🗄 🛛 🐹 Objetos de usuario                      |                                                | Walsh Aver   | ue                     |                                                                                                    |                    |
| 🗄 ··· 🕱 Carretera y calles                    |                                                | -            |                        |                                                                                                    |                    |
| Seleccionar el país                           |                                                |              |                        |                                                                                                    |                    |
| Buscar sólo en el área / la ruta eligida      |                                                |              | 5                      |                                                                                                    |                    |
|                                               |                                                |              |                        | <b>A N 1 S 1 m S 1 m m S 1 m s 1 m s 1 m s m m s 1 m s m m s m m s m m s m m s m m s m m s m m s m m s m m s m m s m m s m m s m m m m m m m m m m</b> |                    |
|                                               | Busquei                                        | •            |                        |                                                                                                    | M                  |
| Ventana de salida                             |                                                |              |                        |                                                                                                    | ð×                 |
| Toatl aciertos 18 (Nombre='grant close')      |                                                |              |                        |                                                                                                    |                    |
| Categoría 🛆                                   | Mapa                                           | Nombre 🛆     | Número de la carretera | Parroquia pública                                                                                                    | Distrito           |
| Carretera y calles (18)                       | Gran Bretaňa - Sur                             | Grant Close  |                        |                                                                                                    | Sandwell           |
|                                               | Gran Bretaña - Sur                             | Grant Close  |                        |                                                                                                    | Sandwell           |
|                                               | Gran Bretaňa - Sur                             | Grant Close  |                        |                                                                                                    | Enfield            |
|                                               | Gran Bretaňa - Sur                             | Grant Close  |                        | Gillingham                                                                                                    | Medway 💠           |
|                                               | Gran Bretaňa - Norte                           | Grant Close  |                        | Aberdeenshire                                                                                                    | Aberdeenshire      |
|                                               | Gran Bretaña - Centro<br>Gran Bretaña - Centro | Grant Close  |                        | Burtonwood                                                                                                    |                    |
|                                               | Gran Bretaňa - Centro                          | Grant Close  |                        | Lancaster and Morecambe                                                                                                    | Lancaster          |
|                                               | Gran Bretaňa - Centro                          | Grant Close  |                        | Manchester                                                                                                    | Manchester 🚽       |
|                                               | Isran Bretana - L'entro                        | Grant Llose  | *****                  | St Helens                                                                                                    |                    |
| Historial de vehículo Conevión con al torm    | inal Comunicación e                            | emota Per    | ultados de búsqueda 2  |                                                                                                    |                    |
| Conexion con el cerm                          | iniai comunicación r                           | enota Resi   | arcados de pusqueda z  | Preside an Exception of                                                                                                    | L 001010 78        |
|                                               |                                                |              |                        | Posición en 53°31'18.8" nort                                                                                                    | n, 2°13'10.7" west |

Entoces puede añadir pushpin. Existen tres maneras de hacerlo: -del menú Herramientas/Colocar/Añadir pushpin

-elegir la opción **P**+añadir pushpin de la barra de herramientas - hacer click con el botón derecha de ratón en el mapa y elegir del menú correspondiente la opción Añadir pushpin.

-

Cuando mueva el cursor por el mapa, se cambiará en  $\frac{1}{3}$ . Indica con el cursor el punto del mapa donde quiere añadir pushpin y haga click con el botón izquierda de ratón.

### De la lista de los puntos de referencia de la ruta

En la tabla de Routing puede hacer click con el botón izquierda en cualquier punto de la ruta y seleccionar la opción Copiar como/ Copiar como pushpin.

| Venta  | ina de e | entrada     |              |                 |              | ð×   | 🚙 50°             |
|--------|----------|-------------|--------------|-----------------|--------------|------|-------------------|
| Buse   | ar I     | Vista preli | minar (      | ódigo postal    | Routing      |      |                   |
| Grupo  | de los   | puntos de   | e referencia | a de ruta       |              |      |                   |
|        |          |             |              |                 |              |      |                   |
| Tipo   |          | Non         | nbre         | Ciudad          |              |      |                   |
| inicio | Mi       | over punti  | os de refer  | encia de ruta l | hacia arriba |      |                   |
|        | Mi       | over punti  |              | encia de ruta l | hacia abajo  |      |                   |
|        | 🗌 Pe     | rmitir vu   | elta         |                 |              |      | menu              |
|        | Op       | dimizar lu  |              |                 |              |      | Onafhankelijkt    |
|        | Ru       | ta de vue   | lta          |                 |              |      | Carretera y ca    |
|        | Se       | laccionar   | todo         |                 |              |      | Sint-Jans-Mole    |
|        | Su       | brayar      |              |                 |              |      |                   |
|        | Zo       | om +        |              |                 |              |      | 40                |
| Ut     | Во       | rrar        |              |                 |              | a •  |                   |
|        | Co       | py as       |              |                 | •            | Co   | piar como pushpin |
|        | Arrib    | a           | Optin        | nalizar         | Seleccionar  | todo |                   |
|        | Abaj     | 0           | Ruta d       | e vuelta        | Borrar       |      |                   |
|        |          |             |              |                 |              |      |                   |
| Vehíci | ulo      | Vehiculo    | predeterm    | inado 🔻         | Encontrar la | ruta |                   |
| Optim  | alizar   | el más rá   | pido         | -               |              |      | •                 |

En ambos casos verá la ventana siguiente:

| 🧔 Entra pro | piedades de pushpin 🛛 🕐 🔀                       |
|-------------|-------------------------------------------------|
| Nombre      |                                                 |
| Descripción |                                                 |
| Icono       | avigator8/PC_Navigator/data/images/poi/city.png |
|             | Aceptar Cancelar                                |
|             |                                                 |

Puede completar la información sobre el pushpin poniéndole Nombre o la Nota. Nombre de puspin aparecerá en la lista de los objetos de ususuario y en el mensaje de mapa. También puede añadir a pushpin una corta nota con algunas especificaciones.

| 🛷 Entra propiedades de pushpin 🛛 🔹 🔀 |                                                 |  |  |  |  |  |  |
|--------------------------------------|-------------------------------------------------|--|--|--|--|--|--|
| Nombre                               | Johns House                                     |  |  |  |  |  |  |
| Descripción                          | house                                           |  |  |  |  |  |  |
| Icono                                | avigator8/PC_Navigator/data/images/poi/city.png |  |  |  |  |  |  |
|                                      | Acentar Cancelar                                |  |  |  |  |  |  |
|                                      |                                                 |  |  |  |  |  |  |

Haga click en el botón Aceptar y aparecerá el pushpin ene le mapa.

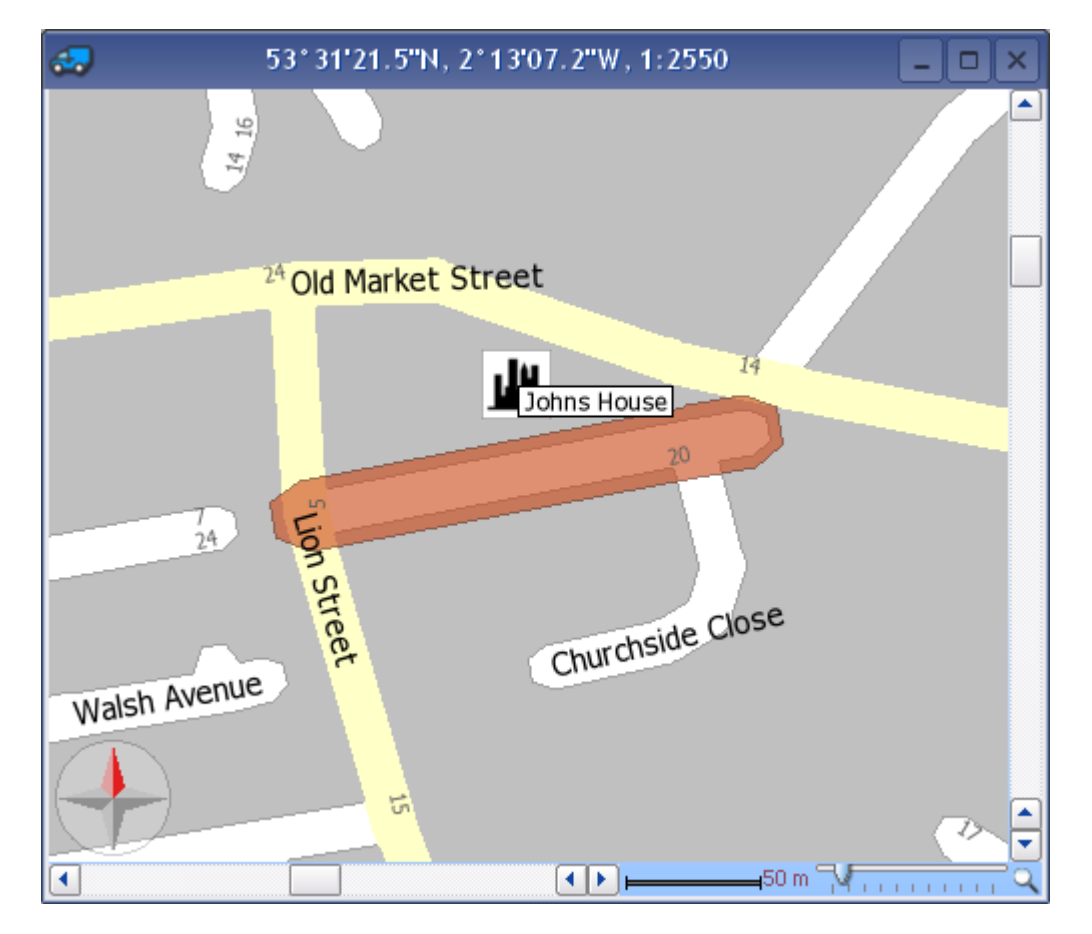

## 2.7.2 Lista de los objetos de usuario

Si quiere visualizar la lista de los objetos de usuario, haga click en en la barra de herramientas o seleccionne del menú Visualizar/Visualizar la lista de los objetos de usuario.

En la ventana de salida aparecerá la lista.Haga click en la parte izquierda de la ventana en la línea nombrada tipo de datos y aparecerá la lista de todos pushpins.

Número de las columnas y su siginificación depende del tipo de objeto de usuario. (pushpins, puntos de referencia de la ruta , carreteras cerradas y áreas de búsqueda)

|                   |               |                        |                                             |                  |                   | ×                      |
|-------------------|---------------|------------------------|---------------------------------------------|------------------|-------------------|------------------------|
| Tipo              | Nombre        | Descripción            | fcono                                       | Visualizar icono | Visualizar nombre | Visualizar descripción |
| Área de búsqueda  | Gonzales      |                        | W:/picts2/16x16/pushpins/pushpinr_green.icc | sí               | SÍ                | NO                     |
| Caminos cerrados  | John Smith    | 1 Grant Close Westhill | W:\picts2\16x16\pushpins\pushpin_red.ico    | SÍ               | SÍ                | NO                     |
| Puntos de la ruta |               |                        | —                                           |                  |                   |                        |
| Pushpins          |               |                        |                                             |                  |                   |                        |
|                   |               |                        |                                             |                  |                   |                        |
|                   | <             |                        | III                                         |                  |                   | >                      |
| Subrayar Obje     | tos de usuari | o                      |                                             |                  |                   |                        |

En la columna a la derecha puede elegir Pushpin y en la de izquierda aparece la lista de todos los pushpins.

Para que aparezca el menú correspondiente a cada puspin tiene que hacer click con el botón derecha de ratón encima del puspin.

| Тіро              | Nombre        | Descripción     | fcono         | I                      |                     | Visualizar id | cono 🗏 Visualizar nombi   | e Visualizar | descripción |
|-------------------|---------------|-----------------|---------------|------------------------|---------------------|---------------|---------------------------|--------------|-------------|
| Área de búsqueda  | John Smith    | 1 Grant Close \ | Westhill 🔎 W: | :\picts2\16x16\pushpir | ns\pushpin_red.ico  | Sí            | SÍ                        | NO           |             |
| Caminos cerrados  | Gonzales      |                 | 🗩 W^*         | Cubernan               | s/pushpinr_green.ic | oSí           | SÍ                        | NO           |             |
| Puntos de la ruta |               |                 |               | Subrayar<br>-          |                     |               |                           |              |             |
| Pushpins          |               |                 |               | Zoom +                 |                     |               |                           |              |             |
|                   |               |                 |               | Borrar                 |                     |               |                           |              |             |
|                   |               |                 | 1             | Copier como            |                     | _             |                           |              |             |
|                   |               |                 |               |                        | Puntos de la rut    | · C           | opiar como inicio de la r | uta          |             |
|                   |               |                 |               |                        |                     | 0             | opiar como paso(s) de l   | a ruta       |             |
|                   |               |                 |               |                        |                     | 0             | opiar como destinación    | de la ruta   |             |
|                   |               |                 |               |                        |                     | 0             | opiar como el punto de    | salida       |             |
| Subrayar Ob       | etos de usuar | io              |               |                        |                     |               |                           |              |             |

Subrayar en el mapa - visualizará el puspin como apagadizo. Si quiere visualizar el pushpin en el mapa haga click en Zoom +. Si quiere borrar el pushpin de la lista en el mapa, haga click en Borrar. Opción Copiar como permite copiar differentes tipos de objetos de usuario.Por ejemplo en el sitio donde se encontraba pushpin podemos colocar el punto de referencia de la ruta, y al revéz.

Puede cambiar el nombre o la descripción en la lista. Para confirmar el cambio haga click en Entrar.

Para elegir nuevo icono para el pushpin tiene que seleccionar la opción Icono. Con ella puede abrir en la ventana nuevo icono.

Últimas tres columnas permiten enscender/ apagar la visualización de las informaciones en el mapa.

Visualizar icono – visualiza/ oculta el icono en el mapa. Visualizar icono Nombre - visualiza/ oculta el nombre del icono en el mapa abajo del icono. Visualizar descripción - visualiza/ oculta la descripción del icono en el mapa abajo del icono.

### 2.7.3 Borrar puspin

Si quiere ocultar todos los pushpin en el mapa sin borrarlos, haga click en el icono (Visualizar pushpins) en la barra de herramientas.

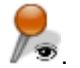

Para borrar completamnete los pushpins puede utilizar una de las siguientes maneras:

1. En la lista de los objetos de usuario

Haciendo click con el botón derecha de ratón aparece siguiente menú.

| Subrayar    |   |  |
|-------------|---|--|
| Zoom +      |   |  |
| Borrar      |   |  |
| Copiar como | • |  |

Seleccionne Borrar para quitar el puspin del mapa.

#### 2. En el mapa

Asegúrese que los pushpins que quiere borrar se encuentran en la ventana del mapa.

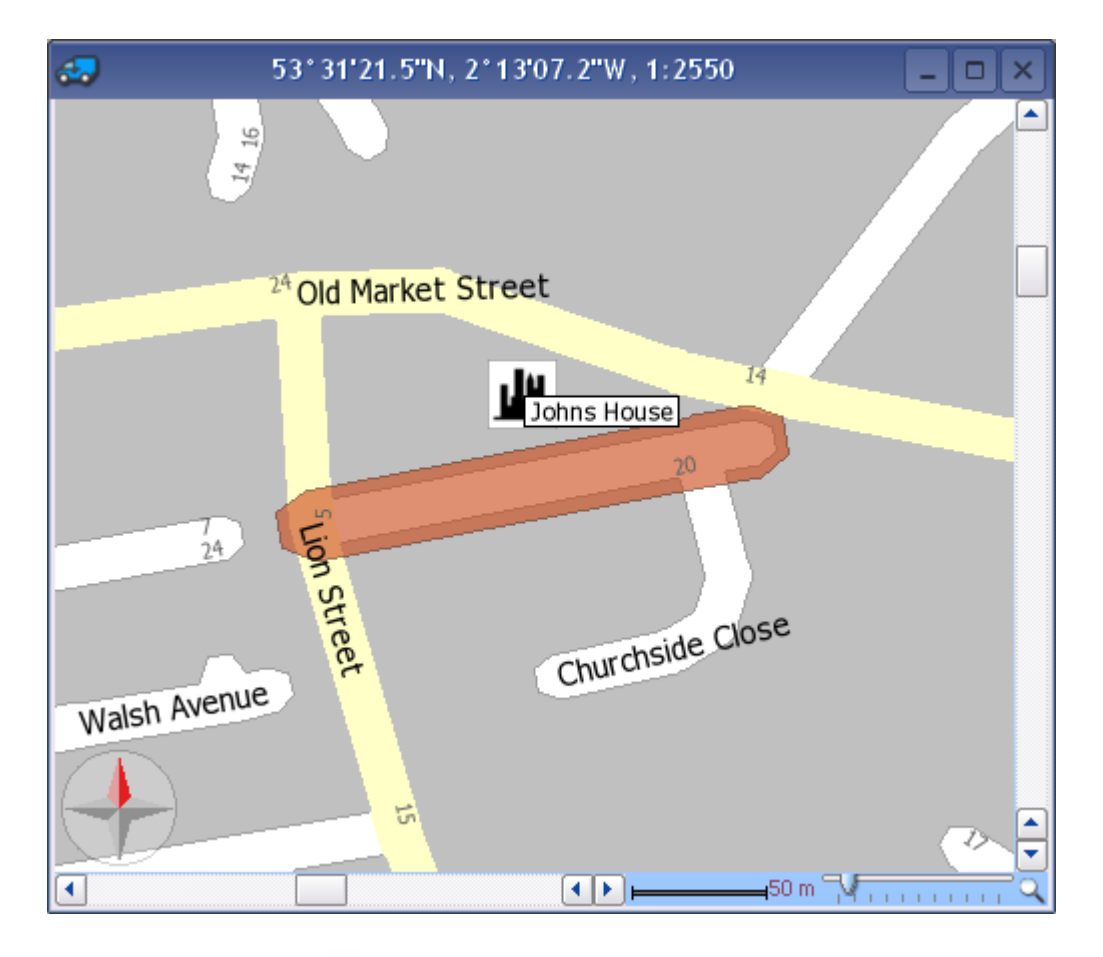

Seleccionne la opción (Borrar pushpin) en la barra de herramientas. Cuando mueve el cursor por el mapa, cambia su forma a . Apunta al pushpin que quiere borrar con el cursor y haga click con botón izquierda de ratón.

## 2.8 Carpetas de mapa

Carpetas del mapa sirven para guardar la visualización actual del mapa. (su localización y medida). De esta manera puede volver rápidamente a la visualización elegida.

Cuando guarda alguna carpeta puede abrir la directamente en la ventana Abrir el mapa.

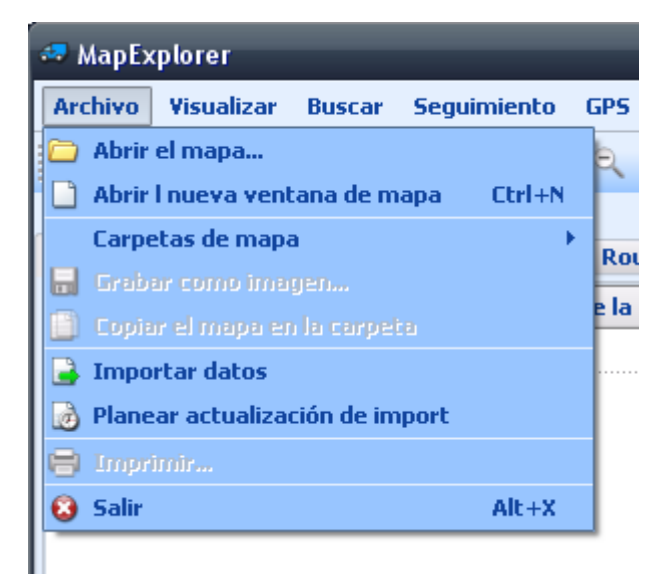

Para guardar la vista actual del mapa, seleccionne de menú Archivo/ Carpeta de mapa. Aparecerá la siguiente ventana.

| 🚙 Acordarse de la posición de mapa <mark> ?</mark> 🗙 |
|------------------------------------------------------|
| Introducir nombre de la carpeta:                     |
|                                                      |
| Aceptar Cancelar                                     |

Ponga nombre de su carpeta y presionne Aceptar.La lista de las carpetas del mapa está en en menú en Archivo/ Carpetas de mapa.

| 🧔 MapExp  | olorer                   |             | -           |     |          | -                |         |
|-----------|--------------------------|-------------|-------------|-----|----------|------------------|---------|
| Archivo   | Visualizar               | Buscar      | Seguimiento | GPS | Ruta     | Herramientas     | Ventana |
| 🗀 Abrir e | l mapa                   |             |             | Ð,  | 190      |                  | a i 💩 i |
| 🗋 Abrir I | nueva vent               | ana de m    | apa Ctrl+N  |     |          | <b>B</b> X       |         |
| Carpet    | a <mark>s de</mark> mapa | a           | I           |     | Carpeta  |                  |         |
| 🔒 Grabai  |                          | yen         |             |     | Modific  | ar carpetas de m | iapa    |
| 📋 Copiar  |                          | i la carpei |             |     | Position | n mark 1         |         |
| 🔒 Import  | tar datos                |             |             |     | Position | n mark 2         |         |
| 🛃 Planea  | ir actualizad            | ción de im  | port        |     |          |                  |         |
| 😑 Imprin  |                          |             |             |     |          |                  |         |
| 😣 Salir   |                          |             | Alt+X       |     |          |                  |         |
|           |                          |             |             | _   |          |                  |         |
|           |                          |             |             |     |          |                  |         |

Para seleccionar la carpeta elegida haga click en ella. Para modificar la carpeta haga click en Modificar. Aparece siguiente ventana.

| 🛷 Carpetas de mapa                             | ? 🔀                |
|------------------------------------------------|--------------------|
| Position mark 1                                | •                  |
| Visualizar posición Guardar la posición actual | Borrar la posición |

Puede grabar la carpeta elegida con otro nombre.

| 🗢 Carpetas de mapa | ? 🔀                                   |
|--------------------|---------------------------------------|
|                    |                                       |
| Position mark 3    | · · · · · · · · · · · · · · · · · · · |
| Position mark 1    |                                       |
| Position mark 2    |                                       |
|                    |                                       |

O después de seleccionar la carpeta guardada puede: Guardar - guardar la visualización actual del mapa con nombre elegido. Visualizar - visualizar la carpeta elegida. Borrar - borrar la carpeta elegida.

## 2.9 Sitios de interés

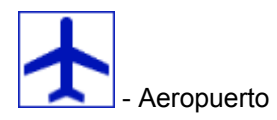

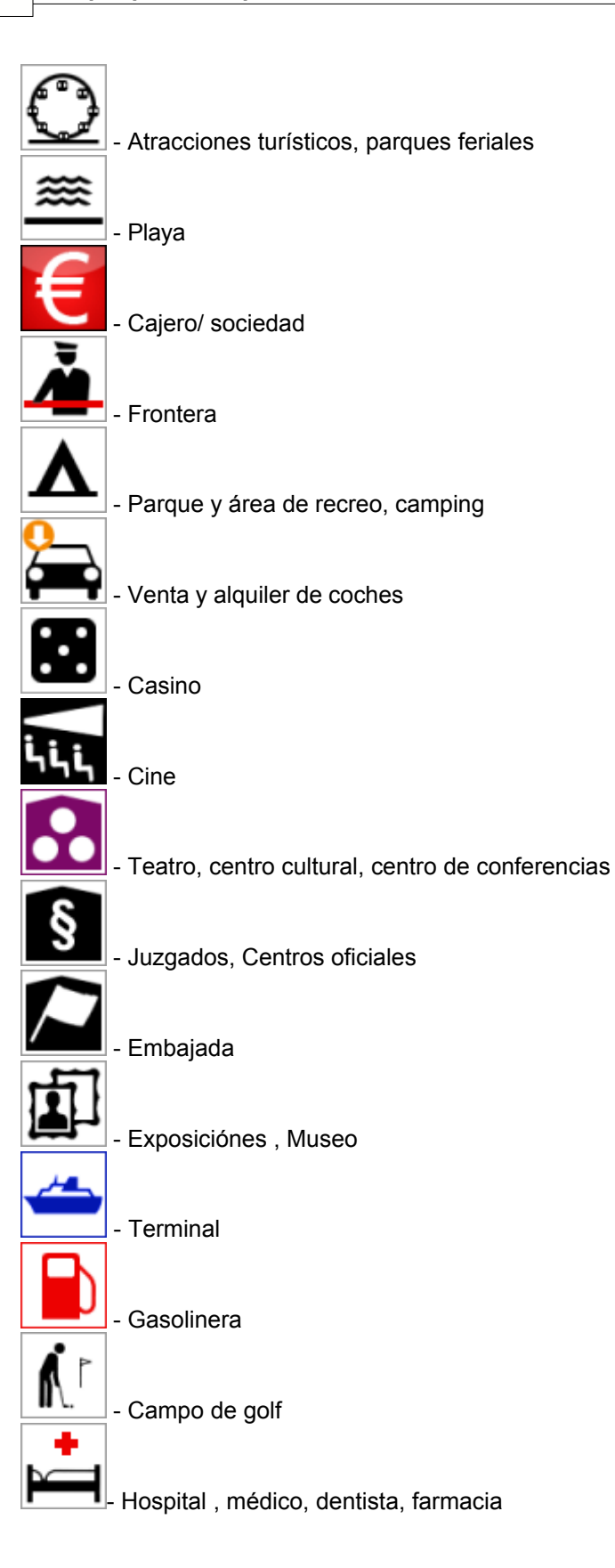

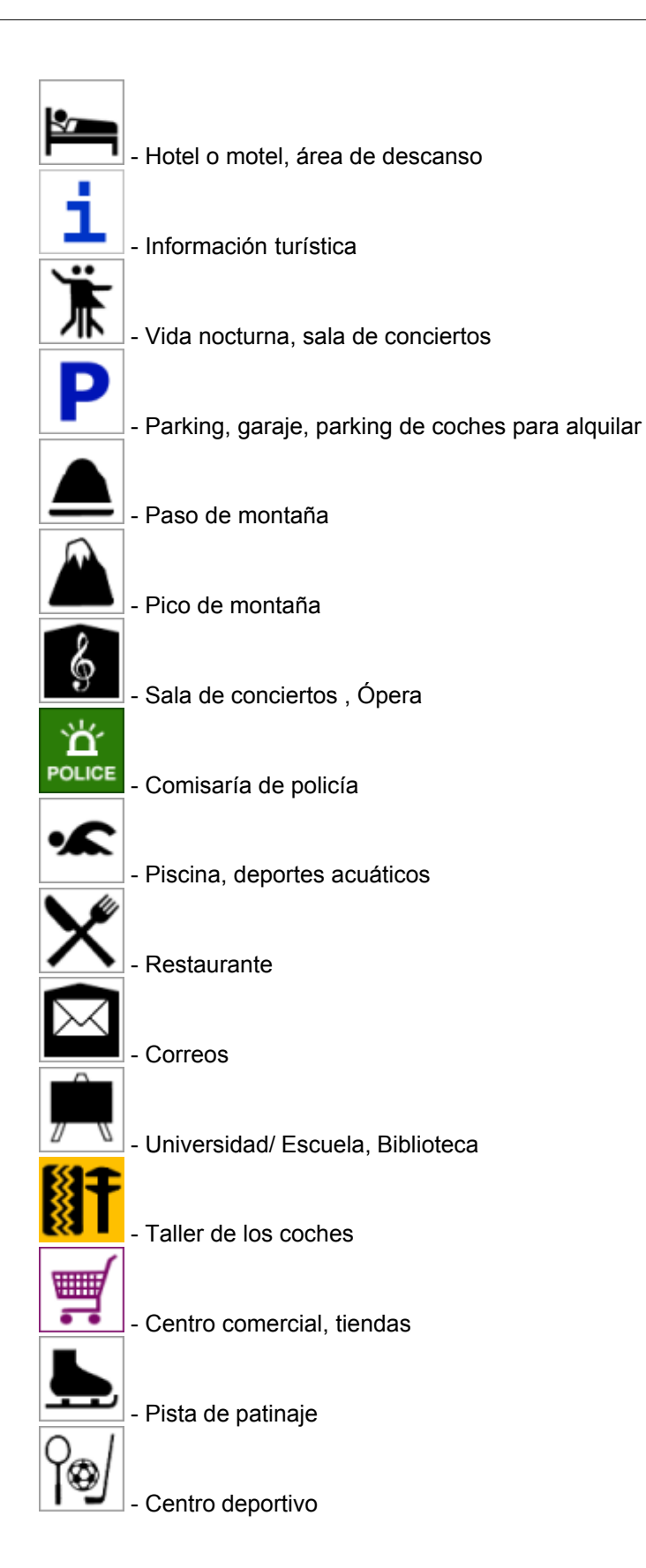

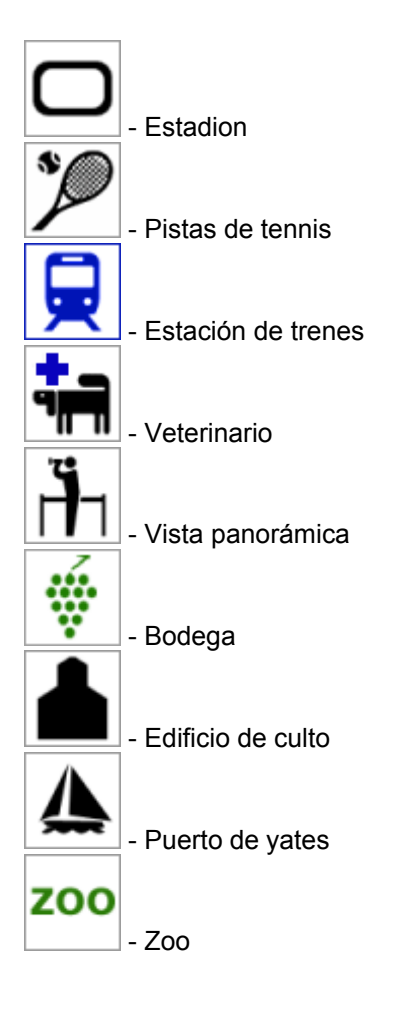

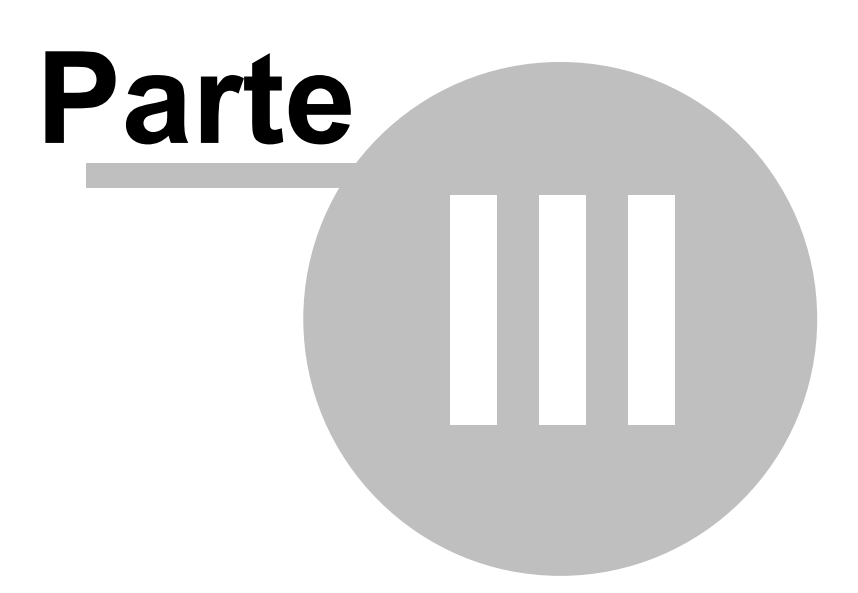

# 3 Importar datos

## 3.1 Importar su datos

Importación inicia en el menú principal Archivo/Importar datos

| MapExplorer                          | aport                                                                                                    | ? 🔀 |
|--------------------------------------|----------------------------------------------------------------------------------------------------|-----|
| <ul> <li>Edit existing in</li> </ul> | mport Delete                                                                                                    | :   |
| Name                                 | Detail                                                                                                    |     |
| City3dA                              | Microsoft Excel Driver [XLS]<br>Database: DRIVER={Microsoft Excel Driver (*.xls)};<br>DriverId=790;<br>Dbq=D:\work\city3d\city3d.xls;<br>Table: city3da\$ |     |
| City3dB                              | Microsoft Excel Driver [XL5]<br>Database: DRIVER={Microsoft Excel Driver (*.xls)};<br>DriverId=790;<br>Dbq=D:\work\city3d\city3d.xls;<br>Table: city3db\$ |     |
| City3dC                              | Microsoft Excel Driver [XL5]<br>Database: DRIVER={Microsoft Excel Driver (*.xls)};<br>DriverId=790;<br>Dbq=D:\work\city3d\city3d.xls;<br>Table: city3dc\$ |     |
| City3dD                              | Microsoft Excel Driver [XL5]<br>Database: DRIVER={Microsoft Excel Driver (*.xls)};<br>DriverId=790;<br>Dbq=D:\work\city3d\city3d.xls;<br>Table: city3dd\$ |     |
| City3dE                              | Microsoft Excel Driver [XLS]<br>Database: DRIVER={Microsoft Excel Driver (*.xls)};<br>DriverId=790;<br>Dbg=D:\work\city3d\city3d.xls;                     | •   |
| Restore this pa                      | rge < <u>B</u> ack <u>N</u> ext > <u>C</u> ancel                                                                                                    |     |

Crear import nuevo - marca este icono, cuando guiere importar una base de datos nueva. Después escribe su nombre para guardar la configuración.

Modificar import existente - marca este icono, cuando quiere ajustar la configuración de imporación actual

Ahora haga click en Siguiente

### Especificación de feunte de datos

| 🛹 MapExplorer                                                            |                |                | ? 赵            |
|--------------------------------------------------------------------------|----------------|----------------|----------------|
| Driver Type<br>Microsoft Excel Driver [XL5]                              |                |                | Properties     |
|                                                                          |                |                |                |
|                                                                          |                |                |                |
|                                                                          |                |                |                |
| Details<br>Database: DRIVER={Microsoft Excel Driver (*.<br>DriverId=790; | .xls)};        |                |                |
| Dbg=D:\datanew.xis;<br>Table: List1\$                                    | connected      |                |                |
|                                                                          | connected      |                |                |
|                                                                          |                |                |                |
|                                                                          |                |                |                |
|                                                                          |                |                |                |
| Restore this page                                                        | < <u>B</u> ack | <u>N</u> ext > | <u>C</u> ancel |

En menú Tipo de mando selecciona el tipo de base de datos, que queraría importar. Cuando este tipo no está en menú, pruebe importar por mandos de ODBC. A MapExplorer puede importar de archivo general como DBase (DBF), Microsoft Acces o Excel, Mapinfo (MIF/MID), Arcinfo (SHP).

Si tiene el tipo de mando seleccionado, haga click en Mando nuevo....,

para seleccionar base de datos o ODBC mando. Cuando tiene base de datos seleccionada, debajo se muestran detalles sobre el estado de conexión, con el nombre de base de datos, tipo de mando y cuando Map Explorer está conectado con base de datos con éxito.

Si quiere conectar otra base de datos, o quiere editar ODBC conexión, haga click en Condiciones...

Haga click en Siguiente

Colocar a coordenadas

| 🚙 MapExplorer                                  | _              | _                   | ? 🔀                     |
|------------------------------------------------|----------------|---------------------|-------------------------|
| Coordinate system                              |                |                     | )                       |
| Czech Republic - S-42 Transformation           |                | easting             | northing                |
| Czech Republic - direct Krovak's Trans. 1st qu | ıadrant        | x                   | Y                       |
| Czech Republic - direct Krovak's Transformat   | ion            | -Y                  | -X                      |
| Europe - Albers conic (equal area) projection  |                | ×                   | У                       |
| Geographical coordinates [WGS84] (angle mi     | liseconds)     | longitude           | latitude                |
| Geographical coordinates [WG584] (dd.ddddd     | l°)            | longitude           | latitude                |
| Geographical coordinates [WG584] (dd°mm's      | is.s")         | longitude           | latitude                |
| Geographical coordinates [WGS84] (dd°mm.r      | nmm)           | longitude           | latitude                |
| Great Britain - National Grid                  |                | easting             | northing                |
| Great Britain - Ordnance Survey                |                | 05 Grid Reference   |                         |
| Ireland - National Grid                        |                | easting             | northing                |
| Postcode                                       |                | postcode            |                         |
| World - Miller cylindrical projection          |                | ×                   | У                       |
| Source data columns                            |                |                     |                         |
| longi                                          | tude LONGITU   | IDE                 |                         |
| lati                                           | tude LATITUD   | E                   | •                       |
| Sample of Geographical coordinates [WGS84] (   | dd.ddddo): [la | ongitude: 16.578806 | 0] [latitude: 48.810125 |
| Restore this page                              | < <u>B</u> ack | <u>N</u> ext >      | <u>C</u> ancel          |

Para colocar datos a mapa correctamente, es necesario decir a Map Explorer, cuáles informaciónes de posición su base de datos contiene. De menú Sistema de ccordenadas selecciona sistema, que tiene en su base de datos. Si tiene direcciónes con códigos postales, puede seleccionar códigos postales para determinar su posición. En este caso debe seleccionar el país para que quiere importar primeramente.

Después de seleccionar el sistema de coordenadas, debe determinar, cuáles columnas contienen las informaciónes de posición.

#### Iconos para visualizar los registros

| an MapExplorer                                                             | ? 🔀                                                        |
|----------------------------------------------------------------------------|------------------------------------------------------------|
| <ul> <li>Icon assignment</li> <li>single icon for all records</li> </ul>   |                                                            |
| O multiple icons determined by data of column                              | [select column]                                            |
| Browse image \Program Files\Nav<br>Icon visibility (min scale - max scale) | rigator8\PC_Navigator\data\images\import\05.png<br>detalle |
| Restore this page                                                          | < <u>Back Next &gt; Cancel</u>                             |

Esta ventana specifica la visualición de sus datos en mapa. Si quiere demostrar todos los datos con un icono, marca Un icono para todos los registros. Después haga click en Seleccionar un icono y seleccione un icono, cuál quiere visualizar. Muchos iconos puede encontrar en el directorio, donde está Map Explorer instalado (típico es

C:\Program Files\Navigator8\MapExplorer\picts\24x24\).

Si quiere visualisar datos con iconos diferentes según de un atributo en su base de datos, seleccione en menú Columna de la tabla de origen una columna de bases de datos para incorporar los iconos. Map Explorer llena la tabla automáticamente con valores únicos del atributo seleccionado.

La ventana se cambia como esto:

| 🚙 MapExplorer                            | -                |                                | _              | ? 🔀            |
|------------------------------------------|------------------|--------------------------------|----------------|----------------|
| ☐ Icon assignment<br>○ single icon for a | all record       | 5                              |                |                |
| multiple icons o                         | letermine        | ed by data of column NAME      |                | <b>•</b>       |
| Condition value                          | Image            | Image file                     | Minimal zoom   | Maximal zoom   |
| default                                  | 5                | C:\Program Files\Navigator8\PC | detalle        | 1:35000        |
| AWIW Brno -<br>www.awiw.cz               | 2                | C:\Program Files\Navigator8\PC | detalle        | 1:35000        |
| B&H Magnum                               | 3                | C:\Program Files\Navigator8\PC | detalle        | 1:35000        |
| St?elnice Olom                           | ( <del>4</del> ) | C:\Program Files\Navigator8\PC | detalle        | 1:35000        |
| Streinice Bzenec                         | 5                | C:\Program Files\Navigator8\PC | detalle        | 1:35000        |
| Strelnice<br>Hodonín - Pánov             | 6                | C:\Program Files\Navigator8\PC | detalle        | 1:35000        |
| Streinice<br>Hovorany                    | 7                | C:\Program Files\Navigator8\PC | detalle        | 1:35000        |
| Streinice<br>Mikulcice                   | 3                | C:\Program Files\Navigator8\PC | detalle        | 1:35000        |
|                                          |                  |                                |                |                |
| Add row Dele                             | te row(s)        |                                |                | Browse image   |
| Restore this pag                         | e                | < <u>B</u> ack                 | <u>N</u> ext > | <u>C</u> ancel |

Haciendo click en Aňadir línea, aňade un línea para determinar el atributo (Valor) de base de datos y el icono adecuado. Este proceso repita para cada atributo, que quiere visualizar.

Con valores Zoom mínimo y Zoom máximo puede configurar zoom para visualizar los iconos (independiente de eso, si utiliza un icono o más para visualizar sus datos).

Nota.

Cuando importar muchas datos es importante configurar Zoom máximo en valor racionalmente bajo, para evitar retardación de Map Explorer cuando visualizar toda la mapa.

#### Columnas de bases de datos

| 🛷 MapExplorer                                        |                                                                                                    |                           | ? 🔀                  |
|------------------------------------------------------|----------------------------------------------------------------------------------------------------|---------------------------|----------------------|
| Data source type<br>user data                        |                                                                                                    |                           |                      |
| speed cameras                                        | 5                                                                                                  |                           |                      |
| Additional inform                                    | ation visibility                                                                                   | nd shown in table av      | Name                 |
| Check <b>Table</b> if you we<br>reported by the Bubb | vant to import columns poured together into the table colu<br>le function (a click on map object). | nn named <b>Note</b> . Th | is text will also be |
|                                                      | Source name                                                                                        | Мар                       | Table                |
| Source column 1                                      | NAME                                                                                               |                           | ×                    |
| Source column 2                                      | FEATURE CLASS                                                                                      |                           | ×                    |
| Source column 3                                      | DESCRIPTION                                                                                        |                           | ×                    |
| Source column 4                                      | PHONE NUMBER                                                                                       |                           | ×                    |
| Source column 5                                      | E-MAIL ADDRESS                                                                                     |                           | ×                    |
| Source column 6                                      | WEB ADDRESS                                                                                        |                           | ×                    |
| Source column 7                                      | LONGITUDE                                                                                          |                           | ×                    |
| Source column 8                                      | LATITUDE                                                                                           |                           | ×                    |
| Source column 9                                      | USER                                                                                               |                           | ×                    |
|                                                      |                                                                                                    |                           |                      |
|                                                      |                                                                                                    |                           |                      |
|                                                      |                                                                                                    |                           |                      |
|                                                      |                                                                                                    |                           |                      |
| Restore this pag                                     | e < <u>B</u> ack                                                                                   | <u>N</u> ext >            | <u>C</u> ancel       |

En esta ventana puede seleccionar, cuáles culumnaa estarán visualizadas en mapa (como la nota de icono), en tabla (en Objeto de utilización). Para visualizar en tabla puede llamar los nombres de columnas. Si quiere editar el contenido de una columna, marca Editar.

Las columnas se visualizan en tabla en Objeto de utilización por la misma vez como en esta ventana. Para cambiar el orden de columna seleccionada, use Arriba y Abajo.

Haga click en Siguiente.

Resumen de importación

| 🛹 MapExplorer                                                                                                    | ? 🔀 |
|----------------------------------------------------------------------------------------------------|-----|
| Import summary                                                                                                    |     |
| Name<br>radars                                                                                                    |     |
| Driver<br>Microsoft Excel Driver [XL5]                                                                                                    |     |
| Details<br>Database: DRIVER={Microsoft Excel Driver (*.xls)};<br>DriverId=790;<br>Dbq=D:\datanew.xls;<br>Table: List1\$                                                                                                    |     |
| Source table coordinates<br>Geographical coordinates [WG584] (dd.ddddd°)                                                                                                    |     |
| Single icon for all records                                                                                                    |     |
| Data source type<br>user data                                                                                                    |     |
| Columns<br>NAME: stored into the table<br>FEATURE CLASS: stored into the table<br>DESCRIPTION: stored into the table<br>PHONE NUMBER: stored into the table<br>E-MAIL ADDRESS: stored into the table<br>WEB ADDRESS: stored into the table<br>LONGITUDE: stored into the table, longitude<br>LATITUDE: stored into the table, latitude |     |
| Restore this page <u>Next</u> > <u>Cance</u>                                                                                                    | 2   |

La ventana visualiza la configuración de import. Si quiere cambiar algo, haga click en Atrás, cuando se visualiza la ventana, adonde quiere hacer el cambio. Marcando Importar base de datos ahora, importación se cumple ahora. Cuando no marca importar ahora, importación se dejará más tarde.

Haga click en Archivar la configuración de import, para importar otra vez sin el guía de import.

Haga click en Terminar.

| 🛷 MapExplorer                                                                                                    | ? 🔀           |
|----------------------------------------------------------------------------------------------------|---------------|
| <ul> <li>MapExplorer</li> <li>Run import</li> <li>Save configuration and run import</li> <li>Output path is 'C:\Program Files\Navigator8\PC_Navigator\data\import\radars.mca'</li> <li>[Step #1 of 5] : test 9 objects for reading</li> <li>Warning: point # 3 has wrong coordinates (not imported).</li> <li>Warning: point # 4 has wrong coordinates (not imported).</li> <li>Importing 7 objects</li> <li>[Step #2 of 5] : divide objects to plots</li> <li>[Step #3 of 5] : retrieve objects positions and indices</li> <li>[Step #4 of 5] : put objects into the tables</li> </ul> |               |
| [Step #4 of 5] : put objects into the graphic entity files<br>[Step #5 of 5] : put objects into the graphic entity files<br>1 icons copied.<br>Imported data was packed to 2.79 KiB (to 40.2 percent).<br>Import finished                                                                                                    |               |
| Compress imported data                                                                                                    |               |
| Restore this page  < <u>Back</u>                                                                                                    | <u>C</u> lose |

La última ventana visualiza la importación, los datos que no se pueden colocar o que estaban omitidas para importar según de la configuración.

## 3.2 Actualización de datos importados

En menú principal haga click en Archivo/Planear actualización de import.

| 🛷 Tarea planeada                                               | ? 🔀                   |
|----------------------------------------------------------------|-----------------------|
| Seleccionar importación                                        | para planear          |
| Speed Cameras - Lights                                         | Ejecutar directamente |
| <ul> <li>sin planear</li> <li>durante inicio de apl</li> </ul> | icación               |
| ⊖ cada                                                         | 120 minutos           |
| 🔘 una vez en                                                   | 16:48 - 29.10.2008    |
| 🔵 una vez al día a las                                         | 16:48                 |
| <u>A</u> cep                                                   | tar <u>C</u> ancelar  |

De la lista seleccione cuál de datos quiere planear para import.

Ahora tiene 4 posibilidades de actualización automática

Durante inicio de aplicación - importación se actualiza desde datos de fuente siempre al inicio de Map Explorer

Cada - importación se actualiza en intervalo determinado

Una vez en - importación se actualiza una vez en el día y tiempo determinado

Una vez al día a las - importación se actualiza una vez cada día en el tiempo determinado

Si no desea determinar la actualización automática de datos importados, podría iniciarla a mano con el botón Ejecutar directamente.

| 🚙 MapExplorer 🔹 🥐 🕑                                                                                                    |
|----------------------------------------------------------------------------------------------------|
| Run import                                                                                                    |
| Save configuration and run import                                                                                                    |
| Dutput path is 'C:\Program Files\Navigator8\PC_Navigator\data\import\radars.mca'<br>[Step #1 of 5] : test 9 objects for reading<br>Warning: point # 3 has wrong coordinates (not imported).<br>Warning: point # 4 has wrong coordinates (not imported).<br>Importing 7 objects<br>[Step #2 of 5] : divide objects to plots<br>[Step #3 of 5] : retrieve objects positions and indices<br>[Step #3 of 5] : retrieve objects into the tables<br>[Step #4 of 5] : put objects into the tables<br>[Step #5 of 5] : put objects into the graphic entity files<br>1 icons copied.<br>Imported data was packed to 2.79 KiB (to 40.2 percent).<br>Import finished |
| X Compress imported data                                                                                                    |
| Restore this page  < <u>Back</u> <u>Lext</u> >                                                                                                    |

## 3.3 Borrar su datos

Hay dos maneras para borrar los datos importados de Map Eplorer:

Desactivar a visualizar los datos importados del mapa - en menú Archivo/Abrir el mapa Aquí puede borrar las marcas de datos importados, cuales no desea visualizar. Borrar los datos importados incluso la configuración de import - en menú Archivo/Importar datos.

| 🔿 Graata naw imn          | import                                                                                                    |   |
|---------------------------|----------------------------------------------------------------------------------------------------|---|
|                           |                                                                                                    |   |
| Edit existing im          | port Delete                                                                                                    |   |
| Name                      | Detail                                                                                                    |   |
| LandmarkIcon3             | Driver1g=790;<br>Dbq=Q:\data\import\source.xls;<br>Table: 3\$                                                                                       |   |
| LandmarkIcon4             | Microsoft Excel Driver [XLS]<br>Database: DRIVER={Microsoft Excel Driver (*.xls)};<br>DriverId=790;<br>Dbg=Q:\data\import\source.xls;<br>Table: 4d  |   |
| LandmarkIcon5             | Microsoft Excel Driver [XLS]<br>Database: DRIVER={Microsoft Excel Driver (*.xls)};<br>DriverId=790;<br>Dbg=Q:\data\import\source.xls;<br>Table: 5\$ |   |
| LandmarkIcon6             | Microsoft Excel Driver [XL5]<br>Database: DRIVER={Microsoft Excel Driver (*.xls)};<br>DriverId=790;<br>Dbq=Q:\data\import\source.xls;<br>Table: 6\$ |   |
| Speed Cameras             | Comma Separated Values Driver in UTF-8 encoding [CSV]<br>Archivo: speed.csv                                                                         |   |
| Speed Cameras -<br>Lights | Comma Separated Values Driver in UTF-8 encoding [CSV]<br>Archivo: lights.csv                                                                        |   |
| speedcam                  | ODBC (Open Database Connectivity)<br>Database: camera_c3p0;Table: drive_smart_070810                                                                | ŧ |
|                           |                                                                                                    | _ |

Marque Modificar import existente, seleccione import z haga click en botón Borrar.

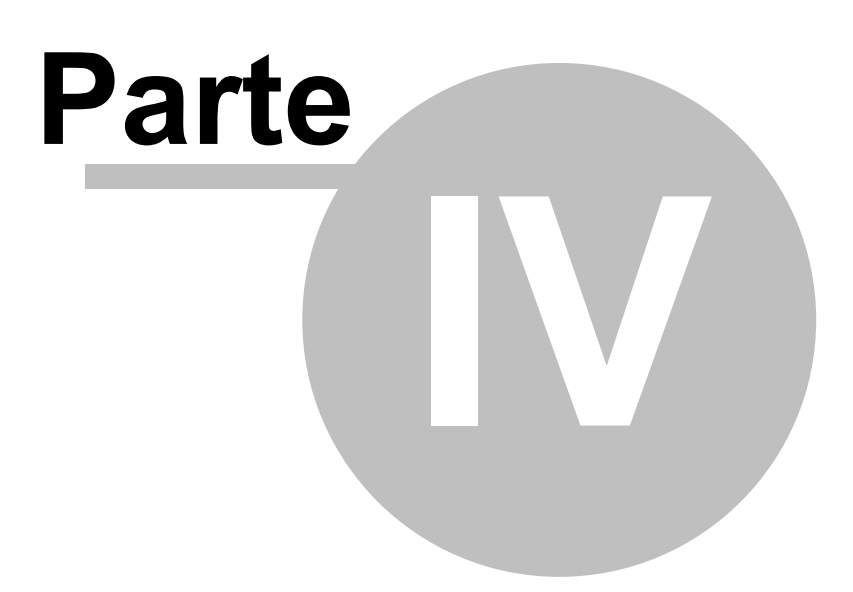

## 4 Configuración de Map Explorer

Para modificar Map Explorer según sus necesidades utilize la opción Configuración del menú principal Herramientas/ Configuración.

La ventana de la opción tiene dos partes.En la parte izquierda se encuentra la lista de los iconos de las que puede elegir para modificarlas.

En la parte derecha de la ventana puede ver los parámetros de configuración ya determinados.

## 4.1 Aplicación

Aquí se configura la aplicación básica del sistema.

| 🧔 Configura                                                                | ación                                                       |                                              |                                        |                                        |         |          |            | ? 🔀      |
|----------------------------------------------------------------------------|-------------------------------------------------------------|----------------------------------------------|----------------------------------------|----------------------------------------|---------|----------|------------|----------|
| Q)<br>Aplicación                                                           | Q<br>Buscar                                                 | کې<br>GPS                                    | ////<br>Mapa                           | <b>Mensaje</b>                         | Routing | Seguimie | Subrayado  |          |
| Sistema<br>Idioma -<br>Español<br>Inico y s<br>X Durar<br>Salier<br>Salier | Apariencia<br>alida ———<br>nte el inicio a<br>ndo de progra | brir la última<br>ama guardar<br>ama guardar | ventana ao<br>apariencia<br>objetos de | tiva<br>actual de map<br>usuario actua | a       |          |            |          |
| Unidades                                                                   |                                                             |                                              |                                        |                                        |         |          |            |          |
| X Buse<br>X Vista<br>X Códi<br>X Rou<br>X Vehi                             | car<br>a preliminar<br>igo postal<br>ting<br>ículos         |                                              |                                        |                                        |         |          |            |          |
|                                                                            |                                                             |                                              |                                        |                                        |         | Aplica   | r) Aceptar | Cancelar |

#### Lengua de aplicación

Si durante la instalación había elegido más idiomas, ahorra puede cambiar entre ellos el idioma que necesita. El cambio de lengua se activará cuando reconfigure el ordenador. RESET

#### Inicio y Terminación de programa

Abrir la última ventana abierta durante el inicio – marque la opción si quiere durante nuevo inicio abrir la última ventana abierta de la configuración anterior.

Guardar la visulización del mapa durante terminación – marque si quiere guardar la última visualización del mapa o qualquier cambio de visualización.

Guardar los objetos de usuario durante la terminación – marque si quiere guardar qualquier objeto de usuarioque ha creado (p.e. pushpin) en el programa.

#### Unidades

Seleccionne las unidades métricas (kilómetros, metros, litros) o imperiales (millas, yardas, galones). Tipo de unidad es muy importante para el cálculo correcto de las distancias, áreas o durante routing.

#### Desfase horario para GPS o VTU

Aparatos GPS utilizan hora de Greenwich (GMT). Si está en huso horario diferente o en el tiempo cuando se cambia a hora de verano (BST), puede ajustar desfase horario de GPS. Solo marque sistema predeterminado o determine maniobra de desfaso horario a mano. En la República Checa vale +2 horas en hora de verano y +1 hora en invierno contra GMT.

#### Ventana de entrada

Seleccionne las tablas que quiere que aparezcan durante el inicio de la aplicación en la ventana de entrada.

#### Apariencia

#### Hoja de estilo

Puede seleccionar su apariencia de aplicación Modern o Classic. Entre los dos no hay diferencía de funcción.

#### Barra de herramientas

Seleccione si quiere utilizar iconos grandes o pequeños en barras de herramientas.

## 4.2 Mensaje informativo

Aquí puede elegir el modo de seleccionar mensaje con las informaciones sobre los objetos de mapa.

| 🤜 Configura      | ación                         |                                |                  |         |         |          |                  | ? 🔀      |
|------------------|-------------------------------|--------------------------------|------------------|---------|---------|----------|------------------|----------|
| Q)<br>Aplicación | Q<br>Buscar                   | کې<br>GPS                      | ///<br>Mapa      | Mensaje | Routing | Seguimie | <b>Subrayado</b> |          |
| Activación       | atón encima<br>I el botón izq | de objeto sel<br>uierdo de rat | leccionado<br>ón |         |         |          |                  |          |
|                  |                               |                                |                  |         |         |          |                  |          |
|                  |                               |                                |                  |         |         |          |                  |          |
|                  |                               |                                |                  |         |         |          |                  |          |
|                  |                               |                                |                  |         |         |          |                  |          |
|                  |                               |                                |                  |         |         |          |                  |          |
|                  |                               |                                |                  |         |         | Aplica   | r Aceptar        | Cancelar |

Activación

Parar el ratón encima del objeto elegido – mensaje aparecerá cuando pare el ratón encima del objeto elegido más que 1 segundo.

Hacer click con el botón izquierda de ratón – mensaje aparecerá cuando haga click con el botón izquierda de ratón en el objeto del mapa.

## 4.3 GPS

Programa dispone de tres tablas, una para determinar la comunicación noc el sistema GPS, segunda para determinar el repaso de las rutas grabadas, tercera para visualizar informaciones de GPS en el mapa.

| 🧢 Configuración                                                                                    |                       | ? 🔀                                             |
|----------------------------------------------------------------------------------------------------|-----------------------|-------------------------------------------------|
| Aplicación Buscar GPS                                                                              | Mapa Mens             | aje Routing Seguimie Subrayado                  |
| General Repetir Visualizad<br>Comunicación<br>Protócolo de comunicación NM                         | ión<br>IEA            |                                                 |
| Configuración de port de comur<br>Port<br>Velocidad de transmisión<br>4800<br>Byte size<br>8 bytes | icación               | Paridad No parity  Stop bits  1 stop bit        |
| Configuración de TCP/IP<br>Servidor IP/nombre<br>Desconectando<br>Desconectar si no se han tra     | nsmitido los datos de | Port de servidor     G5P para     30   segundos |
| Lista de coordenadas de GP5<br>El número de GP5 coordenadas                                        | figuradas 100 🜩       |                                                 |
|                                                                                                    |                       | Aplicar Aceptar Cancelar                        |

#### Generales

#### Configuración de port (puerto portable) de comunicación

Protócolo de comunicación - seleccionne el protócolo de comunicación de su ordenador. Suele ser NMEA.

Port (Puerto portable) – seleccionne el port a cual está conectado su ordenador. En caso que tiene aparato USB, port virtual COM está creado con USB drivers. En sistema Windows pase a Paneles de mando/Sistemas/ Coordenador de sistema/ Ports (COM y LPT), donde encontrará la información sobre el port que utiliza su ordenador.

Indique la velocidad de transmisión de su apararto GPS (suele ser 4800). Asegúrese que otros parámetros de comunicación como byte size, paridad y stop bits están compatibles con su GPS (suele ser 8, no parity, 1stop bit).

#### Configuración de TCP/IP

En la versión profesional Map Explorer puede recibir GPS datos por TCP/IP. Esta conexión de GPS es conveniente, cuando más aplicaciones compartan los datos de GPS.

#### Desconectando

Aquí puede determinar el tiempo, en que se GPS desconectaría, si no manda ningunos datos. Si quiere avisarle antes de desconectar, marque la opción Preguntar a usuario Número de coordenadas GPS visualizadas – indica el número de valores de GPS visualizadas en la ventana de salida.

#### Repasar

| 🧢 Configuración     |                      |             | _       |              |           | ? 🔀      |
|---------------------|----------------------|-------------|---------|--------------|-----------|----------|
| <u>ې</u> چ          | <ul> <li></li></ul>  | i           | 2       | <del>6</del> |           |          |
| Aplicación Buscar   | GPS Mapa             | Mensaje     | Routing | Seguimie     | Subrayado |          |
| General Repetir     | Visualización        |             |         |              |           |          |
| Repetir             |                      |             |         |              |           | ]        |
| Repasar a velocida  | ión Chorne           |             |         |              |           |          |
|                     |                      |             |         |              |           |          |
| Saltar los espacios | de tiempo más largos | de 00:01:00 |         |              |           |          |
|                     |                      |             |         |              |           |          |
|                     |                      |             |         |              |           |          |
|                     |                      |             |         |              |           |          |
|                     |                      |             |         |              |           |          |
|                     |                      |             |         |              |           |          |
|                     |                      |             |         |              |           |          |
|                     |                      |             |         |              |           |          |
|                     |                      |             |         |              |           |          |
|                     |                      |             |         |              |           |          |
|                     |                      |             |         |              |           |          |
|                     |                      |             |         |              |           |          |
|                     |                      |             |         | Anlica       | r Acentar | Cancelar |

Repasar a velocidad real – seleccionne la opción cuando quiere repasar los datos con la velocidad igual a la de grabación

Acelerar la repetición– seleccionne la opción si quiere repasar los datos con la velocidod mayor de la de grabación. Indique la velocidad en la ventana correspondiente en la opción que se encuentra a la derecha..

Saltar los espacios de tiempo más largos de – esta opción le permite saltar los huecos en la grabación (sistema GPS estaba entoces apagado o no tenía señal). Para indiquar los huecos utilize la ventana correspondiente a la opción que se encuentra a la derecha.

Visualización

| 🛷 Configuración                |                      | ? 🔀                                   |
|--------------------------------|----------------------|---------------------------------------|
| 🍥 🔍 🧄                          |                      |                                       |
| Aplicación Buscar GPS          | Mapa Mensaje         | Routing Seguimie Subrayado            |
| General Repetir Visualizaci    | ón                   |                                       |
| Mensaje de ícono               |                      |                                       |
| Visualizar coordenadas         | Visualizar fecha     | Visualizar el número de los satélites |
| Visualizar altitud             | Visualizar velocidad |                                       |
| Visualizar hora/ tiempo        | ¥isualizar rumbo     | ]                                     |
| Número máximo de las posicione | es de indicio: 100 🚔 |                                       |
|                                |                      |                                       |
|                                |                      |                                       |
|                                |                      |                                       |
|                                |                      |                                       |
|                                |                      |                                       |
|                                |                      |                                       |
|                                |                      |                                       |
|                                |                      |                                       |
|                                |                      |                                       |
|                                |                      |                                       |
|                                |                      |                                       |
|                                |                      | Aplicar Aceptar Cancelar              |

Aquí puede determinar las informaciones que quiere ver al lado del icono GPS.

Mensaje de icono - seleccionne las informaciones que quiere ver en el mensaje informativo. GPS indicio – aquí puede deterrminar el tiempo de indicio de GPS. El número máximo de las posiciones de indicio, o si la actualización de GPS se cambia cada segundo, lo puede ser también el número de segundos. Número más alto aumenta el indicio, si quiere ver el indicio de últimos dos minutos, el número máximo de puntos del indicio debe ser 120. Si el número máximo fuera 0, ninguno indicio se visualizaría.

## 4.4 Mapa

Generales

70

| 🧔 Configur | ación           | -                             | -                           | -                    | -       |                    | ? 🔀      |
|------------|-----------------|-------------------------------|-----------------------------|----------------------|---------|--------------------|----------|
| Ô          | Q               | ŵ                             |                             | i                    | ح ا     | a 🔢                |          |
| Aplicación | Buscar          | GPS                           | Mapa                        | Mensaje              | Routing | Seguimie Subrayado |          |
| Básico     | Avanzado        |                               |                             |                      |         |                    |          |
| Proyect    | ion             |                               |                             |                      |         |                    |          |
| Mundo      | - Miller proye  | cción cilindri                | ca                          | 4-1                  |         |                    | <b></b>  |
| Coorder    | nadas geográ    | das visualisa<br>ficas (WGS)8 | ido en barra<br>34 (dd*mm's | de tareas —<br>s.s") |         |                    | •        |
| Aparien    | cia de esquen   | na de mapa                    |                             |                      |         |                    |          |
| CInstalar  | onción de me    | dir en el ma                  | na ———                      |                      |         |                    |          |
| Ajustar    | el indicador er | n escala                      | pu                          |                      |         |                    | ]        |
|            |                 | 100                           | mm                          |                      |         |                    |          |
|            |                 |                               |                             |                      |         |                    |          |
|            |                 |                               |                             |                      |         |                    |          |
|            |                 |                               |                             |                      |         |                    |          |
|            |                 |                               |                             |                      |         |                    |          |
|            |                 |                               |                             |                      |         |                    |          |
|            |                 |                               |                             |                      |         |                    |          |
|            |                 |                               |                             |                      |         |                    |          |
|            |                 |                               |                             |                      |         |                    |          |
|            |                 |                               |                             |                      |         |                    |          |
|            |                 |                               |                             |                      |         | Aplicar Aceptar    | Cancelar |

#### Área activa para mover el mapa

Indique en que distancia de los bordes de la ventana de mapa aparecerá el símbolo de mover el mapa (dos flechas) como porcentaje de la altura o anchura de la ventana.Número más alto significa que las flechas aparecerán más lejos de los bordes. Si el número es igual a zero, está fonción no se visualizará.

#### Detalle máximo del zoom

Permite indicar el máximo detalle para el zoom. Más alto es el número, más detallado se puede ver el mapa. La ventanilla correspondiente indica el número de pixels que corresponden a un metro de mapa.

#### Sensibilidad de ratón

Está fonción baja la sensibilidad de ratón durante sus movimientos en la ventana de mapa. Para bajarla tiene que aumentar el número en la ventanilla correspondiente.

#### Configuración de contador de la visualización en la pantalla

Permite la visualización correcta de la opción de medir en la barra de arriba de la aplicación. La medida correcta se consigue utilizando las flechas.

#### Tamaño de los iconos de mapa

Si no está contento con el tamaño de los iconos, eliga el grupo más grande (24\*24 pixels) o más pequeño (16\*16 pixels)

### Dependientes del mapa

| 🛷 Configur             | ación                         | _                                        | _                             | _            | _        | _        | _         | ? 🔀      |
|------------------------|-------------------------------|------------------------------------------|-------------------------------|--------------|----------|----------|-----------|----------|
| <u></u>                | Q                             | Ŷ                                        |                               | i            | 2        | æ        |           |          |
| Aplicación             | Buscar                        | GPS                                      | Мара                          | Mensaje      | Routing  | Seguimie | Subrayado |          |
| Básico                 | Avanzado                      |                                          |                               |              |          |          |           |          |
| Ârea de                | activación de                 | e movilidad o                            | le mapa —                     | etalla       |          |          |           | ]        |
| ∠Límite n              | náximo de zoo                 | om — — — — — — — — — — — — — — — — — — — | nchura ue pa                  |              |          |          |           |          |
| 3 🖨                    | número de j                   | <mark>pixels per</mark> m                | etro en zoom                  | el más detal | lado     |          |           |          |
| Sensibili<br>1) el más | dad de ratón<br>s pequeño rec | tángulo par                              | a zoom                        |              |          |          |           |          |
| 2) el mas<br>3) la más | s pequeno rec<br>s pequeña me | tangulo par<br>dida par for              | a seleccionar<br>ma de élipsa | 4            | - pixels |          |           |          |
|                        |                               |                                          |                               |              |          |          |           |          |
|                        |                               |                                          |                               |              |          |          |           |          |
|                        |                               |                                          |                               |              |          |          |           |          |
|                        |                               |                                          |                               |              |          |          |           |          |
|                        |                               |                                          |                               |              |          |          |           |          |
|                        |                               |                                          |                               |              |          |          |           |          |
|                        |                               |                                          |                               |              |          |          |           |          |
|                        |                               |                                          |                               |              |          |          |           |          |
|                        |                               |                                          |                               |              |          |          |           |          |
|                        |                               |                                          |                               |              |          |          |           |          |
|                        |                               |                                          |                               |              |          | Aplica   | r Aceptar | Cancelar |

#### Proyección

Cuando cambie la proyección de mapa se cambia el ratio entre las coordenadas goegráficas y coordenadas reales. De este modo puede cambiar la forma de mapa en la pantalla.

#### Sistema de coordenadas visualizado en la barra de tareas

Esta opción permite cambiar tipo de las coordenadas en la barra de tareas con el movimemiento de ratón en la pantalla.
# 4.5 Routing

Aquí puede seleccionar la opción de routing (búsqueda de la ruta óptima) y indicar los parámetros correctos de vuestro vehículo.

#### Generales

| 🚙 Configuración      |          |            |          |          |         |         |           |   |     |             | <u>? ×</u>  |
|----------------------|----------|------------|----------|----------|---------|---------|-----------|---|-----|-------------|-------------|
|                      |          | Ó          |          | i        | کے      | æ       |           |   |     |             |             |
| Aplicación Busc      | ar       | GPS        | Мара     | Mensaje  | Routing | Seguimi | Subrayado |   |     |             |             |
| L                    |          |            |          |          |         |         |           |   |     |             |             |
| Calcular ruta        |          |            |          |          |         |         |           |   |     |             |             |
| карідо               | 1        |            | 1        | 1        | 1       | Ý       | 1         | 1 | 1   | 1           | Preciso     |
| Coste de gasolina    | a        |            |          |          |         |         |           |   |     |             |             |
| Sin plomo            | 0.00     |            |          |          | Kč      |         |           |   |     |             |             |
| Súper sin plomo      | 0.00     |            |          |          | Kč      |         |           |   |     |             |             |
| Diesel               | 0.00     |            |          |          | Kč      |         |           |   |     |             |             |
| GLP                  | 0.00     |            |          |          | Kč      |         |           |   |     |             |             |
| ⊂ Perfil de vehículo |          |            |          |          |         |         |           |   |     |             |             |
| Auto                 |          | •          | Editar   | Aňadir B | orrar   |         |           |   |     |             |             |
|                      |          |            |          |          |         |         |           |   |     |             |             |
| Resultados —         | de tabla |            | Itados 3 |          |         |         |           |   |     |             |             |
|                      |          | is conresu |          |          |         |         |           |   |     |             |             |
|                      |          |            |          |          |         |         |           |   |     |             |             |
|                      |          |            |          |          |         |         |           |   |     |             |             |
|                      |          |            |          |          |         |         |           |   |     |             |             |
|                      |          |            |          |          |         |         |           |   |     |             |             |
|                      |          |            |          |          |         |         |           |   |     |             |             |
|                      |          |            |          |          |         |         |           |   |     |             |             |
|                      |          |            |          |          |         |         |           |   |     |             |             |
|                      |          |            |          |          |         |         |           |   | Api | icar Acepta | ar Cancelar |

#### Calcular ruta

Determine su preferencía entre Rápido y Precioso. Si selecciona más precioso, la ruta se buscaría de más carreteras. Generalmente esta configuración no influye la búsqueda de la ruta más rápida, pero puede influir la búsquea de la ruta más corta.

#### Coste de gasolina

Indique el precio actual de combustible.

#### Perfil de vehículo

Aquí puede determinar algunos vehículos y para cada uno su consumo de combustible, preferencía de camino y velocidad.

En versión TRUCK también puede determinar proporciones preciosos y el peso de su vehículo. Esta versión reconoce altura de paso inferior, cabida de puente y otras restricciones. Calculación de la ruta respetará estos parámetros.

#### Resultados

Indique el número máximo de las tablas con los resultados de la ruta buscada, que quiere ver en la ventana de resultados.

#### Editar/Anadir el vehículo

Haga click en Aňadir y ponga el nombre de su vehículo, el tipo de vehículo, el tipo de combustible y preferencía de optimalización de la ruta.

| 🚙 Perfil de vehícu                                                                              | lo        |      |                 |               |            |      |        | ? ×       |
|-------------------------------------------------------------------------------------------------|-----------|------|-----------------|---------------|------------|------|--------|-----------|
| NombreCamiónTipoCamiónModo de la rutaNo modo preferidoCombustibleDiesel                         |           |      |                 |               |            |      |        |           |
| Consumo         Urbano       0.00         I/100km       Extra Urbano         0.00       I/100km |           |      |                 |               |            |      |        |           |
| Velocidad máxim                                                                                 | a 150 ki  | m/h  |                 |               |            |      |        |           |
| Us                                                                                              | se 🛛      | Pref | erence          | Restrictons   | Ur         | bano | Extra  | Urbano 📤  |
| X Autovía                                                                                       |           |      | ••••            | ×             | 80.00      | km/h | 130.00 | km/h      |
| X Primary Roa                                                                                   | d         |      | —)— × (         |               | 50.00 km/h |      | 90.00  | km/h      |
| X Calle principa                                                                                | al        |      |                 | ×             | 50.00      | km/h | 85.00  | km/h      |
| Secondary R                                                                                     | oad       |      | 0               | ×             | 50.00      | km/h | 80.00  | km/h      |
| X Local Connec                                                                                  | ting Road |      | 0               | ×             | 50.00      | km/h | 70.00  | km/h-     |
| •                                                                                               |           |      | r<br>-          |               |            |      |        |           |
| Restricciones -                                                                                 |           |      |                 |               | _          |      |        |           |
| Peso bruto                                                                                      | 0         |      | tonelada        | as Peso por e | je 0       |      |        | toneladas |
| Anchura                                                                                         | 0         |      | metros Altura 0 |               |            |      | metros |           |
| Longitud total                                                                                  | 0         |      | metros          |               |            |      |        |           |
|                                                                                                 |           |      |                 |               |            |      |        |           |
|                                                                                                 |           |      |                 |               |            | A    | eptar  | Cancelar  |

También puede determinar

#### Consumo

Indique el consumo de combustible de vuestro coche.

#### Velocidad

Esta tabla se utiliza para indicar la velocidad mediana en diferentes tipos de carreteras y para indicar preferencia durante su ruta. Velocidad y preferencia corresponden a tipo de carretera que ha elegido en la línea de encavezado de la tabla.

#### Preferencias de camino

Esta tabla se utiliza para indicar preferencia de camino y corresponde a tipo de carretera que ha elegido en la línea de encavezado de la tabla.En caso de preferir viajar por un tipo determinado de carretera, mueva el cursor hacia derecha y Map Explorer va a preferir este tipo de carretera durante

de la búsqueda.

#### Restricciones

Esta tabla aparece solo en versión TRUCK de Map Explorer. Indique los restricciones preciosos y el peso de su vehículo. Calculación de la ruta respetará estos parámetros.

### 4.6 Buscar

| 🧔 Configur | ación          |               |              |                  |         |      |          |           | [   | ? 🔀   |
|------------|----------------|---------------|--------------|------------------|---------|------|----------|-----------|-----|-------|
| ٢          | $\sim$         | Ŷ             |              | i                | و       |      | æ        |           |     |       |
| Aplicación | Buscar         | GPS           | Мара         | Mensaje          | Routi   | ng   | Seguimie | Subrayado |     |       |
| Buscar en  | la base de da  | tos           |              |                  |         |      |          |           |     |       |
| El número  | máximo de lo   | os resultados | guardados    |                  |         | 3    |          |           |     | -     |
| Número m   | náximo de lan  | otaciones a e | ncontrar (p  | or categorias    | )       | 3000 | 00       |           |     |       |
| Número m   | iáximo de lobj | jetos a encon | trar (por ca | itegorIas)       |         | 3    |          |           |     |       |
| La distanc | ia maxima de   | la carretera  | - busquand   | lo a lo largo de | el ruta | 1.00 |          |           | km  |       |
|            |                |               |              |                  |         |      |          |           |     |       |
|            |                |               |              |                  |         |      |          |           |     |       |
|            |                |               |              |                  |         |      |          |           |     |       |
|            |                |               |              |                  |         |      |          |           |     |       |
|            |                |               |              |                  |         |      |          |           |     |       |
|            |                |               |              |                  |         |      |          |           |     |       |
|            |                |               |              |                  |         |      |          |           |     |       |
|            |                |               |              |                  |         |      |          |           |     |       |
|            |                |               |              |                  |         |      |          |           |     |       |
|            |                |               |              |                  |         |      |          |           |     |       |
|            |                |               |              |                  |         |      |          |           |     |       |
|            |                |               |              |                  |         |      |          |           |     |       |
|            |                |               |              |                  |         |      |          |           |     |       |
|            |                |               |              |                  |         |      | Aplica   | r Aceptar | Can | telar |

Número máximo de los resultados guardados

Entre el número máximo de las tablas con los resultados de búsqueda que quiere ver en la ventana de resultados.

#### Número máximo de los objetos encontrados para una categoría

Para acelerar la búsqueda puede determinar el límite máximo de los resultados encontrados en una categoría. Menos resultados, más rápida la búsqueda. En el mismo tiempo se baja la posibilidad de

encontrar los datos buscados.

Número máximo de los objetos más cercanos para una categoría Aquí puede seleccionar el número de los objetos de la misma categoría , que se encontrarán utilizando la opción Buscar el más cercano.

#### Distancia máxima de carretera durante de la búsqueda a lo largo de la ruta

En caso de buscar el objeto alrededor de la ruta, indique su distancia máxima de su ruta. En el ejemplo de este página Navegador encuentra los objetos colocados en 1 km de los dos lados de su ruta. El coridor tiene entonces 2 km de ancho. En la parte derecha de la ventanilla seleccionne las unidades de distancia.

### 4.7 Selección

Esta opción permite seleccionar su propio subrayo.

| 🚙 Configura                                     | ación                                     |                               |              |                |         |                    | ? 🔀      |
|-------------------------------------------------|-------------------------------------------|-------------------------------|--------------|----------------|---------|--------------------|----------|
| Q)<br>Aplicación                                | Q<br>Buscar                               | کې<br>GPS                     | ////<br>Mapa | <b>Mensaje</b> | Routing | Seguimie Subrayado |          |
| Color para<br>Objetos su<br>Número de<br>Nombre | subrayar –<br>brayados (<br>: Colores (   | Parte de ruta<br>3 🔶<br>Color |              |                |         |                    | •        |
| Color p<br>Color p<br>Color p                   | para subray<br>para subray<br>para subray | yar 1<br>yar 2<br>yar 3       |              |                |         |                    |          |
|                                                 |                                           |                               |              |                |         |                    |          |
|                                                 |                                           |                               |              |                |         |                    |          |
|                                                 |                                           |                               |              |                |         |                    |          |
|                                                 |                                           |                               |              |                |         |                    |          |
|                                                 |                                           |                               |              |                |         |                    |          |
| × Objetos s                                     | eleccionad                                | os en destello                |              |                |         |                    |          |
|                                                 |                                           |                               |              |                |         | Aplicar Aceptar    | Cancelar |

Objetos subrayados Seleccionne el tipo de objeto en cuál quiere modificar las propiedades de subrayo.

#### Número de colores

Indique el número máximo de las colores de subrayo para los objetos seleccionados. Si el número de los objetos para subrayar será mayor que el número de colores, el primer color se seleccionará de nuevo.

Para cambiar el color haga click en la línea de color de la lista.

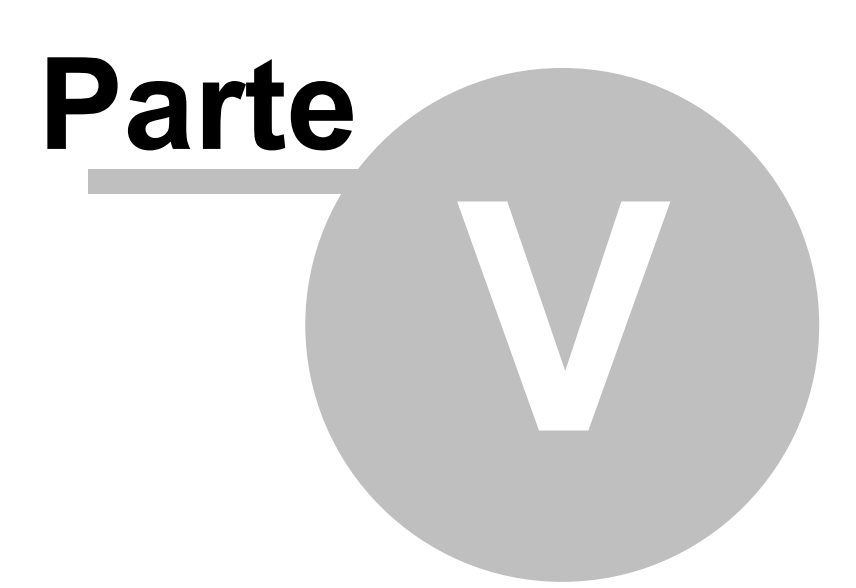

# 5 Seguimiento de vehículos

Capítulo El seguimiento de vehículos está dedicada a los clientes que habían comprado el Sistema del seguimiento de vehículos. Este sistema permite comunicar con las versiones on-line y off -line de los vehículos. Permite configurar las unidades de los vehículos, muestra la posición actual de vehículo, las rutas realizada y el registro del movimiento de vehículo en el mapa.

### 5.1 Anadir un nuevo vehículo, o grupo de nuevos vehículos

Para añadir un nuevo vehículo o grupo de vehículos, tiene que seleccionar del menú principal la opción Seguimiento / Añadir vehículo, Seguimiento / Añadir grupo de vehículos o puede entrar en el menú de contenido (haciendo click con el botón derecho del ratón en la tabla Vehículos)

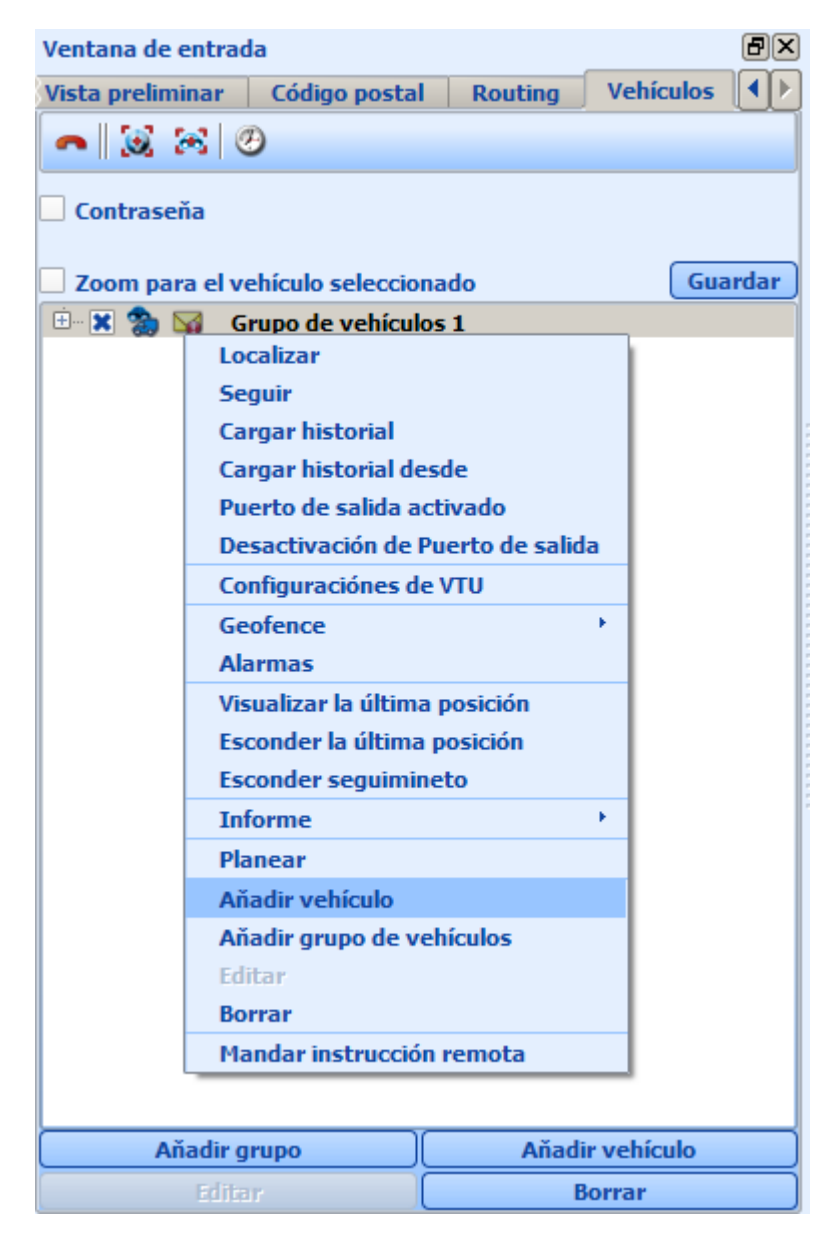

También puede añadir un nuevo vehículo o grupo de vehículos seleccionando la opción Añadir vehículo o Añadir grupo en la parte inferioir de la tabla Vehículos.

Después de añadir un nuevo vehículo, se abre automáticamente la tabla Propiedades de vehículo.

| 🚙 Propiedades de vehículo                                                                                                    |                                                                  |                                                                                                    | <u>? ×</u>                                                                                  |
|----------------------------------------------------------------------------------------------------|------------------------------------------------------------------|----------------------------------------------------------------------------------------------------|---------------------------------------------------------------------------------------------|
| Propiedad<br>Nombre de vehículo<br>Únidad de vehículo<br>Ícono de vehículo<br>Color de seguimiento<br>Matrícula<br>Conductor<br>Número de teléfono<br>Consumo<br>Viajes<br>Número de serie de unidad<br>Instrucción remota<br>IP dirección de aparato remoto | Valor<br>Test 2<br>VTU<br>0<br>Journeys identified by time<br>no | Tipo<br>todos vehículos<br>todos vehículos<br>todos vehículos<br>todos vehículos<br>todos vehículos<br>todos vehículos<br>todos vehículos<br>todos vehículos<br>todos vehículos<br>todos vehículos<br>todos vehículos<br>todos vehículos | <u>A</u> ňadir propiedad<br><u>B</u> orrar propiedad<br><u>M</u> ceptar<br><u>C</u> ancelar |

En esta fase hay que definir los parámetros correctos del nuevo vehículo.

Nombre de vehículo – nombre del vehículo que aparece en la pantalla.

Unidad de vehículo – los unidades de vehículos VTU006, VTU007, VTU008, VTU009 y VTU 10 tienen que estar determinados como VTU.

**I**cono de vehículo – permite la visualización del vehículo. Los iconos están guardados en la dirección en cuál hemos instalado la aplicación (normalmente en c:\Program files\Map

Explorer\picts2\car\_icons).

Color de seguimiento – color de la huella que deja el vehículo.

Matrícula – la matrícula del vehículo.

Conductor – nombre del conductor.

Número de serie de unidad – Esta información es necesaria para poder comunicar entre el sistema GPRS y el vehículo. El número de serie está ubicado en la parte de abajo de vehículo.

Número de teléfono de vehículo - Esta información es necesaria durante la comunicación on – line con el vehículo utilizando el modem GSM. Tarjeta SIM en la unidad de vehículo tiene que tener acceso a los servicios GSM Data/Fax. Borre el PIN, o cámbielo al código 0000.

Consumo - consume medio de conbustible.

Rutas - configuración en cual se dividen unidades en viajes determinadas.

Viajes identificados por tiempo de descanso - la ruta nueva se inicia en caso del descanso es más largo que fue predeterminado. Tiempo de descanso se determina en menú principal Herramientas/ Configuración / Seguimiento.

Viajes identificados por entrada - si conecta una de los entradas binarias del unidad de vehículo con el llave de contacto, la ruta nueva puede ser definida por poner en marcha el motor.

División de rutas a mano - Inicio y destino de viaje son marcado a mano en la tabla de historía. Instrucción remota - permite usar los instrucciones remotos y comunicación

IP dirección de aparato remoto - si no utiliza el unidad VTU para comunicación, pero el otro aparato (por ejemplo GPRS módem, el móvil..), aquí puede deteminar su IP dirrección.

Cuando añada los nuevos vehículos a la tabla, agunos de sus campos se rellenan automáticamente según los datos entrados con el último vehículo. Si quiere cambiar algunos parámetros en la tabla, es suficiente reescribir su contenido.

Puede acceder a la tabla Propiedades de vehículo más tarde – después de seleccionar el coche, tiene que entrar al menú principal al Seguimiento / Editar o entrar al menú de contenido (haciendo click con el botón derecho del ratón). El acceso le permite también la opción Editar que se encuentra en la parte inferior de la tabla Vehículos.

La opción Añadir propiedad permite añadir una nueva línea en la tabla Propiedades de vehículo.

| Ventana de entrac |               | ð×      |           |  |
|-------------------|---------------|---------|-----------|--|
| Vista preliminar  | Código postal | Routing | Vehículos |  |
|                   | Ð             |         |           |  |
| Contraseňa        |               |         |           |  |
| ×                 |               |         |           |  |
| 🛛 🗶 😓 Test        |               |         |           |  |

Con la opción Guardar se guarda la última configuración de vehículo. Sin seleccionar esta opción la configuración se guarda automáticamente al cerrar el programa.

## 5.2 Configuración de la unidad de vehículo VTU009

Cuidado! Mala configuración de la unidad de vehículo puede cambiar significamente el funcionamiento de esta unidad.

Con la unidad alquilada track4rent o VTU009 Prapaid no se puede cambiar la configuración.

Seleccionne desde el Menú de contenido la opción Configuracciones de VTU (haciendo click con el botón derecho del ratón encima del vehículo en la tabla Vehículos).

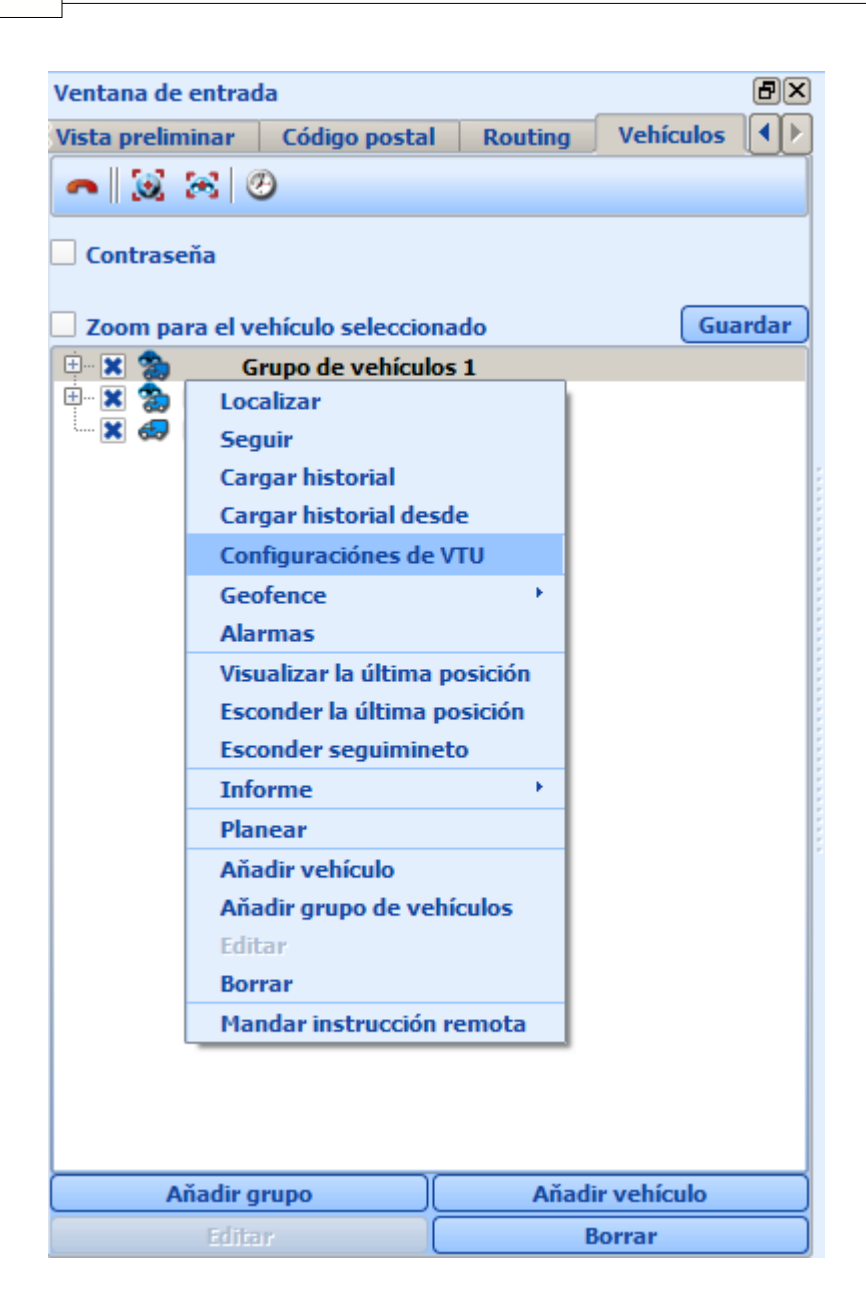

Se abre la ventana que permite configurar la unidad:

La tabla General.

| Configuración de VTU                                                                                                    | ? 🛛                                                                                                    |
|----------------------------------------------------------------------------------------------------|----------------------------------------------------------------------------------------------------|
| General GPRS Avanzado                                                                                                    |                                                                                                    |
| Guardando las posiciones de historial<br>Intérvalo mínimo para guardar posiciones 5 segundos<br>Distancia mínima para guardar posiciones 10 se metros<br>Velocidad mínima para guardar posiciones 1 km/hora                                                                                                    | <ul> <li>✓ Geofence local</li> <li>Activar</li> <li>Radio</li> <li>500 metros</li> <li>Número de teléfono para recibir los mensajes de alarma</li> <li>Texto de alarma para la área operativa local</li> <li>Ince alarm</li> <li>Desactivar la posición si la entrada núm. 1 está activa</li> </ul>                    |
| <ul> <li>✓ Geofence</li> <li>△ Activar</li> <li>Latitud 2147483647 milisegundos</li> <li>Longitud 2147483647 milisegundos</li> <li>Radio 4294967295 metros</li> <li>④ Alarma al salir de la área</li> <li>○ Alarma al entrar en la área</li> <li>Número de teléfono para recibir los mensajes de alarma +</li> <li>Texto de alarma para la área operativa roce alarm</li> </ul> | <ul> <li>Alarmas</li> <li>Enviar alarma cuando no hay conexión</li> <li>Enviar alarma cuando GPS desconectado</li> <li>Alarma si la entrada núm. 1 está o escendido apagada o nunca</li> <li>Alarma si la entrada núm. 2 está escendido apagada o nunca</li> <li>Alarma si la velocidad sobrepasa 1 km/hora</li> </ul> |
|                                                                                                    | Enviar configuración Cancelar                                                                                                    |

#### Mandar paquete de datos al servidor GPRS

GPRS activado – permite la comunicación en el vehículo mediante GPRS.

Roaming – permite mandar los datos aunque el vehículo está en el extranjero. Ojo! Mandar los datos GRPS desde el extranjero puede ser muy caro.

Mandar el historial al servidor GPRS – el historial y las posiciones actuales se van a mandar continuamente. Esta función resulta útil cuando quiere temporalmente rellenar los huecos en el historial – el vehículo se movía en las áreas sin la conexión con GPRS.

Enviar paquetes de datos – aquí puede elegir el intérvalo de tiempo de mandar las posiciones actuales desde el vehículo al server.

Tiempo mínimo para poder mandar paquetes de datos – dependiendo de la determinación de los intérvalos, la posición actual se va a mandar en los periódos, respectando los intérvalos. Distancia mínima para poder mandar paquetes de datos – si el vehículo no recorre la distancia

mínima determinada, la posición actual no se puede mandar.

pero mandar por lo menos una posición cada X segundos – la posición actual se va mandar en el intérvalo determinado, aunque no estén cuplidas las condiciones.

Enviar más posiciones en curvas - la ruta de vehículo responderá mejor al forma de camino

#### Alarmas

 - en esta opción puede definir el texto de los mensajes de alarma que avisarán la terminación de la conexión externa entre el sistema y el vehículo, cuando el vehículo se desconecta de GPS, cuando se encienden o apagan las entradas binarias y cuando se sobrepasa la velocidad máxima.
 Los mensajes de alarma se van a enviar al número indicado en la área operativa.

Al enviar un mensaje de alarma concreto se desactiva esta función y es necesario activarla de nuevo.

#### **GPRS**

Sólo se maneja por el cábel.

Código de entrada - APN de su operador móvil, por ejemplo: pp.vodafone.co.uk para Vodafone, internet.t-mobile.cz para T-mobile, internet para O2, orangeinternet para Orange). Nombre de usuario - por ejemplo: wap para Vodafone, username para O2 o no se rellena para varios

operadores.

Contraseña - por ejemplo: wap para Vodafone, password para O2 o no se rellena para varios operadores.

#### **Modo Sleep**

Modo sleep baja el consumo del corriente en tiempo de parar de VTU.

Tipo sleep - son 2 tipos - Estándar y Profundo.

Estándar desactiva solo GPS, modem queda activado.

Profundo desactiva GPS y modem. El consumo de VTU será muy bajo (<2mA}. No se puede comunicar con VTU cuando en profundo hasta que se despierta con ayuda del sensor de movimiento {vehículo empieza a mover).

Se bloquea después de - VTU estaría en modo sleep, si no se mueve más tiempo que sea determinado {1440 minutos es 1 día). Se despierta después de - VTU se despierta, controla su posición y va al modo sleep de nuevo

Todos datos predeterminados mande al VTU con el botón Enviar configuraciones.

#### Opción del cambio de la configuración del vehículo

En la tabla Vehículos seleccionne la opción Contraseña. Al utilizarla por primera vez tiene que entrar la contraseña y su comprobación. Cuando utilize esta opción la siguiente vez, la contraseña le permite cambiar la configuración de los vehículos. Si lo desea, puede cambiar la contraseña la próxima vez.

El aviso protegido significa que el usuario no ha entrado la contraseña y no puede cambiar la configuración.

En el menú Herramientas / Configuración / Seguimiento / Protección puede especificar, que funciones deben ser protegidas con la contraseña.

### 5.3 Configuración de la unidad de vehículo VTU10

Cuidado! Mala configuración de la unidad de vehículo puede cambiar significamente el funcionamiento de esta unidad.

Con la unidad alquilada track4rent o VTU10 Prapaid no se puede cambiar la configuración.

Seleccionne desde el Menú de contenido la opción Configuracciones de VTU (haciendo click con el botón derecho del ratón encima del vehículo en la tabla Vehículos).

| Ventana de   | entra   | ła                  |         | <u>B</u> ×   |
|--------------|---------|---------------------|---------|--------------|
| Vista prelim | ninar   | Código postal       | Routing | Vehículos 🜗  |
| • 3          | æ (     | Э                   |         |              |
| Contrase     | eňa     |                     |         |              |
| Zoom pa      | ra el v | ehículo seleccion   | ado     | Guardar      |
| 🗄 🗙 🏡        | G       | rupo de vehículo    | s 1     |              |
| 🗄 🗙 🐔        | Loc     | alizar              |         |              |
| · 🗙 🌏        | Seg     | juir                |         |              |
|              | Car     | gar historial       |         |              |
|              | Car     | gar historial des   | de      |              |
|              | Cor     | nfiguraciónes de l  | νтυ     |              |
|              | Geo     | ofence              | - F     |              |
|              | Ala     | rmas                |         |              |
|              | Vis     | ualizar la última j | osición |              |
|              | Esc     | onder la última p   | osición |              |
|              | Esc     | onder seguimine     | to      |              |
|              | Inf     | orme                | • •     |              |
|              | Pla     | near                |         |              |
|              | Aňa     | adir vehículo       |         |              |
|              | Aňa     | adir grupo de veh   | ículos  |              |
|              | Edi     | tar                 |         |              |
|              | Bor     | rar                 |         |              |
|              | Ma      | ndar instrucción    | remota  |              |
|              | _       |                     |         |              |
|              |         |                     |         |              |
|              |         |                     |         |              |
| A            | ňadir g | jrupo )(            | Aňa     | dir vehículo |
|              | Edite   | ir 🗌                |         | Borrar       |

Se abre la ventana que permite configurar la unidad:

La tabla General.

| 👖 Configuración de VTU                                                                                                    | 2                                                                                                    |
|----------------------------------------------------------------------------------------------------|----------------------------------------------------------------------------------------------------|
| General GPRS Avanzado                                                                                                    |                                                                                                    |
| Guardando las posiciones de historial<br>Intérvalo mínimo para guardar posiciones 5 📚 segundos<br>Distancia mínima para guardar posiciones 10 📚 metros<br>Velocidad mínima para guardar posiciones 1 📚 km/hora                                                                                                    | <ul> <li>✓ Geofence local</li> <li>Activar</li> <li>Radio</li> <li>500 metros</li> <li>Número de teléfono para recibir los mensajes de alarma +</li> <li>Texto de alarma para la área operativa local</li> <li>Ince alarm</li> <li>Desactivar la posición si la entrada núm. 1 está activa</li> </ul>                   |
| <ul> <li>✔ Geofence</li> <li>Activar</li> <li>Latitud 2147483647 milisegundos</li> <li>Longitud 2147483647 milisegundos</li> <li>Radio 4294967295 metros</li> <li>♦ Alarma al salir de la área</li> <li>♦ Alarma al entrar en la área</li> <li>Número de teléfono para recibir los mensajes de alarma +</li> <li>Texto de alarma para la área operativa nce alarm</li> </ul> | <ul> <li>Alarmas</li> <li>Enviar alarma cuando no hay conexión</li> <li>Enviar alarma cuando GPS desconectado</li> <li>Alarma si la entrada núm. 1 está o escendido apagada o nunca</li> <li>Alarma si la entrada núm. 2 está escendido apagada in nunca</li> <li>Alarma si la velocidad sobrepasa 1 km/hora</li> </ul> |
|                                                                                                    | Enviar configuración Cancelar                                                                                                    |

#### Mandar paquete de datos al servidor GPRS

GPRS activado – permite la comunicación en el vehículo mediante GPRS.

Roaming – permite mandar los datos aunque el vehículo está en el extranjero. Ojo! Mandar los datos GRPS desde el extranjero puede ser muy caro.

Mandar el historial al servidor GPRS – el historial y las posiciones actuales se van a mandar continuamente. Esta función resulta útil cuando quiere temporalmente rellenar los huecos en el historial – el vehículo se movía en las áreas sin la conexión con GPRS.

Enviar paquetes de datos – aquí puede elegir el intérvalo de tiempo de mandar las posiciones actuales desde el vehículo al server.

Tiempo mínimo para poder mandar paquetes de datos – dependiendo de la determinación de los intérvalos, la posición actual se va a mandar en los periódos, respectando los intérvalos. Distancia mínima para poder mandar paquetes de datos – si el vehículo no recorre la distancia

mínima determinada, la posición actual no se puede mandar.

pero mandar por lo menos una posición cada X segundos – la posición actual se va mandar en el intérvalo determinado, aunque no estén cuplidas las condiciones.

Enviar más posiciones en curvas - la ruta de vehículo responderá mejor al forma de camino

#### Alarmas

 - en esta opción puede definir el texto de los mensajes de alarma que avisarán la terminación de la conexión externa entre el sistema y el vehículo, cuando el vehículo se desconecta de GPS, cuando se encienden o apagan las entradas binarias y cuando se sobrepasa la velocidad máxima.
 Los mensajes de alarma se van a enviar al número indicado en la área operativa.

Al enviar un mensaje de alarma concreto se desactiva esta función y es necesario activarla de nuevo.

#### **GPRS**

Solo se maneja por el cábel.

Código de entrada - APN de su operador móvil, por ejemplo: pp.vodafone.co.uk para Vodafone, internet.t-mobile.cz para T-mobile, internet para O2, orangeinternet para Orange). Nombre de usuario - por ejemplo: wap para Vodafone, username para O2 o no se rellena para varios

operadores.

Contraseña - por ejemplo: wap para Vodafone, password para O2 o no se rellena para varios operadores.

#### **Modo Sleep**

Modo sleep baja el consumo del corriente en tiempo de parar de VTU. Tipo sleep - son 4 tipos -

- Estándar desactivado
- Estándar suelto desactiva solo GPS, modem gueda activado

- Estándar Normal desactiva GPS y GPRS conexión con módem. Unidad está activada para llamar con módem de datos o por SMS.

- Profundo desactiva GPS y modem. El consumo de VTU será muy bajo (<2mA). No se puede comunicar con VTU cuando en profundo hasta que se despierta con ayuda del sensor de movimiento {vehículo empieza a mover).

Se bloquea después de - VTU estaría en modo sleep, si no se mueve más tiempo que sea determinado {1440 minutos es 1 día). Se despierta después de - VTU se despierta, controla su posición y va al modo sleep de nuevo

Todos datos predeterminados mande al VTU con el botón Enviar configuraciones.

#### Opción del cambio de la configuración del vehículo

En la tabla Vehículos seleccionne la opción Contraseña. Al utilizarla por primera vez tiene que entrar la contraseña y su comprobación. Cuando utilize esta opción la siguiente vez, la contraseña le permite cambiar la configuración de los vehículos. Si lo desea, puede cambiar la contraseña la próxima vez.

El aviso protegido significa que el usuario no ha entrado la contraseña y no puede cambiar la configuración.

En el menú Herramientas / Configuración / Seguimiento / Protección puede especificar, que funciones deben ser protegidas con la contraseña.

#### 5.4 Copiar los datos del vehículo

Seleccionne el modo de comunicación con el vehículo utilizando la opción Vehículos.

Tiene que seleccionar el icono Comunicar mediante COM en la barra de herramientas.

Comunicar mediante COM <sup>©</sup> para la comunicación con el cable serie.

La conexión entre el vehículo y el ordenador tiene que ser con el cable serie.

Para utilizar la versión GSM on-line seleccionne el icono Comunicar mediante modem S para la comunicación con el modem GSM .

Para utilizar la versión GPRS on-line tiene que seleccionar el icono Comunicar mediante GPRS 🤎 .

Puede seleccionar el modo de comunicación desde el menú principal utilizando la opción Seguimineto / Port de comunicación.

| 🚙 MapExplorer - [50°04'30.5"N, 14                    | °24'17.7"E, 1:3710]                                                                                           |
|------------------------------------------------------|----------------------------------------------------------------------------------------------------|
| 🐼 <u>A</u> rchivo <u>V</u> isualizar <u>B</u> uscar  | Seguimiento GPS Ruta <u>H</u> erramientas Ventana <u>A</u>                                                    |
|                                                      | Port de comunicación 🔹 🍪 COM Port                                                                             |
| Ventana de entrada<br>Vista preliminar Código postal | <ul> <li>Visualizar historial de vehículo</li> <li>Visualizar conexión de terminal</li> <li>TCP/IP</li> </ul> |
| ■ 3 ≈ 0                                              | <ul> <li>✓ Visualizar instrucción remota</li> <li>✓ Visualizar mensaje remoto</li> </ul>                      |
| Contraseňa                                           | Visualizar la última posición<br>Esconder la última posición                                                  |
| - 🔀 🚓 Test                                           | Configuración de ruta                                                                                         |
|                                                      | Planear<br>Aňadir vehículo                                                                                    |
|                                                      | Aňadir grupo de vehículos                                                                                     |
|                                                      | Editar<br>Borrar                                                                                              |
|                                                      | Acciones de vehículo                                                                                          |

La más de las veces se utiliza on-line GPRS seguimiento - eliga TCP/IP

Para comunicación por GSM módem eliga la conexión por módem

Para comunicación por cable de serie (off-line seguimiento) eliga la conexión por COM puerto <sup>(C)</sup>. La unidad tiene que estar conectada con el ordenador por el cable de serie.

Al apretar el botón derecho del ratón esta opción abre el menú de contenido. Seleccionne desde el menú de contenido la opción Cargar historial.

| Ventana de entrada | 1                     | đ×          |
|--------------------|-----------------------|-------------|
| Vista preliminar   | Código postal Routing | Vehículos 🜗 |
| - 3 8 0            | )                     |             |
| Contraseňa         |                       |             |
| 🗌 Zoom para el vel | hículo seleccionado   | Guardar     |
| 🖻 🗶 🐁 🛛 🙀          | Grupo de vehículos 1  |             |
|                    | Localizar<br>Seguir   |             |
|                    | Cargar historial      |             |

En vez de entrar al menú de contenido podemos encontrar esta opción 🖄 en la barra de herramientas dentro de la tabla Vehículos.

Después de la activación de la opción Cargar historial puede consultar el estado de la comunicación con el vehículo en la ventana Conexión con el terminal. Si no se abre automáticamente esta ventana, se puede abrir en el menú principal Seguimineto / Visualizar conexión de terminal. Después de cargar todas las grabaciones aparece los avisos, que confirman la transmisión correcta de los datos al PC.

| 🖨 Citroen (Download history)    |  |  |  |
|---------------------------------|--|--|--|
| Conectando a gprs.mapfactor.com |  |  |  |
| - Server version 0.2.5          |  |  |  |
| 50                              |  |  |  |
| - Unificando nuevos datos       |  |  |  |
| Terminado                       |  |  |  |
| Conexión con el terminal        |  |  |  |
|                                 |  |  |  |

También puede observar el estado de la comunicación en la ventana que aparece en la pantalla. Haciendo click en la opción Desconectar puede cancelar la comunicación con un vehículo concreto.

| 💿 Todos mensajes 📀 Solo errores 📃 Solo mensajes para los vehículos seleccionados |                                                                                |       |  |  |  |  |
|----------------------------------------------------------------------------------|--------------------------------------------------------------------------------|-------|--|--|--|--|
| Vozidlo 1 (Dowr<br>Connecting to g<br>Server version<br>VTU firmware v           | oad history) Connected Desconectar<br>rs.mapfactor.com<br>.3.3<br>rsion 9.1.59 |       |  |  |  |  |
| Historial de vehículo                                                            | Conexión con el terminal GPS                                                   |       |  |  |  |  |
|                                                                                  | Posición en 49°36'03.5" north, 13°52'43.9                                      | "east |  |  |  |  |

Cuando está cargando el historial, se transmiten sólo los nuevos datos del historial (los últimos datos grabados en un ordenador). Esta propiedad permite seguir el historial de un vehículo concreto desde dos o más operadores de centralita. Si no desea cargar el historial completo (desde la última grabación), puede utilizar la opción Cargar historial desde indicando la fecha y la hora concreta.

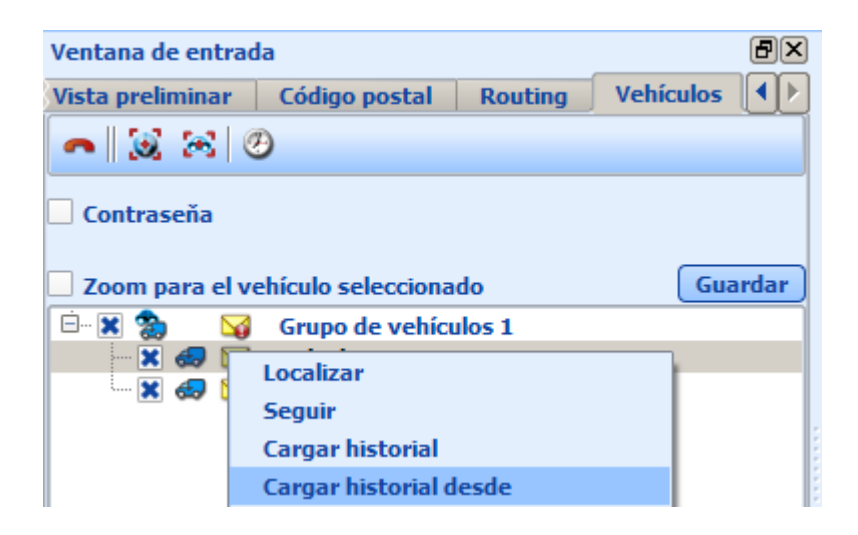

### 5.5 Seguimiento de vehículos on-line

Para poder hacer el seguimiento de los vehículos on-line debe seleccionar entre la comunicación mediante GSM data o GPRS.

El modo de comunicación se configura en primer inicio de Mapexplorer por el guía de configuración.

Si necesita cambiar el modo de comunicación, vaya el menú principal y utilice la opción Seguimiento / Port de comunicación.

| 🚙 MapExplorer - [50°04'30.5"N, 14                   | °24'17.7"E, 1:3710]                                                 |
|-----------------------------------------------------|---------------------------------------------------------------------|
| 🛃 <u>A</u> rchivo <u>V</u> isualizar <u>B</u> uscar | Seguimiento GPS Ruta <u>H</u> erramientas Ventana <u>H</u>          |
|                                                     | Port de comunicación 🔹 🔮 COM Port                                   |
| Ventana de entrada                                  | <ul> <li>Visualizar historial de vehículo</li> <li>Modem</li> </ul> |
| Vista preliminar Código postal                      | <ul> <li>Visualizar conexión de terminal</li> <li>TCP/IP</li> </ul> |
|                                                     | Visualizar instrucción remota  Desconectar                          |
| • & ~ O                                             | Visualizar mensaje remoto                                           |
| Contraseňa                                          | Visualizar la ultima posición                                       |
| ×                                                   | Esconder sequimineto                                                |
| X 💀 Test                                            | Configuración de ruta                                               |
| Test 3                                              | Planear                                                             |
| 🔂 Test 4                                            | Aňadir vehículo                                                     |
|                                                     | Aňadir grupo de vehículos                                           |
|                                                     | Editar                                                              |
|                                                     | Borrar 个企                                                           |
|                                                     | Acciones de vehículo                                                |

La más de las veces se utiliza on-line GPRS seguimiento - eliga TCP/IP

Para comunicación por GSM módem eliga la conexión por módem 💙

Si quiere que los vehículos seleccionados (marcados) quedan guardados en el mapa, marque el Zoom en estos vehículos.

Durante la conexión mediante GSM no olviden terminar la comunicación entrando al menú Seguimineto / Port de comunicación / Desconectar o directamente en la ventana que aparece en la pantalla principal.

En la tabla del vehículo por ኛ está visualizado con cuáles vehículos se activamente comunica.

El ícono de coche en mapa se puede cambiar de color a gris. El gris indica que hace mucho tiempo sin tener alguna información de posición de vehículo. Eso ocurre frecuentamente cuando el vehículo para.

Configuración del tiempo de cambiar el color es el menú principal Herramientas/ Configuración / Seguimiento / Mapa.

| A Configuración                                                                                                    | Ľ× |
|----------------------------------------------------------------------------------------------------|----|
| Aplicación     Buscar     GPS     Mapa     Mensaje     Routing     Subrayado                                                                                                    |    |
| Comunicación     Mapa     Historial     Viaje privado     Protección       Posición de vehículo                                                                                                    |    |
| vehículo con mensaje     Vehículo con mensaje     Visualizar el mapa de vehículo     Visualizar fecha Visualizar hora/ tiempo Visualizar coordenadas     Visualizar velocidad Visualizar la entrada 1 Visualizar la entrada 2     Transparencia 0% |    |
| Indicio de la posición de vehículo      Número máximo de las posiciones de indicio: 100                                                                                                    | ]  |
|                                                                                                    |    |
| Aplicar Aceptar Cancel                                                                                                    | ar |

### 5.6 Visualización de la ruta realizada

#### Visualización de la ruta realizada en el mapa.

Seleccionne un vehículo concreto y cambie el registro Historial de vehículo. Si el regitro de Historial de vehículo no está abierto, puede abrirlo desde el menú Seguimiento / Visualizar historial de vehículo. En esta ventana se graban las fechas y las horas, cuando el vehículo esta en marcha. Después de

seleccionar un día concreto, o más días, un mes o sólo una parte del día, entrando a la opción Visualizar se mostrará en el mapa la ruta realizada.

Seleccionando la opción Aceptar se vuelven a repasar los viajes que se habían realizado durante el tiempo seleccionado. Para determinar la velocidad de repaso entre a Herramientas / Configuración / Seguimiento/ Historial.

| Ventana de salida     |                                          |                             |           |           |                             | Ð×                     |
|-----------------------|------------------------------------------|-----------------------------|-----------|-----------|-----------------------------|------------------------|
|                       |                                          |                             |           |           |                             | ×                      |
| E 2011                | Tiempo                                   | Posición                    | Distancia | Conductor | Tipo de viaje Velocidad 📤   | Visualizar             |
| ⊡ červenec            |                                          | Janáčkovo nábřeží (Praha 5) | 6.1km     | KAREL     | 35km/h                      | Repetir                |
| sobota 16.            | → ⇒ 16.7.2011 9:24:01                    | Nábřežní (Praha 5)          | 5.8km     | KAREL     | 39km/h                      | Borrar                 |
| pátek 8.              | → ⇒ 16.7.2011 9:23:31                    | Hořejší nábřeží (Praha 5)   | 5.4km     | KAREL     | 40km/h                      |                        |
| En červen             |                                          | Hořejší nábřeží (Praha 5)   | 5.0km     | KAREL     | 0km/h                       |                        |
| ⊕ duben               | → 16.7.2011 9:22:31                      | Hořejší nábřeží (Praha 5)   | 5.0km     | KAREL     | 54km/h                      |                        |
|                       |                                          | Strakonická (Praha 5)       | 4.8km     | KAREL     | 47km/h                      |                        |
|                       | → 16.7.2011 9:22:00                      | Strakonická (Praha 5)       | 4.5km     | KAREL     | 53km/h                      |                        |
| ł                     | → 16.7.2011 9:21:30                      | Strakonická (Praha 5)       | 4.1km     | KAREL     | 51km/h 🚽                    |                        |
|                       | T 16 7 2011 0/21/00                      | Steakonická (Deaba E)       | 2.6km     | VADEI     |                             | Gestionar viajes 🔹     |
| Historial de vehículo | Conexión con el terminal Comunicación re | mota Mensajes remotos       |           |           |                             |                        |
|                       |                                          |                             |           |           | Posición en 50°02'34.1" nor | th, 14°24'39.8" east 🏑 |

A la derecho de ventana son visualizados rutas particulares. Después de hacer click en cruz a la izquierda, la ruta particular se visualizará en detalle de todas puntos anotados.

Durante la visualización del historial de un vehículo concreto de difirentes días se borra la visualización de la ruta de la fecha anterior y aparece la ruta de la nueva fecha seleccionada. Cuando quiere visualizar las rutas de los vehículos diferentes, la ruta de primer vehículo se queda grabada en el mapa y se añade la ruta de un otro vehículo seleccionado.

Borrar la ruta visualizada del mapa – para un vehículo concreto seleccionne la opción Esconder seguimiento en el menú de contenido.

#### Gestión de rutas

Aquí puede meter en mano inicio o fin de ruta. Respecto a esta configuración se crean informes.

### Visualización de la ruta realizada con Informe

Informes son: Informe de la ruta simple, Informe de Marshall, Informe de la ruta detallada, Informe de grupo, Informe de objetos de entrada, Directiva sobre tiempo de trabajo, Informe inactivo, Informe de gráfico, Informe de posición última, Exportación al archivo KLM - permite visualizar el viaje en Google mapas

Informe simple, detallado, de grupo y de objetos de entrada podrían ser modificados mediante el guía.

Los informes de texto tienen el formato determinado

Informe predeterminado - texto obtiene en la primera línea la información siguiente: el nombre de vehículo, conductor y número de la matrícula. Esta información está seguida por cuatro más:

- inicio de la ruta (fecha, hora y sitio)
- destino de la ruta (fecha, hora y sitio)
- número de los kilómetros realizados, tiempo pasado en estas rutas
- la duración del reposo
- coordenadas inicio y destino

En el final del informe encontrará la información sobre la distancia realizada y el tiempo final de todas las rutas realizadas.

Informe detallado - texto informa sobre todos los pasos de la ruta grabados.

Informe CSV sirve para preparar un informe en el archivo tipo CSV – un archivo de texto, dónde están los objetos separados con el guión. Este tipo de archivo se puede abrir directamnete desde el Excel o cualquier otro tipo de programa de editores de tabla.

En la primera línea se encuentra la parte de encabezado con el nombre de vehículo, conductor y número de la matrícula.

Siguiente líneas que contienen el inicio y el destino de la ruta:

- inicio de la ruta (fecha, hora y sitio), destino de la ruta (fecha, hora y sitio), número de los kilómetros realizados, el tiempo llevado en la ruta, coordenadas de inicio y destino.

Los informes se guardan automáticamnete en el archivo y se pueden imprimir en la impresora o pueden ser cargados a otros programas para poder trabajar con ellos.

Selecionne los vehículos, sobre cuáles quiere preparar un informe. Entrando al menú de contenido selecionne la opción Informe y el tipo del informe deseado.

Se abrirá la ventana que le permite definir el período para cuál quiere hacer los informes.

| 🚙 Parámetros de informe                              | ? ×  |
|------------------------------------------------------|------|
| Facha 22.4.2010 A 22.4.2010 A                        |      |
| recha 23.4.2010 - 23.4.2010 -                        |      |
| 🗌 Coordenadas de informe 🔀 Encabezamiento de informe |      |
|                                                      |      |
| Archivo                                              |      |
|                                                      |      |
|                                                      |      |
|                                                      |      |
|                                                      |      |
| Aceptar Canc                                         | elar |
|                                                      |      |

Defina los datos, que necesitará en el informe, luego entre el nombre de archivo, a cuál quiere generar el informe.

### 5.7 La tabla de historial

En al tabla de historial encuentra las grabaciones de las posiciones de un vehículo elegido.

| Ventana de salida      |                                           |                             |           |           |                              | ð×                     |
|------------------------|-------------------------------------------|-----------------------------|-----------|-----------|------------------------------|------------------------|
|                        |                                           |                             |           |           |                              | <b>x</b>               |
| ⊡- 2011                | Tiempo                                    | Posición                    | Distancia | Conductor | Tipo de viaje Velocidad 📤    | Visualizar             |
| ⊡ ·· červenec          | → 16.7.2011 9:24:31                       | Janáčkovo nábřeží (Praha 5) | 6.1km I   | KAREL     | 35km/h                       | Repetir                |
| sobota 16.             |                                           | Nábřežní (Praha 5)          | 5.8km I   | KAREL     | 39km/h                       | Borrar                 |
| pátek 8.               | → 16.7.2011 9:23:31                       | Hořejší nábřeží (Praha 5)   | 5.4km I   | KAREL     | 40km/h                       |                        |
| m patek 1.<br>⊕∵červen |                                           | Hořejší nábřeží (Praha 5)   | 5.0km I   | KAREL     | 0km/h                        |                        |
| ⊞- duben               |                                           | Hořejší nábřeží (Praha 5)   | 5.0km H   | KAREL     | 54km/h                       |                        |
| 🗄 🕆 březen             |                                           | Strakonická (Praha 5)       | 4.8km I   | KAREL     | 47km/h                       |                        |
|                        |                                           | Strakonická (Praha 5)       | 4.5km I   | KAREL     | 53km/h                       |                        |
|                        |                                           | Strakonická (Praha 5)       | 4.1km I   | KAREL     | 51km/h                       |                        |
|                        | 16 7 3011 0-31-00                         | Stealconická (Dealta E)     | 2.6km     | VADEI     |                              | Gestionar viajes •     |
| Historial de vehículo  | Conexión con el terminal Comunicación rer | nota Mensajes remotos       |           |           |                              |                        |
|                        |                                           |                             |           |           | Posición en 50°02'34.1" nort | th, 14°24'39.8" east 🅢 |

Cada anotación contiene :

- la fecha
- la hora
- la distancia desde el inicio de la ruta
- la velocidad de vehículo en el momento de grabar la información sobre sus posiciones
- la posición (el objeto más cercano en el mapa o coordenadas)
- el estado de los puertos de entrada en el momento de guardar la información sobre la posición (está

válido para el tipo de vehículo VTU).

Si tiene VTU conectada con navegación Actis 7 el conductor puede meter informaciónes actual de estado:

- nombre del conductor

- tipo de viaje
- estado de viaje

La flecha verde señala el inicio de la ruta.

La flecha roja señala el final de la ruta.

Seleccionando alguna anotación de la base de datos y haciendo click en el campo Visualizar se mostrará la posición adecuada en el mapa. Del mismo modo funciona doble click en la línea de la base de datos.

# 5.8 Configuración de seguimiento de vehículos

En el menú principal entre al Herramientas / Configuración/ Seguimiento para determinar la configuración básica de seguimiento de vehículos.

#### La tabla Comunicación:

| Configuración                                                                                                    |                              |                              |                 |         |                    |           |        |            | ? >        |
|----------------------------------------------------------------------------------------------------|------------------------------|------------------------------|-----------------|---------|--------------------|-----------|--------|------------|------------|
| Aplicación Buscar                                                                                                    | کې<br>GPS                    | Aapa I                       | <b>Mensaje</b>  | Routing | Seguimi            | Subrayado |        |            |            |
| Comunicación Ma                                                                                                    | pa Historia                  | l Viaje priv                 | ado Pro         | tección |                    |           |        |            |            |
| COM                                                                                                    |                              |                              |                 |         |                    |           |        |            |            |
| Velocidad de transr<br>38400                                                                                                    | nisión                       |                              |                 |         | Byte siz           | e         |        |            | •          |
| Paridad<br>No parity                                                                                                    |                              |                              |                 |         | Stop bit<br>1 stop | s<br>bit  |        |            | •          |
| Modem                                                                                                    |                              |                              |                 |         |                    |           |        |            | •          |
| Mode tono     Mode tono     Solution     Mode tono     Solution     Mode tono     Mode tono     Mode t | tomáticament<br>amada automá | e después 30<br>iticamente 2 | ) 🔹 se          | gundos  |                    |           |        |            |            |
| TCP/IP<br>Servidor IP/nombro<br>Nombre de usuario                                                                                                    | e gprs.mapfa                 | ctor.com Por                 | t 5<br>Itraseňa | 555     |                    |           |        |            |            |
|                                                                                                    |                              |                              |                 |         |                    |           | Aplica | r) Aceptar | ) Cancelar |

En la tabla Comunicación puede elegir el modo de la comunicación entre el software y el vehículo. Existen tres posibilidades – cable serie (COM port), GSM modem, o server GPRS (TCP/IP).

#### СОМ

Seleccionne Port que está conectado con el vehículo. Para VTU008 determine la Velocidad de transmisión en 38400, para VTU006 en 9600. Deje los otros parámetros (Byte size, Paridad a Stop bits) sin cambios (8/No parity/1 stop bit).

#### Modem

Seleccionne el modem que quiere utilizar del menú principal en la barra de herramientas. Eliga el modo de marcar (modo tono / modo pulso).

Puede seleccionar la opción Desconectar automáticamente después para desconectar, si después de un tiempo determinado no se están transmitiendo ningunos datos desde el vehículo. Volver a iniciar la llamada automáticamente – número total de repeticiones de las llamadas para conectarse, si el equipo no se ha conectado durante la primera llamada.

#### **TCP/IP**

En este campo tiene que entrar la dirección IP o el nombre de server. En la mayoría de los casos el server es Server IP / nombre = gprs.mapfactor.com y Port = 5555 es su Nombre de usuario e Contraseña para la comunicación por el internet (GPRS).

#### Tabla Mapa:

| 🧢 Configuración                                                                                                    | ? ×   |
|----------------------------------------------------------------------------------------------------|-------|
| Aplicación Buscar GPS Mapa Mensaje Routing Seguini Subrayado                                                                                                    |       |
| Comunicación       Mapa       Historial       Viaje privado       Protección         Posición de vehículo <ul> <li>no indicar la posición última es anterior</li> <li>posición última se considera al día por <ul> <li>Ihoras</li> <li>: Omin</li> <li>Vehículo con mensaje</li> <li>¥ Visualizar el mapa de vehículo</li> <li>Visualizar fecha</li> <li>Visualizar hora/ tiempo</li> <li>Visualizar coordenadas</li> <li>Visualizar velocidad</li> <li>Visualizar la entrada 1</li> <li>Visualizar la entrada 2</li> <li>Transparencia</li> <li>Ø%</li> <li>Indicio de la posición de vehículo</li> <li>Número máximo de las posiciones de indicio:</li> <li>100</li> <li>*</li> </ul> </li> </ul> |       |
| Aplicar Aceptar Car                                                                                                    | celar |

En la tabla Mapa puede elegir que información quiere, que aparezca en el mensaje al lado del vehículo durante del repaso de la ruta.

#### **Tabla Historial:**

| 🚚 Configura | ción           |               |                      |              |              |              |            |                     |              |           | ? ×      |
|-------------|----------------|---------------|----------------------|--------------|--------------|--------------|------------|---------------------|--------------|-----------|----------|
| Ó           | Q              | ŵ             |                      | i            | 2            | æ            |            |                     |              |           |          |
| Aplicación  | Buscar         | GPS           | Мара                 | Mensaje      | Routing      | Seguimi      | Subray     | ado                 |              |           |          |
| Comunica    | ción Man       | a Historia    | l Viaie pr           | ivado Pr     | otección     |              |            |                     |              |           |          |
| Borrar      | la historía de | e sequimiento | de VTU des           | oués de desc | cargar (solo | módem v ca   | ole)       |                     |              |           |          |
| ⊂ Viajes -  |                |               |                      |              |              | ,            |            |                     |              |           |          |
| Nuevo       | viaje después  | Ohoras        |                      | •            | Viaj         | ar cuando en | trada 1    | • está escendi      | do 💌         |           |          |
| × esco      | onder viajes r | nás cortos qu | e 0.50               |              | km 💌         | × esco       | nder viaje | es de la duración m | ás corta que | 1min      |          |
| C Descrip   | ciones de pos  | sición ———    |                      |              |              |              |            |                     |              |           |          |
|             | Puntos de la   | ruta          |                      |              |              |              |            |                     |              |           |          |
|             |                |               |                      |              |              |              |            |                     |              |           |          |
|             |                |               |                      |              |              |              |            |                     |              |           |          |
|             |                |               |                      |              |              |              |            |                     |              |           |          |
| Distanci    | ia máxima de   | objeto de us  | uario 100            |              |              | m 🔻          |            |                     |              |           |          |
| Buscar      | el objeto más  | cercano par   | a 🔿 cada po          | osición      |              |              | inicio/    | final de viaje      |              |           |          |
| C Repasa    | r historial —  |               |                      |              |              |              |            |                     |              |           |          |
| Acel        | erar la repeti | ción de histo | rial <mark>2x</mark> |              |              |              |            |                     |              |           |          |
| × Salta     | ar los espacio | s de tiempo i | nás largos q         | ue 1         |              | nutos 🔾 seg  | undos      |                     |              |           |          |
|             |                |               |                      |              |              |              |            | J                   |              |           |          |
|             |                |               |                      |              |              |              |            |                     |              |           |          |
|             |                |               |                      |              |              |              |            |                     | Aplica       | r Aceptar | Cancelar |

Nuevo viaje después - si el vehículo no está parado más tiempo que el intérvalo indicado, se emprenderá nuevo viaje.

Esconder los viajes más cortos que – previene las rutas cortas, por ejemplo un movimiento falso cuando el coche está parado más tiempo, durante la noche.

Buscar el objeto más cercano para cada posición – se está buscando el nombre de la calle (sitio) más cercana para todas las posiciones grabadas.

Buscar el objeto más cercano para inicio / final de viaje - se está buscando el nombre de la calle (sitio) más cercana sólo para el inicio o final de la ruta.

Otros dos objetos que sirven para repasar el historial.

Acelerar la repetición de historial – permite definir, cuantas veces más rápido se mueve el coche en el mapa comparando con su velocidad real.

Saltar los espacios de tiempo más largos que – se saltan las pausas entre los datos grabados, que son más largos que el valor definido.

Esconder viajes privados – permite distinguir entre los viajes de negocio y los privados mediante el estado de una entrada. Los viaje privados luego no aparecen en el mapa, sólo aparece la distancia recorrida.

Tabla Protección:

| 🛷 Configura | ición           |              |             |            |         |                  | ? 🔀           |
|-------------|-----------------|--------------|-------------|------------|---------|------------------|---------------|
| ٢           | Q               | Ŷ            |             | i          | 2       | a 📒              |               |
| Aplicación  | Buscar          | GPS          | Мара        | Mensaje    | Routing | Seguimie Subraya | obe           |
| Comunicad   | ión Mapa        | Historia     | Viaje pr    | ivado Prol | ección  |                  |               |
| Configura   | ar la contrasei | ňa protegid  | a ———       |            |         |                  |               |
| prote       | ger la configu  | ración de ru | ta privada  |            |         |                  |               |
| proce       | ger la configu  | ración de ca | mbio de ¥TU | ,          |         |                  |               |
|             |                 |              |             |            |         |                  |               |
|             |                 |              |             |            |         |                  |               |
|             |                 |              |             |            |         |                  |               |
|             |                 |              |             |            |         |                  |               |
|             |                 |              |             |            |         |                  |               |
|             |                 |              |             |            |         |                  |               |
|             |                 |              |             |            |         |                  |               |
|             |                 |              |             |            |         |                  |               |
|             |                 |              |             |            |         |                  |               |
|             |                 |              |             |            |         |                  |               |
|             |                 |              |             |            |         |                  |               |
|             |                 |              |             |            |         |                  |               |
|             |                 |              |             |            |         | Aplicar          | ptar Cancelar |

En la tabla Protección puede indicar las actividades que deben ser protegidas con la contraseña. Para proteger el sistema es importante entrar la contraseña en la tabla Vehículos.

# 5.9 Planear

La opción planear le permite utilizar la posibilidad de localizar los vehículos y grabar el historial, los dos automáticamente y generar informes de rutas.

Para abrir el diálogo Planear entre al menú de contenido y seleccionne (haciendo click con el botón derecho de ratón encima del vehículo elegido) la opción Planear, o entre al menú principal y elija la opción Seguimiento / Planear

| 🚙 Planear                                                 | <u>? ×</u>           |
|-----------------------------------------------------------|----------------------|
| Está permitida la comunicación automática con el vehículo |                      |
| Acción planeada                                           |                      |
| Acción Parámetros                                         | Anadir nuevo         |
|                                                           | Editar               |
|                                                           | Permitir             |
|                                                           | Prohibir             |
|                                                           | Borrar               |
|                                                           |                      |
|                                                           |                      |
|                                                           |                      |
|                                                           |                      |
|                                                           | tar <u>C</u> ancelar |

Asegúrese, que la opción Está permitida la comunicación automática con el vehículo esta seleccionada.

Para añadir el seguimiento automático de un coche elegido presionne el botón Añadir nuevo.

| 4 | Tarea planeada                      |                             | ? X     |  |  |  |  |  |  |
|---|-------------------------------------|-----------------------------|---------|--|--|--|--|--|--|
| 1 | Acción de vehículo Informe          |                             |         |  |  |  |  |  |  |
|   | nombre de Acción Cargar historial 🔻 |                             |         |  |  |  |  |  |  |
|   | Port de comunicación                |                             |         |  |  |  |  |  |  |
|   | ● actual ○ COM ○ modem ○ TCP/IP     |                             |         |  |  |  |  |  |  |
|   | O durante inicio de aplicación      |                             |         |  |  |  |  |  |  |
|   | 🔾 cada                              | 1 📩 minutos                 |         |  |  |  |  |  |  |
|   | ● cada                              | 1 días                      |         |  |  |  |  |  |  |
|   | 🔾 una vez en                        | 9.8.2011 15:29              |         |  |  |  |  |  |  |
|   | 🔘 una vez al día a las              | 15:29                       |         |  |  |  |  |  |  |
|   |                                     |                             |         |  |  |  |  |  |  |
|   |                                     |                             |         |  |  |  |  |  |  |
|   |                                     |                             |         |  |  |  |  |  |  |
|   |                                     |                             |         |  |  |  |  |  |  |
|   |                                     |                             |         |  |  |  |  |  |  |
|   |                                     |                             |         |  |  |  |  |  |  |
|   |                                     |                             |         |  |  |  |  |  |  |
|   |                                     |                             |         |  |  |  |  |  |  |
| - |                                     |                             |         |  |  |  |  |  |  |
|   |                                     | <u>A</u> ceptar <u>Canc</u> | elar // |  |  |  |  |  |  |

Tarea planeada.

Acción planeada - seleccionne entre la acción automática Encontrar posición o Cargar historial. Port de comunicación – elija el modo de comunicar con el vehículo. Puede utilizar la opción actual, que es la opción definida en el menú principal en Seguimiento / Port de comunicación, o puede seleccionar la opción fija de COM (cable serie), modem (GSM) o TCP/IP (GPRS).

#### Tarea de informes

informe- elige tipo de informe. La guía le lleva por configuración de informe. Elige formato y si este informe debería guardarse o mandar por correo electrónico.

Después tiene que determinar los intérvalos de la comunicación: Durante inicio de aplicación – la comunicación automática empieza funccionar en escender el MapExplorer. cada – realización de la comunicación automática cada X minutos. cada -- X minutos. una vez en- la comunicación automática una vez en una hora y una fecha determinada. una vez al día a las - la comunicación automática una vez al día en la hora determinada.

También puede prohibir en algunos días (Días restringidos) o en algunas horas (Horas restringidas) los mensajes que se repiten regularmente.

| X Días restringidos                   |            |              |       |              |              |  |
|---------------------------------------|------------|--------------|-------|--------------|--------------|--|
| 🗌 Lu 🗌 Ma 🗌 Mié 🗌 Jue 🗌 Vie 🕱 Sá 🕱 Do |            |              |       |              |              |  |
| 🗙 Horas re                            | stringidas |              |       |              |              |  |
| 0-1                                   | X 1-2      | <b>X</b> 2-3 | ✗ 3-4 | <b>X</b> 4-5 | <b>X</b> 5-6 |  |
| <b>X</b> 6-7                          | 7-8        | 8-9          | 9-10  | 10-11        | 11-12        |  |
| 12-13                                 | 13-14      | 14-15        | 15-16 | 16-17        | 17-18        |  |
| 18-19                                 | 19-20      | 20-21        | 21-22 | 22-23        | 23-24        |  |
|                                       |            |              |       |              |              |  |

Días restringidos – se realiza la comunicación automática sólo en los días seleccionados. Horas restringidas - se realiza la comunicación automática sólo en las horas seleccionadas.

Después de la selección haga click en Aceptar.

Aparece la lista de las acciones planeadas para el vehículo elegido.

| ć | 🔻 Planear     |                                                | <u>? ×</u>      |
|---|---------------|------------------------------------------------|-----------------|
|   | 🗙 Está permi  | tida la comunicación automática con el vehícul | o               |
|   | Accion planea |                                                |                 |
|   | Acción        | Parámetros                                     | Aňadir nuevo    |
|   | 🦾 🗶 locate    | cada 5 días                                    | Editar          |
|   |               |                                                | Permitir        |
|   |               |                                                | Prohibir        |
|   |               |                                                | Borrar          |
|   |               |                                                |                 |
|   |               |                                                |                 |
|   |               |                                                |                 |
|   |               |                                                |                 |
|   |               |                                                | ceptar Cancelar |

Puede modificar las acciones haciendo click en Editar.

Puede prohibir / permitir las acciones haciendo click en Prohibir / Permitir o marcando / desmarcando estas opciones.

Puede borrar la acción seleccionada con el botón Borrar.

# 5.10 Área operativa - geofencing

Si quiere saber inmediatamente, cuando ha salido o entrado el vehículo en alguna área, utilize la función geofence.

Sistema de seguimiento de vehículos tiene 2 tipos de alarmas: 1) alarmas mandandos por SMS desde la unidad directamente Estas alarmas no es possible utilizar con los unidades alquilados track4rent o VTU009 Prepaid. Otras unidades VTU009 pueden mandar el alarma Geofence local. Bloquear la posición de vehículo (Geofence local) sirve para bloquear su posición.

2) alarmas generadas por MapExplorer durante on-line seguimiento de vehículos. Cada vehículo puede utilizar en el mismo tiempo más áreas en MapExplorer.

Estas funciones son activas sólo en las unidades on-line de vehículos.

### 5.10.1 Configurar geofencing

1) Define un área circular para cada vehículo.

Élige el vehículo para cuál quiere utilizar la opción de Geofence (determinar área operativa). Después seleccionne la opción Geofence / Dibujar desde el menú de contenido (haciendo click con el botón derecho del ratón encima de vehículo en la tabla Vehículos). Elige Geofence/ y determine area que desea dibujar.

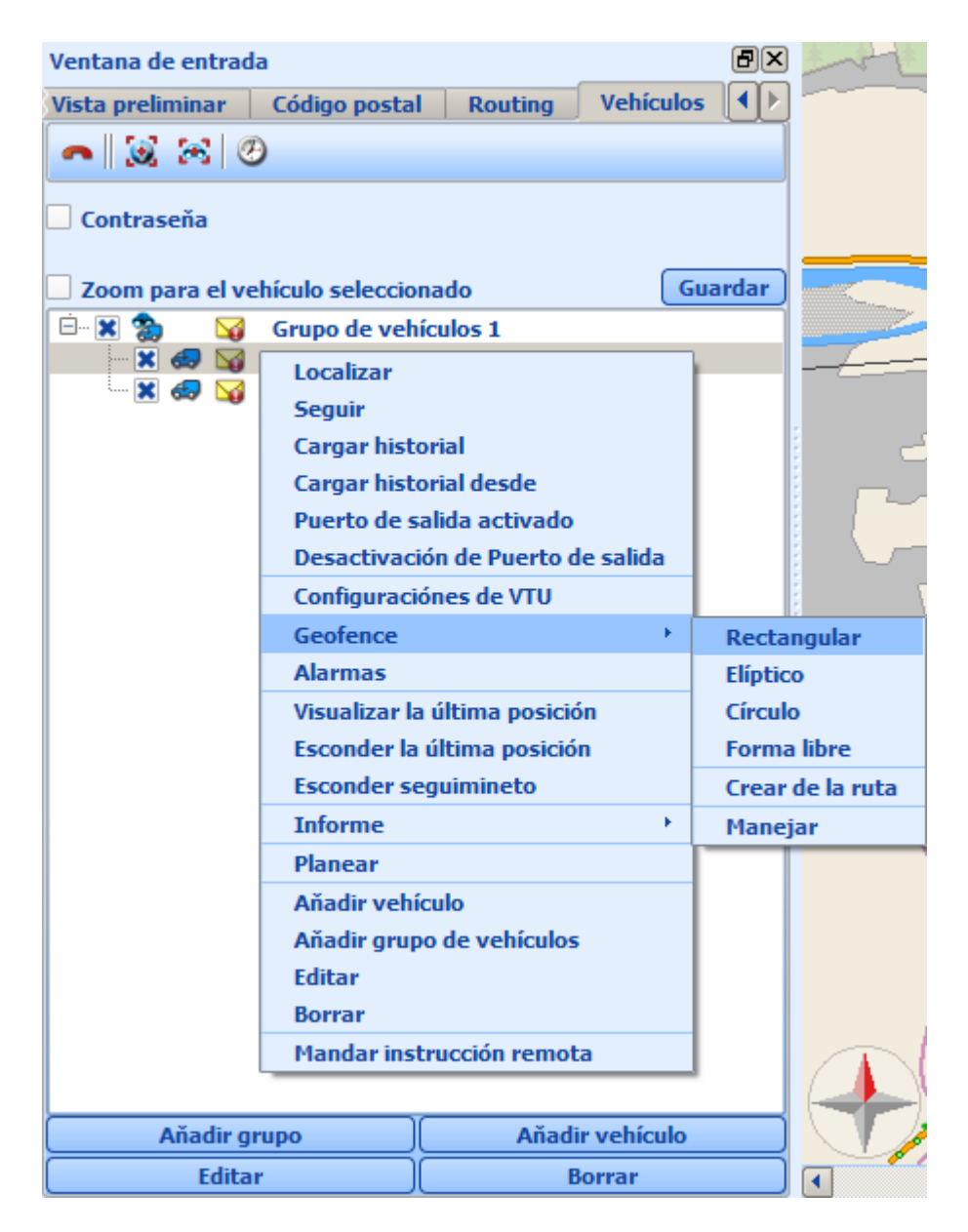

Circulo - Haga click con el ratón en el mapa, seleccionando sitio que quiere tener como el centro de la área circular. Mantenga el botón izquierda apretado y para cambiar el radio de área circular arrastre el ratón. Cuando el radio de área circulo tiene la longitud deseada, suelte el botón del ratón.

La área definida por Usted aparece marcada en el mapa.

La área Circular es la única que podrá mandar directamente a VTU. Envío de área se configura por marcando Geofence.

En manera similar dibuje la área Elíptico o Rectangular.

Forma libre - haga click con el ratón para definir los picos de la área. Para acabar haga click con el botón derecha del ratón.

A lo largo de ruta - al principio calcule la ruta y después determine la distancia de la ruta tolerable

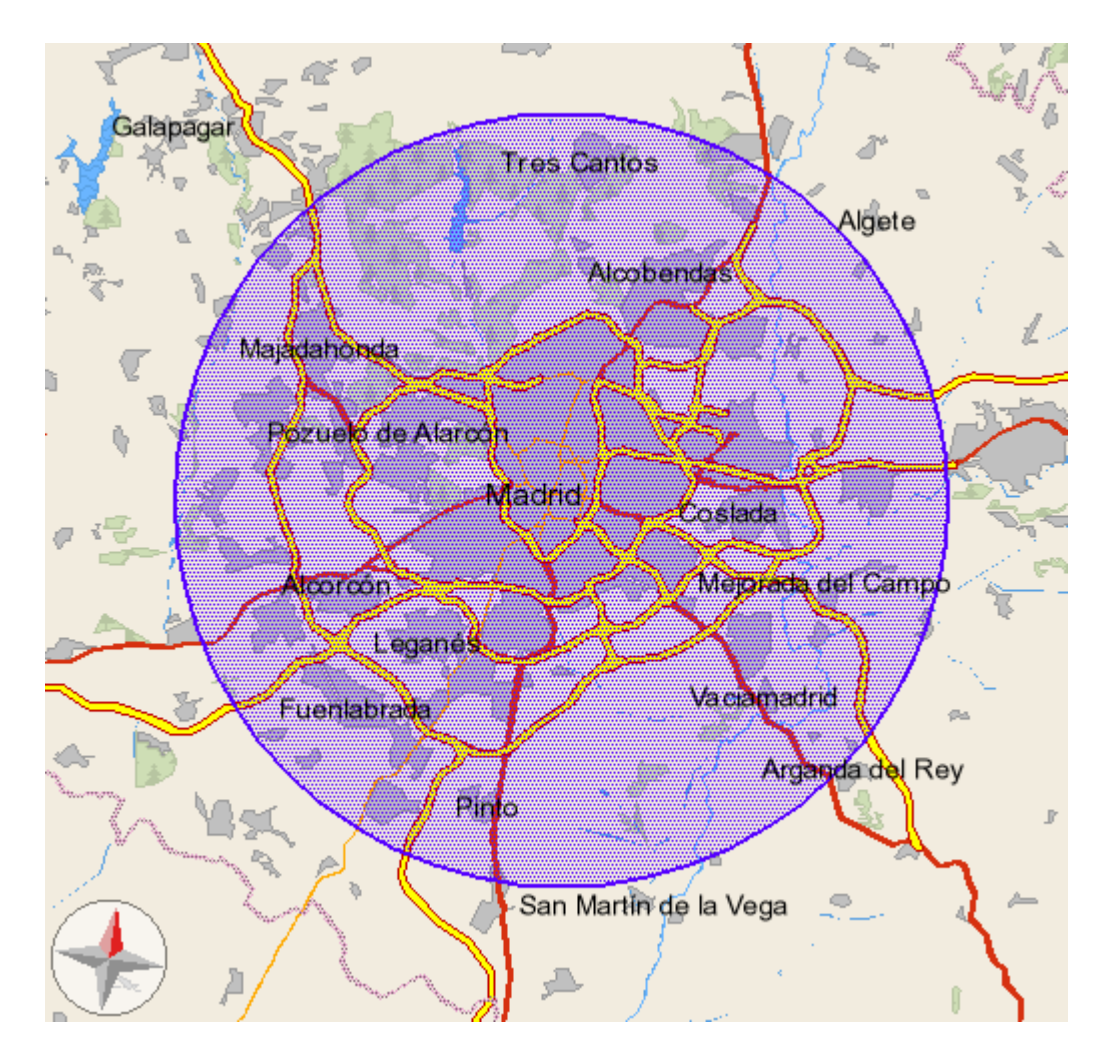

Defina el nombre de área operativa y determine si desea activar alarma al entrar o al salir de esta área.

| Geofence de vehículo |                                |      |
|----------------------|--------------------------------|------|
|                      |                                |      |
| Nombre               | Geofence 1                     |      |
|                      |                                |      |
| Tipo                 | Aviso si está fuera de la área | •    |
| × geofe              | ence activado                  |      |
|                      | Aceptar                        | elar |

Si quiere aňadir otra área operativa, repita todo el proceso otra vez.

### 5.10.2 Manejar área operativa

Para manejar áreas operativas haga click en vehículo con el botón derecha del rotón y seleccione del menú Geofence/Manejar.

| Dotaz na polohu<br>Sledovat vozidlo<br>Stažení historie<br>Stažení historie od<br>Zapnout výstup |                          |  |
|--------------------------------------------------------------------------------------------------|--------------------------|--|
| Vypnout výstup                                                                                   |                          |  |
| Nastaveni vožidiove jednotky                                                                     |                          |  |
| Operační oblast 🔹 🔸                                                                              | Nakresli obdélník        |  |
| Alarmy                                                                                           | Nakreslit elipsu         |  |
| Zobrazení poslední polohy                                                                        | Nakreslit kruh           |  |
| Skrýt poslední polohu                                                                            | Nakreslit libovolný tvar |  |
| Smazat stopu                                                                                     | Create from route        |  |
| Report >                                                                                         | Správa                   |  |
| Plánování                                                                                        |                          |  |
| Přidat vozidlo                                                                                   |                          |  |
| Přidat skupinu                                                                                   |                          |  |
| Editovat                                                                                         |                          |  |
| Smazat vozidlo                                                                                   |                          |  |
| Poslat vzdálené příkazy                                                                          |                          |  |

Visualizará el diálogo Geofence de vehículo.

| 🚙 Geofenc | e de vehículo 🤶 🔀              |
|-----------|--------------------------------|
| Conforce  | Conforce 1                     |
| Georence  | Geoletice 1 Dorrar             |
| Nombre    | Geofence 1                     |
| Тіро      | Aviso si está fuera de la área |
| 🗶 geofen  | ce activado                    |
|           |                                |
|           |                                |
|           | Aceptar                        |
|           |                                |

Seleccione de la lista la área operativa. Puede cambiar su nombre, tipo o bloquearla temporalmente. Si quiere la área operativa borrar permanente, haga click en Borrar.

### 5.10.3 Bloquear la posición de vehículo

Bloquear la posición de vehículo (geofence Local) se utilza para "candar" la posición de vehículo.

No se puede utilizar con los unidades alquilados track4rent o VTU Prepaid.

En este caso la área de geofence esta definida de la manera siguiente:

- el centro del círculo está en el lugar dónde el vehículo se encuentra en el momento de bloquear la posición de vehículo.

- el radio está definido antes – normalmente esta definido a 500 m.

La posición se puede bloquear:

1) seleccionando la opción Enviar la configuración de vehículo desde el menú de contenido (haciendo click con el botón derecho del ratón encima de vehículo en la tabla Vehículos).

En la tabla General seleccionne la opción Geofence local.

Marque el botón Activar.

Puede cambiar el radio de la área predeterminada. Si el radio es demasiado pequeño, puede recibir un alarma falso, que el vehículo se puso en marcha. Eso puede ocurrir como causa de las coordenadas erróneas de GPS.

Entre el número de teléfono a cuál quiere recibir el mensaje de texto.

En el campo Texto de alarma para la área operativa local puede cambiar el texto de mensaje de alarma, que recibirá en su teléfono.

Seleccionando la opción Desactivar la posición si la entrada núm. 1 está activa permite utilzar el interruptor conectado a la entrada núm. 1 para bloquear la posición.

Para mandar los datos configurados al vehículo seleccionne la opción Enviar configuración.

2) La posición de vehículo se puede bloquear también llamando de cualquier teléfono móvil al número de teléfono del vehículo. Cuando va a "candar" la posición , en el móvil va a oír 3 veces un sonido corto, después el teléfono se cuelga automáticamente. Es importante definir el número de teléfono en el vehículo en el campo Número de teléfono para

recibir los menajes de alarma, para poder bloquear luego la posición con este número. (ver punto 1).

Área de geofence local no aparece en el mapa.

Cuando mande un mensaje de texto la función de geofence se cancela automáticamente para el vehículo elegido. Si quiere activar de nuevo esta función, tiene que mandar de nuevo la configuración de área al vehículo– ver punto 2.

Si quiere cancelar la función bloquear posición (desbloquear posición), seleccionne la opción Enviar la configuración de vehículo (haciendo click con el botón derecho del ratón encima de vehículo en la tabla Vehículos) desde el menú de contenido.

En la tabla General seleccionne la opción Geofence local. Marque la opción Activar.

Para mandar los datos configurados al vehículo seleccionne la opción Enviar configuración. Desde este momento no recibirá ningún mensaje de alarma de salir de la área de geofence local, hasta que se activa de nuevo esta función.

También puede cancelar la función Geofence (bloquear/desbloquear posición) llamando de cualquier teléfono móvil (número de cuál está determinado en el vehículo) al número de teléfono de este

vehículo.

No va a oír ningún sonido en el teléfono (o sólo un sonido corto) y el teléfono se cuelga. Bloquear y desbloquear las posiciones desde el teléfono móvil es gratis.

Ejemplo de uso:

El conductor para el coche en el parking y llama al vehículo. La llamada bloquea la posición del vehículo. Si el vehículo se moviese sin desbloqear su posición, el conductor recibirá un mensaje de alarma en su teléfono móvil. Cuando se manda el mesaje de texto al vehículo la función de geofence local se cancela automáticamente.

Nota:

Para bloquear la posición de VTU009 es necesario configurarlo por SMS al principio. Determine, si desea VTU reaccionar al llamarlo, en cuáles nombres quiere mandar alarmas y con cuál texto. Esta configuración se hace con VTU solo una vez.

SMS para configurar geofence local:

"Set\_geo [1=ON,0=OFF] [radio 100-800m] {deactivar por Entrada1 1=ON,0=OFF}"

Ejemplo:

Mande SMS a la unidad:

"Set\_geo 1 200 1"

Configura la unidad para activar geofence local por llamar a VTU. SMS con alarma se manda, cuando el vehículo va 200m de la posición donde fue bloqueda.

Deactive Geofence con segunda llamada a VTU, o SMS "Geo\_off", o por el cambio de entrada 1 a +12V.

"GEO\_text [text]" - este SMS configura el texto de SMS que desea recibir al activar el alarma (max. 100 carácteros). Este SMS no es necesario para configuración. El texto de alarma por defecto es "VTU9: Vehicle in move!"

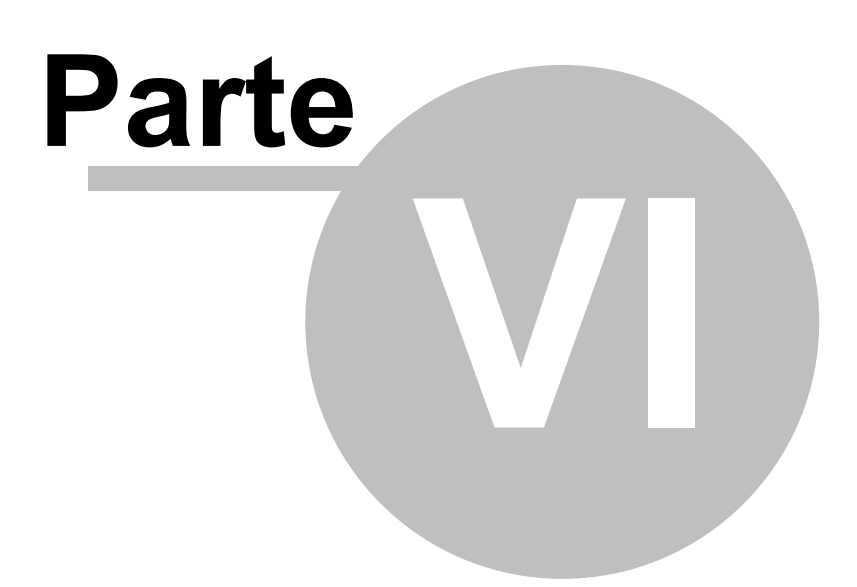

# 6 Comunicación entre operador y conductor mediante TCP/IP

Si existe comunicación TCP/IP entre operador y conductor, por ejemplo GPRS, o VTU, sería possible mandar mensajes de texto de Map Explorer, definir puntos de la ruta, localizar posición actual....

En tabla Vehículos defina vehículo

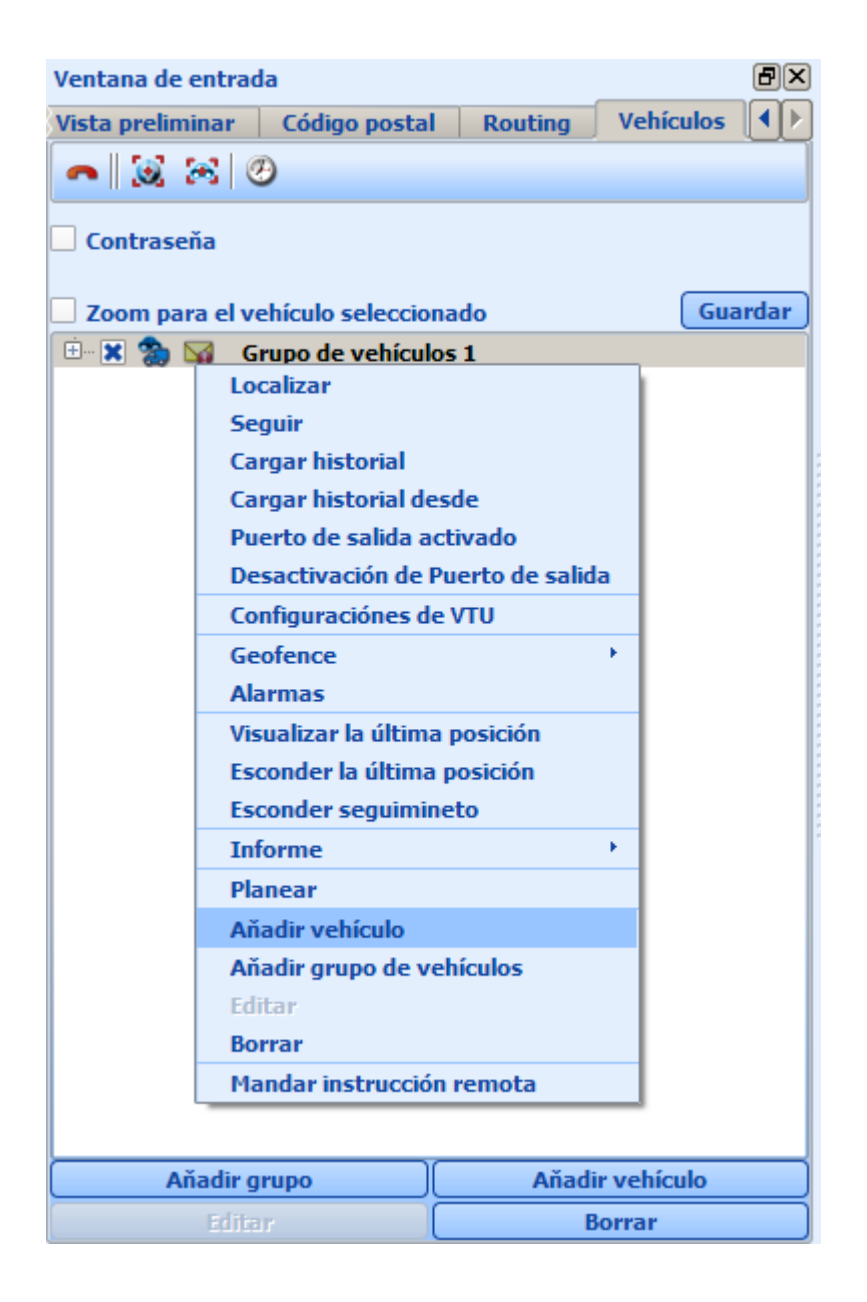

#### En tabla Propiedades de vehículo ponga Sí para Instrucción remota.

Si quiere comunicar con el vehículo directamente, defina su IP dirección estática. Para comunicación mediante sistema de seguimientos de vehículos VTU, no defina esta IP dirrección.
| 🚙 Propiedades de vehículo                                                                                                    | <u>?</u> ×                                                       |                                                                                                    |                                                                                          |
|----------------------------------------------------------------------------------------------------|------------------------------------------------------------------|----------------------------------------------------------------------------------------------------|------------------------------------------------------------------------------------------|
| Propiedad<br>Nombre de vehículo<br>Unidad de vehículo<br>Ícono de vehículo<br>Color de seguimiento<br>Matrícula<br>Conductor<br>Número de teléfono<br>Consumo<br>Viajes<br>Número de serie de unidad<br>Instrucción remota<br>IP dirección de aparato remoto | Valor<br>Test 2<br>VTU<br>0<br>Journeys identified by time<br>no | Tipo<br>todos vehículos<br>todos vehículos<br>todos vehículos<br>todos vehículos<br>todos vehículos<br>todos vehículos<br>todos vehículos<br>todos vehículos<br>todos vehículos<br>todos vehículos<br>todos vehículos<br>VTU<br>todos vehículos | <u>A</u> ňadir propiedad<br><u>Borrar propiedad</u><br><u>Aceptar</u><br><u>Cancelar</u> |

#### Mandar mensaje o otra instrucción

En tabla Vehículos seleccione vehículo, o grupo de vehículos, a los que quiere mandar el mensaje. Haga click en vehículos seleccionados con el botón derecha del ratón. En menú seleccione Instrucción remota

Seleccione si quiere comunicar directamente o mediante de servidor GPRS (es possible solo con VTU).

Seleccione instrucción, la que quiere mandar al vehículo. Esta funcción se usa generalmente para eviar nuevo destino o ruta.

| 🚚 Instrucción remo | ta                                                                | <u>? ×</u> |
|--------------------|-------------------------------------------------------------------|------------|
| Elegir instrucción | Send message                                                      | •          |
|                    | Send message                                                      |            |
| Mensaje de texto   | Stop navigation                                                   |            |
| Pregunta para r    | Get last known GPS position<br>Set sound volume                   |            |
|                    | Set size of map window                                            |            |
|                    | Minimize map window                                               |            |
|                    | Restore minimized or maximized map window<br>Set application mode |            |
|                    | Get software version                                              |            |
|                    |                                                                   |            |
|                    |                                                                   |            |
| TCP/IP connexi     | ión directa 🔘 Mandar instrucción por GPRS servidor                |            |
|                    |                                                                   |            |
|                    | Enviar Cano                                                       | elar       |
|                    |                                                                   |            |

Puede adicionar la instrucción con el mensaje de texto. Marque, si quiere el conductor mandarle la respuesta SÍ/NO a su mensaje.

| 🚙 Instrucción remota                              | <u>?</u> ×      |  |  |  |  |
|---------------------------------------------------|-----------------|--|--|--|--|
| Elegir instrucción Enviar los puntos de ru        | ta              |  |  |  |  |
| Grupo de los puntos de referencia de ruta         | •               |  |  |  |  |
| Visualizar el mensaje                             |                 |  |  |  |  |
| Preguntar para acceptar los puntos nuevos de ruta |                 |  |  |  |  |
| Empezar la navegación                             |                 |  |  |  |  |
|                                                   |                 |  |  |  |  |
|                                                   |                 |  |  |  |  |
| O TCP/IP connexión directa                        |                 |  |  |  |  |
|                                                   |                 |  |  |  |  |
|                                                   | Enviar Cancelar |  |  |  |  |

Para mandar la instrucción o el mensaje haga click en Enviar.

#### Comunicación de dos direcciones

De la tabla Comunicación puede escribir directamente los mensajes de texto y ver las respuestas de conductor.

En el rincón inferior a la derecha seleccione si utiliza VTU o TCP/IP conexión directa para transmitir los mensajes.

| Ve | entana de salida      |                    |               |                     |                  |          |                           | ð×                  |
|----|-----------------------|--------------------|---------------|---------------------|------------------|----------|---------------------------|---------------------|
| Те | st                    |                    |               |                     |                  |          |                           | ×                   |
|    | Tiempo enviado        | Tiempo recibido    |               |                     | Mensaj           | e        |                           |                     |
|    | 2.8.2011, 10:20:39    | 2.8.2011, 10:52:55 | test answer   | r                   |                  |          |                           |                     |
| 6  | 2.8.2011, 10:55:53    | 2.8.2011, 11:02:06 | test question |                     |                  |          |                           |                     |
|    |                       |                    |               |                     |                  |          |                           |                     |
|    |                       |                    |               |                     |                  |          |                           |                     |
| ŀ  |                       |                    |               |                     |                  | (        |                           | <u> </u>            |
| Ľ  |                       |                    |               |                     |                  | Enviar   | J • por GPRS servidor     | O directamente      |
|    | Historial de vehículo | Conexión con el    | terminal      | Comunicación remota | Mensajes remotos | GPS      |                           |                     |
|    |                       |                    |               |                     |                  | Posiciór | n en 50°04'26.0" north, i | 14°24'13.0" east // |

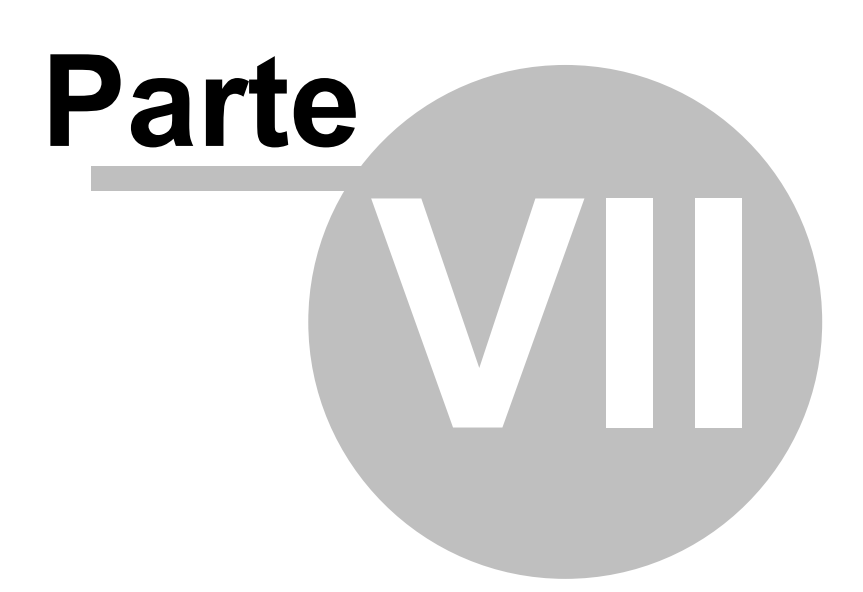

#### 7 FAQ - Preguntas frequentes

1. Va a ser Navegador compatible con mi sistema GPS?

2. Cuando conecto aparato GPS a port USB, cursor de ratón empieza saltar en la pantalla. Se puede solucionar?

3. Cuando ensciendo Seguir GPS, aparece el mesaje "GPS se encuentra fuera de mapa". Que ha pasado?

4. Como puedo averiguar a que tipo de COM está conectado GPS?

#### 1. Pregunta: Va a ser Navegador compatible con mi sistema GPS?

Respuesta: Navegdor es compatible con todos los aparatos que tienen la salida en el formato NMEA. Es una salida estandár, que está compatible con 99% de los productos de todos fabricantes de GPS, incluido Garmin, Magellan, Haico, Saphire ect.

#### 2. Pregunta: Cuando conecto aparato GPS a port USB, cursor de ratón empieza saltar en la pantalla. Se puede solucionar?

Respuesta: Este problema aparece porque Windows a veces reconoce GPS como si fuera el aparato Microsoft BallPoint. La solución más rapida de este problema es sacar GPS de USB port y conectarlo de nuevo dentro de unos segundos.

Si tiene conectado GPS con un cable USB desconectable (como p.e. GPS Haicom 204E), simplemente desconecte GPS del cable USB. Cursor de ratón se para enseguida. Entre a Mi ordenador/Paneles de control/Sistemas/Harware/Administración y verá la lista de todos equipos de hardware de su sistema. Abre la opción Ratón y otros equipos. Tiene que ver por lo menos dos equipos y uno de ellos debe ser Microsoft BallPoint. Haga click encima de esta opción con el botón derecha de ratón y seleccionne Prohibir. Esto debería solucionar el problema.

#### 3. Pregunta: Cuando ensciendo Seguir GPS, aparece el mesaje "GPS se encuentra fuera de mapa". Que ha pasado?

Respuesta: En este caso todo está correcto. Esta señal significa que GPS está conectado y comunica con Navegador. Es sólo un aviso que las coordenadas de GPS están fuera del mapa abierto en la ventana. Habrán dos motivos:

1. Si tiene la versión más antigua de Navegador, asegúrese que tiene abierto el mapa correcto. 2. GPS no tiene todavía la señal. Suele ser problema de los aparatos nuevos, que quieren cojer la señal por primera vez en un nuevo país. Mayoría de los aparatos se acuerda de su última posición. Si GPS no tiene señal, no reconoce la antigua posición. El problema se solucionará en el momento que GPS coja la señal.

#### 4. Pregunta: Como puedo averiguar a que tipo de COM está conectado GPS?

Respuesta: El número de port encuentra en Mi ordenador/ Paneles de control/Hardware/ Administración. Abra Ports (COM & LPT). Su aparato debería figurar en esta lista.

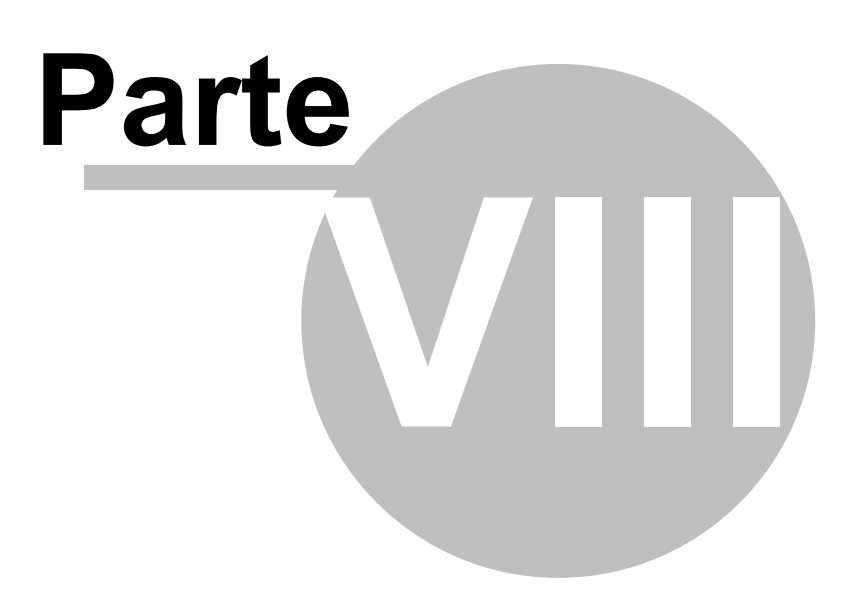

#### 8 Diccionario

Drawer – pintura –indica cómo está pintado el obejto de mapa. (color, ancho, líneas...) Itinerario – lista detallada de la ruta

Pushpin – es una marca de usuario que puede entrar en el mapa, poner le nombre y nota correspondiente

Routing –búsqueda de la ruta óptima entre dos o más puntos de referencia de la ruta Zoom – cambia la medida de detalles del mapa

# Index

### - A -

115

Accelerate replay 66 Add action 37 Add pushpin 11 Add row 52 Add Toolbar 37 Add waypoint 11 Application 64

#### - B -

Bubble 65

#### - C -

Centralise position 11 Centre GPS 33 Communication protocol 66 Condition 52 Configuring Navigator 64 Containing text 20 co-ordinates 69 Cursor modes 11

### - D -

data source52databases20Delete all imported data61Departure25Destination25Device communication66

### - E -

Edit existing import 61 Elliptic 11 Exit 9

#### - F -

Find nearest11Find Route25Free shape11Fuel consumption72Fuel cost72Fullscreen11

#### - G ·

Geocoding 52 Goto to coordinates 15 GPS 66 GPS tracking 33 Grabber hand 11, 15

## - H -

Highlights 33 Home Point 11 Choose route optimisation type 25

#### - | -

import 52 Import summary 52 Import update 59 Import wizard 52 Importing 51 in area/along route 20 Input dialogs 64 itinerary 31

#### - L -

Line up 37 Live speed replay 66

#### - M -

map menu 11 Map overview 15 Maximum distance from a street when searching along route 74

116

Maximum records found (per category) 74 Maximum search results 74 Maximum zoom limit 69 Mouse sensitivity 69

#### - N -

new map 7 Note 39 Number of colours 75

#### - 0 -

Open another view 11 Open last active map on startup 9 Overview 11, 19

#### - P -

Panning 15 Panning Area 69 Port 66 Postcode 24 Projection 69 pushpin 39 Pushpin name 39

# - R -

Rectangular 11 Redo map position 11 Remove pushpin 11 Replay 35,66 Replay GPS 35 Reset map rotation to north up 33 Rotate 11 Rotate map 33 Route Results 31 Route summary 31 Routing 11, 25 Runtime 72

#### - S -

Scale adjuster 69 Scroll bars 15 Search 20 Search Results 29 Select Map 7 Selection set 75 Selections 75 Set as search area 29 Set departure 11 Set destination 11 Show all views 19 Show categories 20 Show entire map 19 Show legend 11 Show map highlights 11 Show on map 29 Show search mode 20 Show user object list 42 Schedule import updates 52 Size of map icons 69 66 Skip time gaps larger than Source Data Column 52 Start 4 Startup and exit 64

#### - T -

The Input Pane 19 Timing 66 Toggle coordinates 11 Toolbar 35 Toolbar editor 37

#### - U -

Undo map position 11 Unit system 64 User Object List 42

### - V -

View/Show map highlights 33

#### - W -

Waypoint 25

- Z -

Zoom bar 14 Zoom in/out 11 Zooming 14